# Teamsオンライン会議 マニュアル

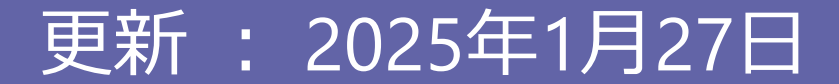

## 目次

| Teamsの始め方(簡易版)        | 3  | 会議の背景を変更する      | 32 |
|-----------------------|----|-----------------|----|
| ブラウザでTeamsを開く         | 4  | 会議に他の参加者を追加する   | 34 |
| Teamsアプリをインストールして開く   | 5  |                 | 36 |
| オンライン会議               | 6  | 画面の共有           | 37 |
| Teamsで会議を予約する(1回のみ開催) | 7  | 画面のレイアウトを変更する   | 42 |
| Teamsで会議を予約する(複数回開催)  | 12 | 表示するビデオを固定する    | 43 |
| Teamsで会議を予約を確認する      | 14 | チャット機能          | 45 |
| 会議を案内する               | 15 | 手を挙げる           | 47 |
| 会議を開催する(カレンダーを利用)     | 17 | リアクション          | 48 |
| 会議を開催する(チャネルから)       | 18 | 会議を録画する         | 49 |
| 会議に参加する①(カレンダーから)     | 19 | 会議の録画を停止する      | 50 |
| 会議に参加する②(リンクをクリック)    | 20 | ブレークアウトルームを使用する | 51 |
| 会議に参加する③(会議IDを使用)     | 24 | 投票機能を利用する       | 63 |
| 会議に参加する④(ブラウザ上で)      | 26 | 出席者リストのダウンロード   | 74 |
| カメラやマイクをON/OFFにする     | 27 | 会議を終了する         | 75 |
| カメラやマイクを設定する          | 29 | 会議終了後にできること     | 76 |
|                       |    |                 |    |

※ しおりをご利用いただくと簡単にご確認いただけます。

Teamsの始め方(簡易版) <sup>ブラウザから開く</sup> アプリをインストールして開く

# ブラウザでTeamsを開く

#### 以下の操作により、ブラウザでTeamsを開くことが出来ます。

#### ログイン | Microsoft 365 (office.com)

「z~@hokusei.ac.jp」、「y~@hokusei.ac.jp」でサインイン

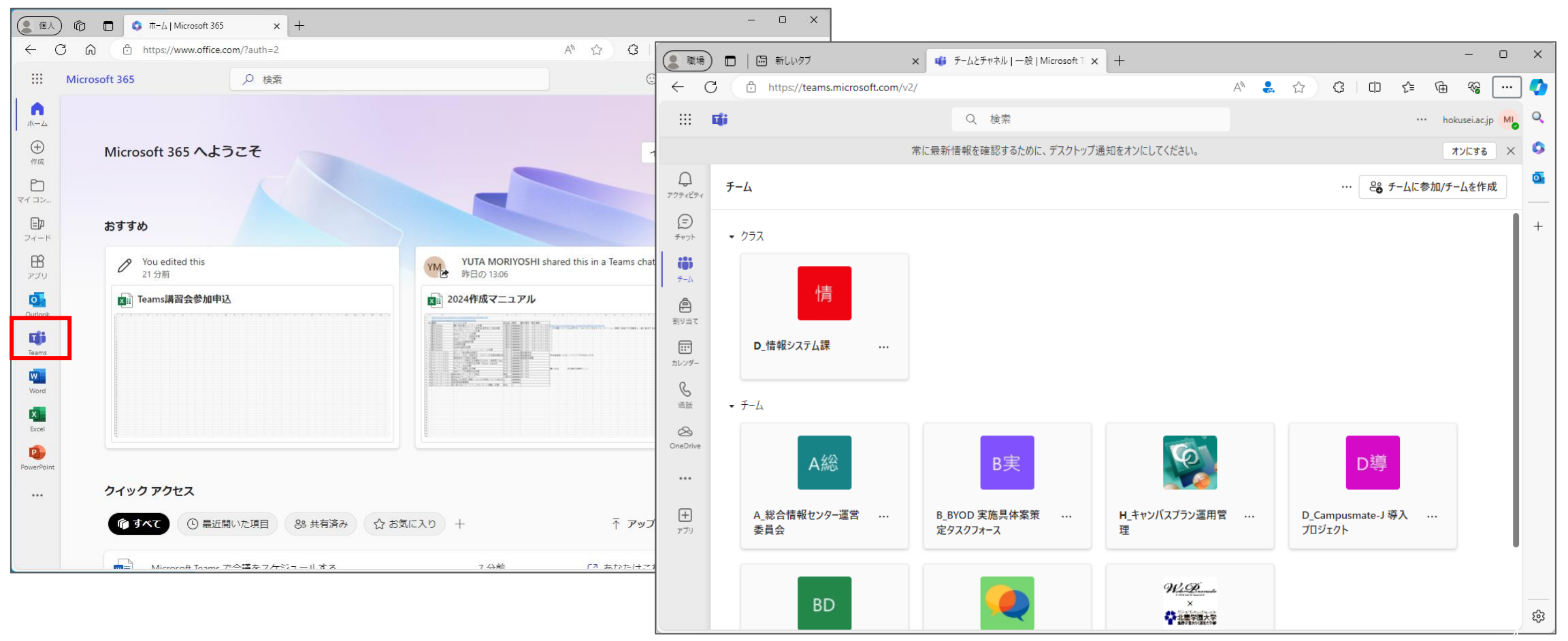

### Teamsアプリをインストールして開く

#### 以下のページにアクセスし、Teamsをインストールします。

https://www.microsoft.com/ja-jp/microsoft-teams/download-app

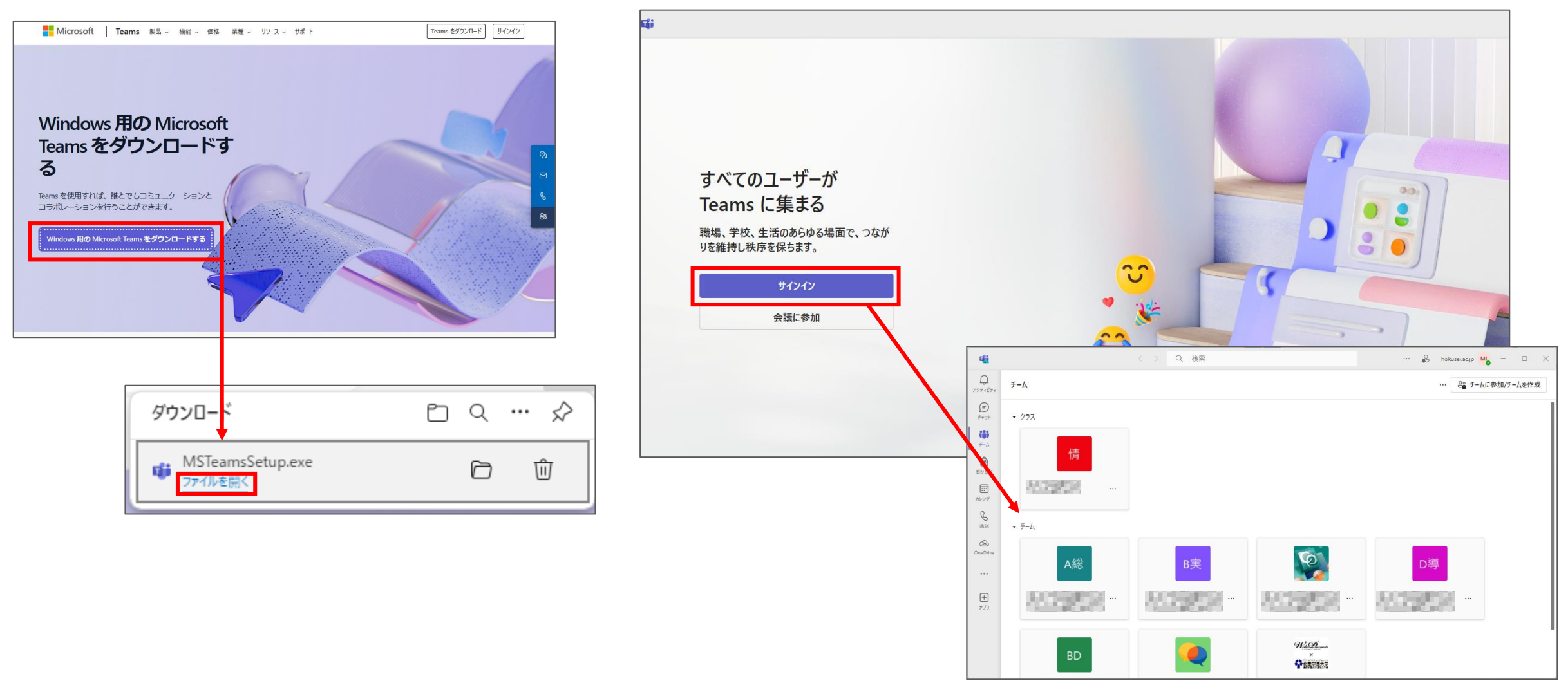

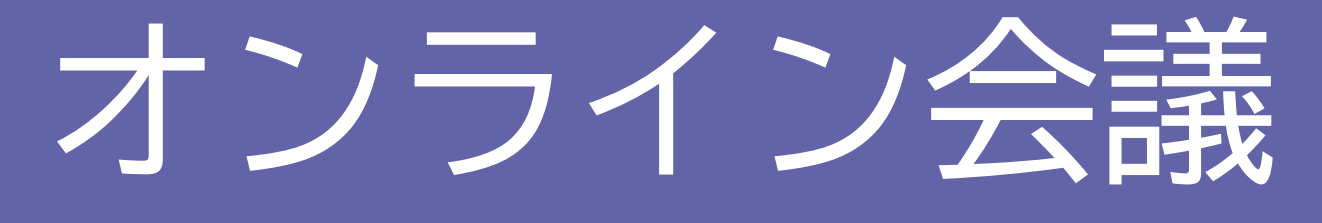

会議の予約および開催、画面共有、 ブレークアウトルームの利用等

以下の操作により、事前に会議を予約することが出来ます。

#### 1 左に表示されているメニューから「カレンダー」をクリックし、表示される画面右上にある 「+新しい会議」をクリックします。

| <b>ti</b>                             |    |                  | < > Q Search (Ct | rl+E)            |                             | , <b>.</b> – ×   |
|---------------------------------------|----|------------------|------------------|------------------|-----------------------------|------------------|
| Q<br>アクティビティ                          |    | カレンダー            |                  | # ID を使り         | 用して参加 🛛 つ 今すぐ会話             | 美 🛛 + 新しい会議 🗸    |
| (╤)<br>チャット                           | L. | 〕今日 〈 〉 2024年    | 8月 ~             |                  |                             | □ 稼働日 ∨          |
| <b>€63</b><br>チーム                     |    | <b>05</b><br>月曜日 | <b>06</b><br>火曜日 | <b>07</b><br>水曜日 | <b>08</b><br><sup>木曜日</sup> | <b>09</b><br>金曜日 |
| 副課題                                   |    |                  |                  |                  |                             |                  |
| 1110000000000000000000000000000000000 | 8  |                  |                  |                  |                             |                  |

#### ②会議のタイトルを入力し、開催日時を指定します。

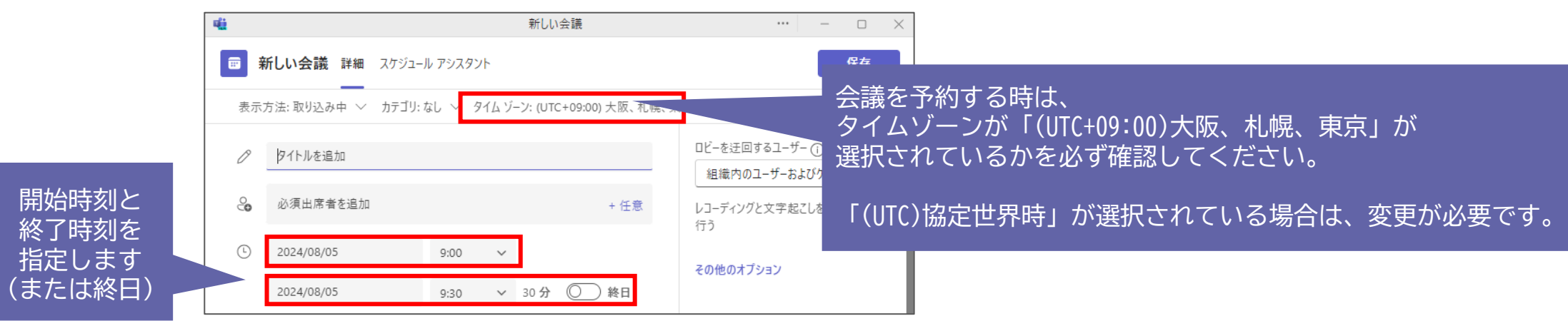

③ Teams内のチームおよびチャネル内に案内を掲出する場合は、チャネルを追加します。 この場合、チャネルを閲覧可能なメンバー全員へ案内することとなり、掲出対象者を選ぶ操作が不要と なるほか、掲出対象者にのみ掲出することが可能となります。

| li -                                  |                                                       |            |                   |           | 新しい会議            |                        | ··· – • ×                                       |
|---------------------------------------|-------------------------------------------------------|------------|-------------------|-----------|------------------|------------------------|-------------------------------------------------|
| i i i i i i i i i i i i i i i i i i i | 新しい会議 詳細                                              | スケジュ-      | ール アシスタント         |           |                  |                        | 保存                                              |
| 表示                                    | 方法:取り込み中 〜                                            | カテゴリ:      | :なし 〜 タイ          | ムゾーン: (UT | ℃+09:00) 大阪、札幌、東 | 原 🗸 返答のオプ              | ション ~ 登録を必須にする: なし ~ 💱 オプション                    |
| Ø                                     | タイトルを追加                                               |            |                   |           |                  |                        | ロビーを迂回するユーザー ()<br>組織内のユーザーおよびゲスト 〜             |
| 0                                     | 必須出席者を追加                                              |            |                   |           |                  | + 任意                   | レコーディングと文字起こしを自動的に<br>行う                        |
| Ŀ                                     | 2024/08/05                                            |            | 9:00              | ~         |                  |                        | その他のオプション                                       |
|                                       | 2024/08/05                                            |            | 9:30              | ∨ 30分     | ◎ 終日             |                        |                                                 |
| $\diamondsuit$                        | 繰り返しなし                                                | ~          |                   |           |                  | 「 特 知                  | Eのチーム・チャネル内1                                    |
| =                                     | <del>チャネルを追加</del><br>▼ <u>北星</u> D 情報シス <sup>3</sup> | テム課(Té     | eams動作桳訂          | [用)       |                  | 会調<br>E-1 「-1          | <sub>既</sub> を開催する場合は、<br>F <b>ャネルで追加」で</b> 指定す |
| 0                                     | General                                               | - 14BV (11 | Curriszy ( p 1% # | -7137     | ソライン             | <sup>会議</sup> ると<br>間か | く、ユーザーを招待する<br>ぎ省けます。                           |

※「General」はTeamsで見た時に「一般」と表示されるチャネルのことです

④開催する会議のメンバーを限定する場合は、以下の欄に相手のメールアドレスを入力します。 Teams内でやり取りのある相手等の場合は、メールアドレス入力中に候補として表示されます。 本学の教職員および学生の場合は、アルファベットの氏名を入力しても対象者が表示されます。

学外のメールアドレスの場合は、メールアドレスを全て入力することによりゲストとして登録する ことが出来ます。参加者を限定する場合は、参加者全員の登録が必要となります。

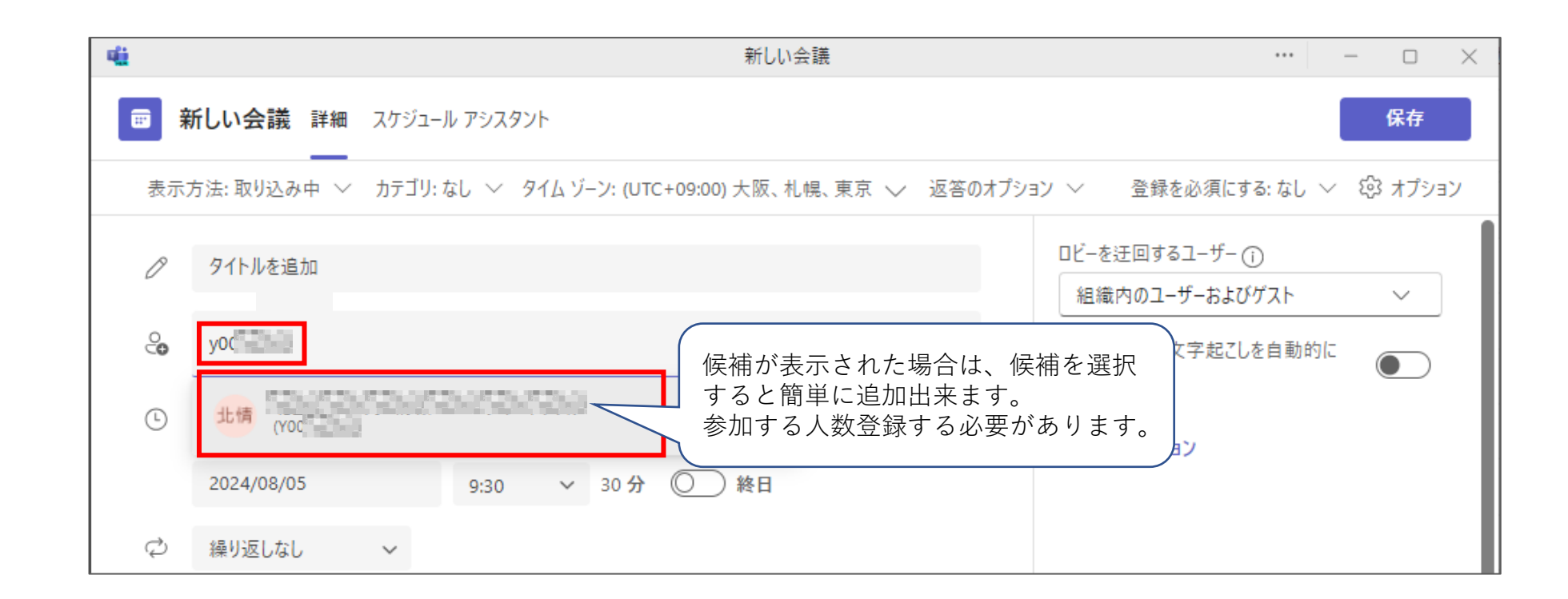

⑤ ロビー(待機室)について登録します。

初期設定は「**組織内のユーザーおよびゲスト」**となっています。 ロビーを誰も利用しない場合は、リストから「**全員」**を選択します。全員を選択した場合、参加者は すぐ会議に参加することが出来ます。

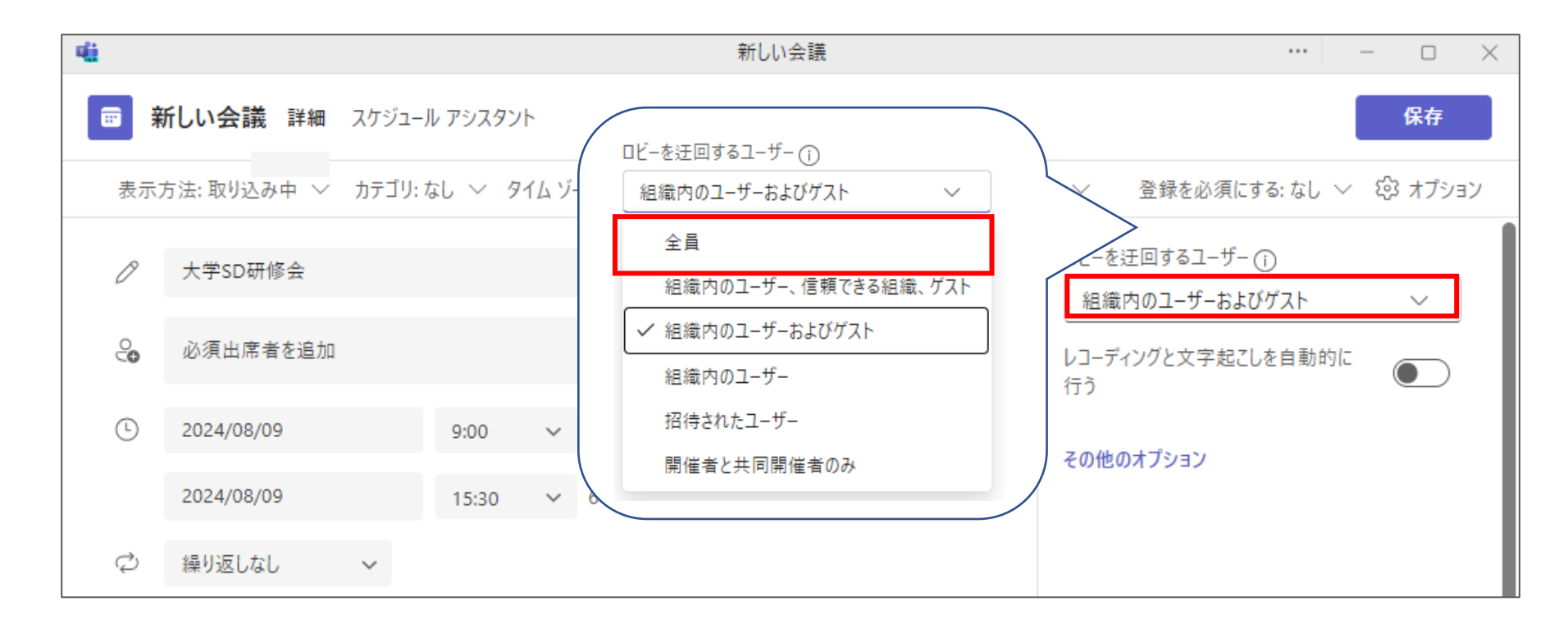

⑥ 会議に関する詳細な設定を行う必要がある場合「その他のオプション」をクリックします。

※ 自動的に録画をする設定やQ&Aを表示させるか等の設定はここで設定出来ます。

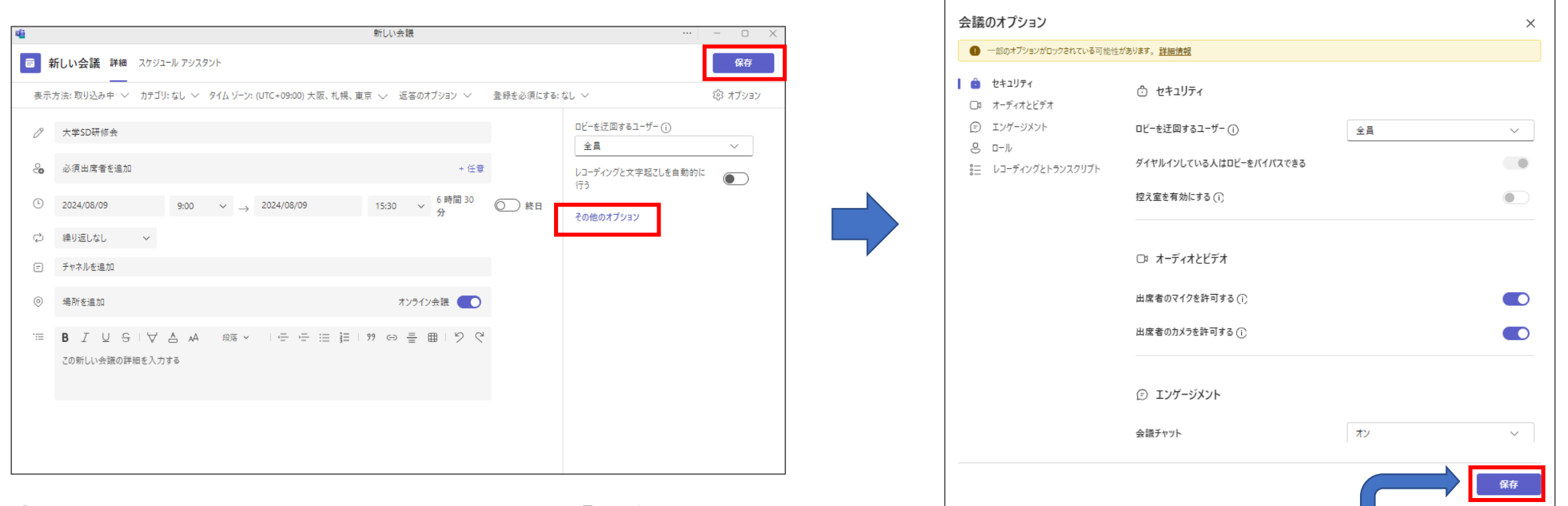

① 全ての設定を行った後、右上にある「保存」をクリックします。

変更があった場合は「保存」をクリックします

### Teamsで会議を予約する(複数回開催)

前期の授業等、同じ曜日・時刻に会議を開催する場合は、繰り返し機能を利用して複数回設定出来ます。 ① 会議設定画面にある「繰り返しなし」をクリックします。

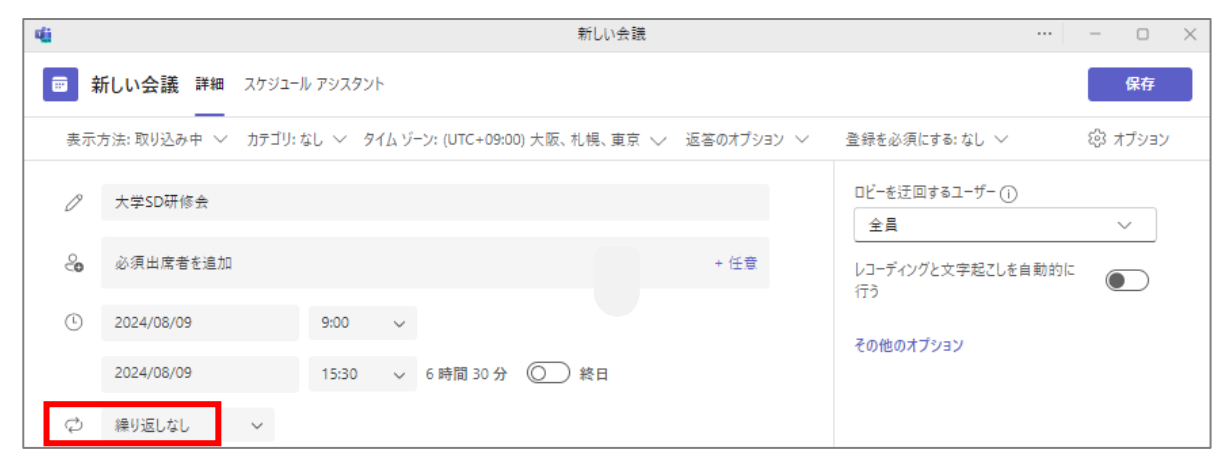

② 会議の頻度に合わせて繰り返すタイミングをクリックします。

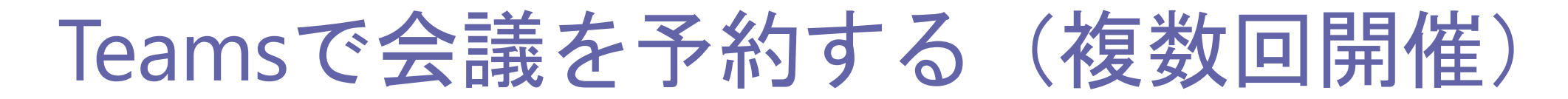

③ 繰り返しの設定画面が表示されるので、開催頻度を設定します。 繰り返しの終了日が分かる場合は、終了日を設定することをお勧めします。

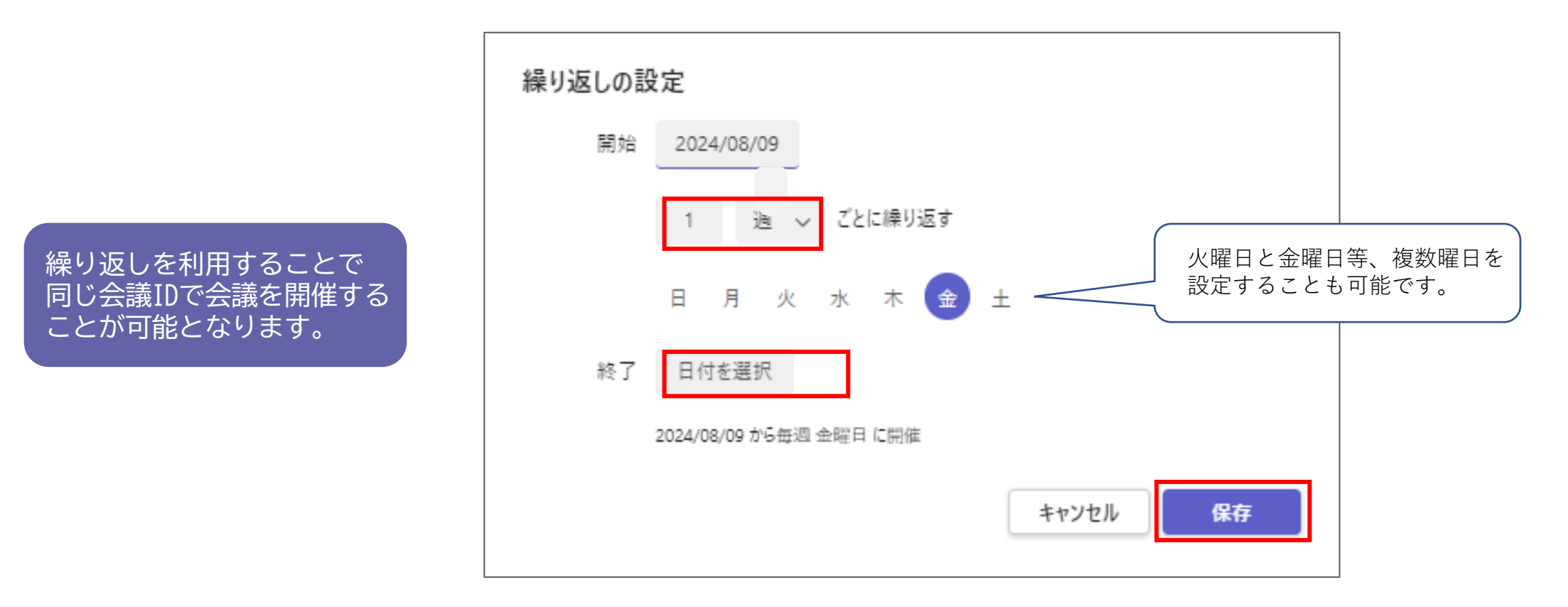

④ 内容を確認の上、「保存」をクリックします。

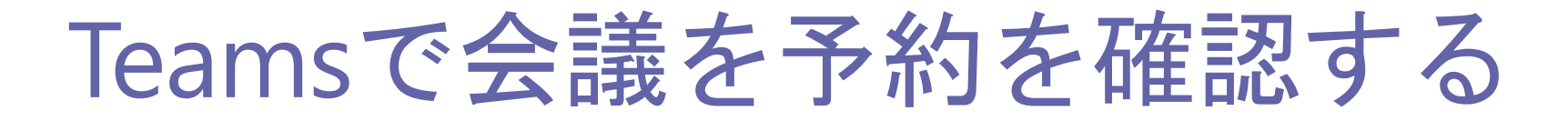

会議の予約を一覧で表示して確認する場合は、「カレンダー」で表示形式を「議題」に変更します。 ※新しいTeamsでの機能となります。

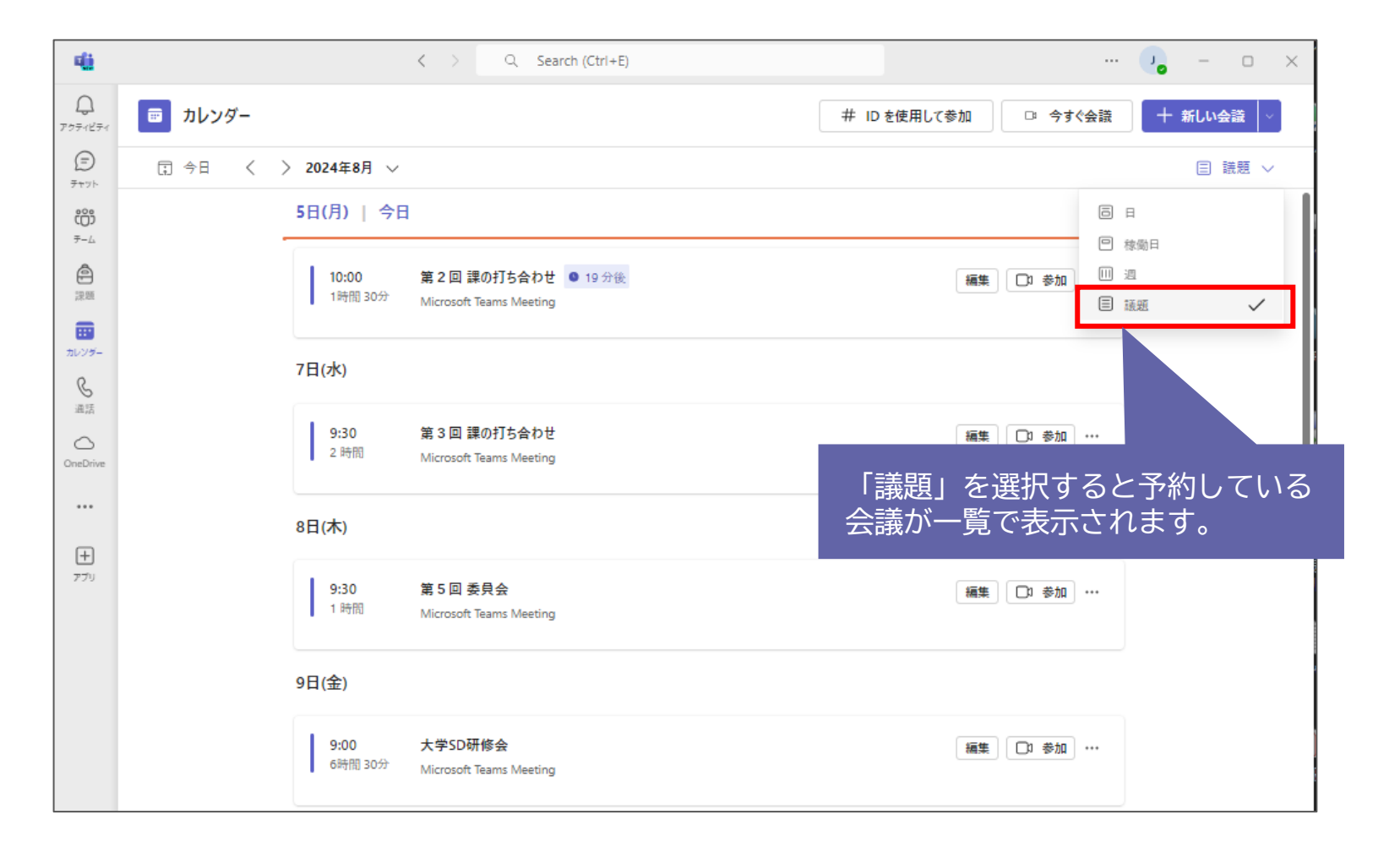

会議を案内する

① 左に表示されているメニューから「**カレンダー」**を選択し、予約した日時に表示されている会議を クリックし、「編集」をクリックします。

▼「稼働日」<br />
表示の場合

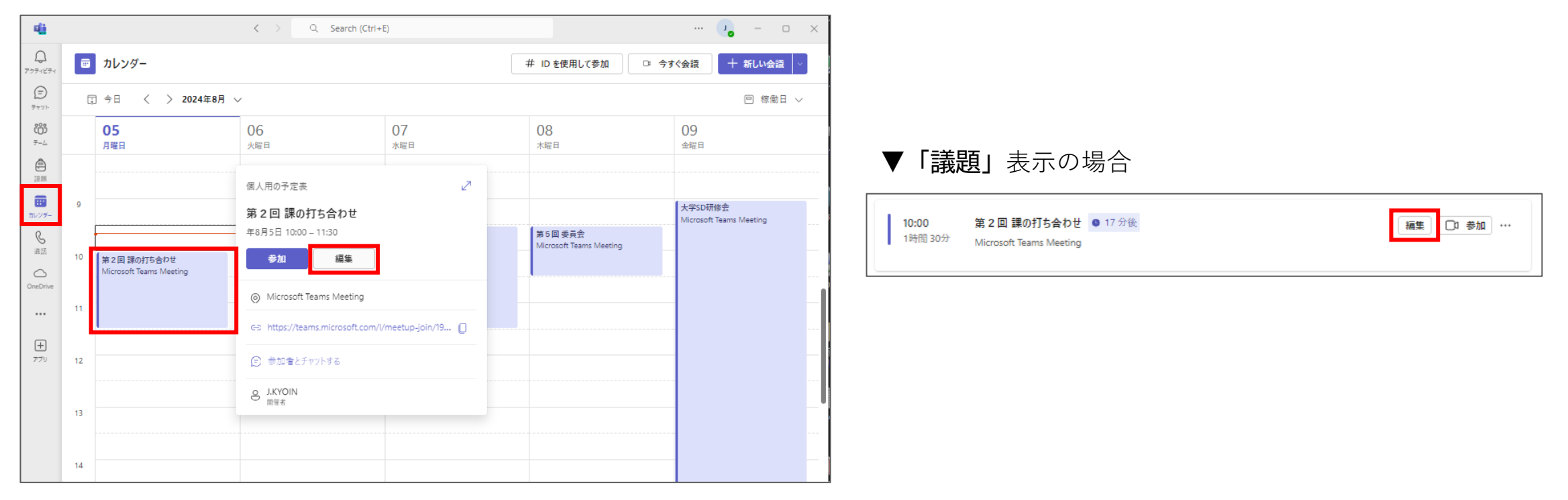

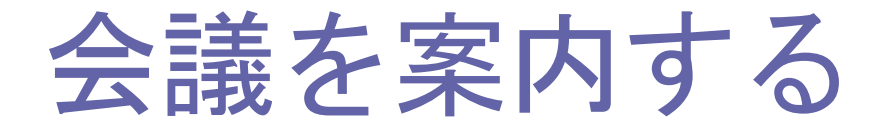

②「リンクをコピー」をクリックする、または「Microsoft Teams」の部分をコピーし、メール等に貼り 付けて案内できます。

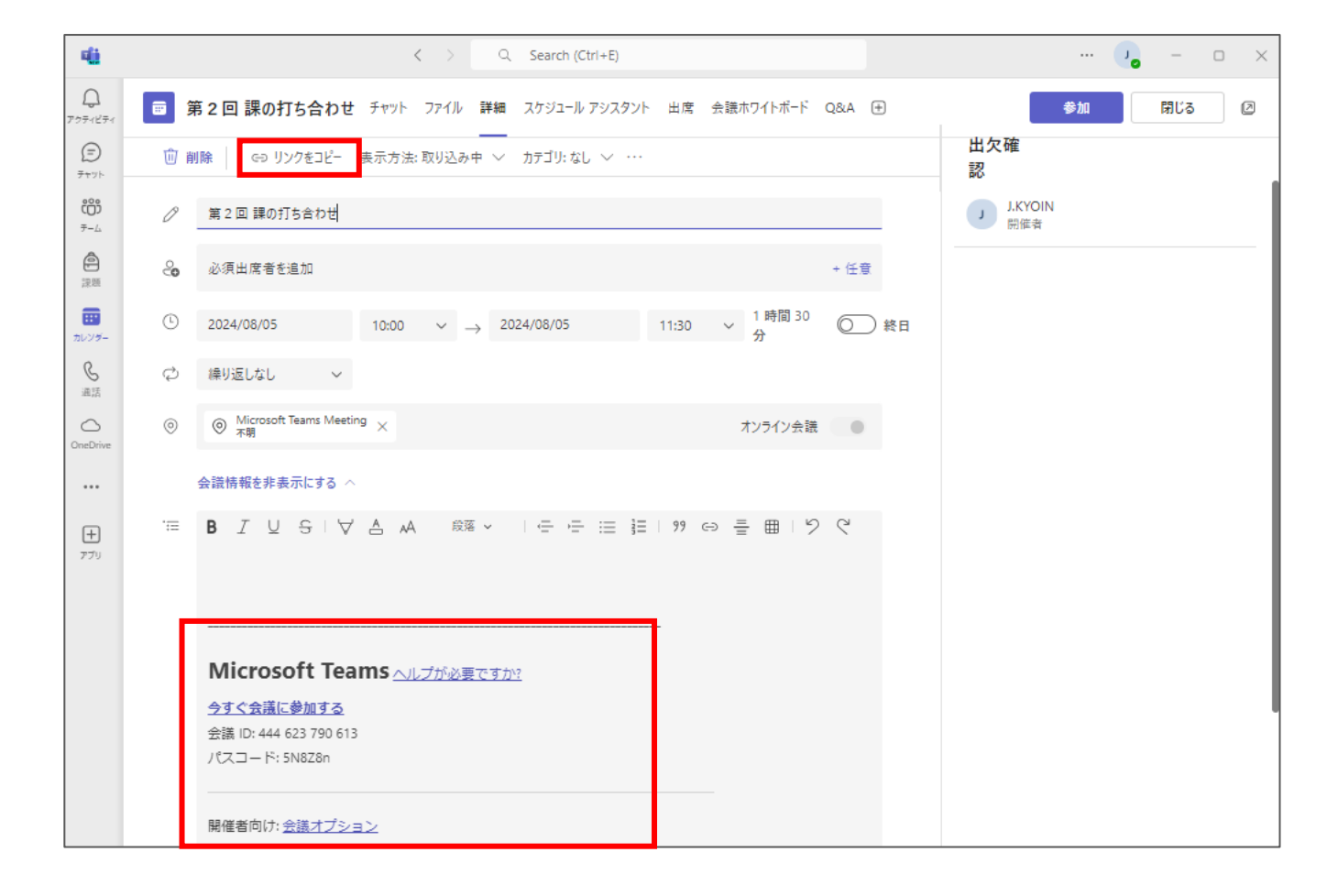

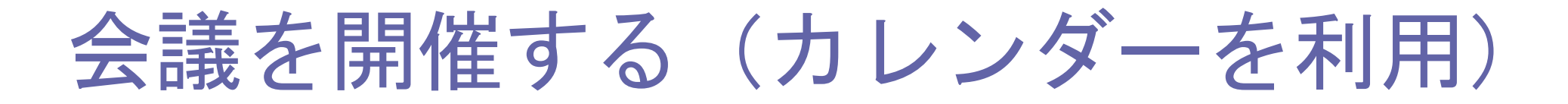

左に表示されているメニューから「**カレンダー」**を選択し、予約した日時に表示されている会議を クリックし、「参加」をクリックします。 この参加方法は、会議ID等を入力せずに会議に参加することが可能です。

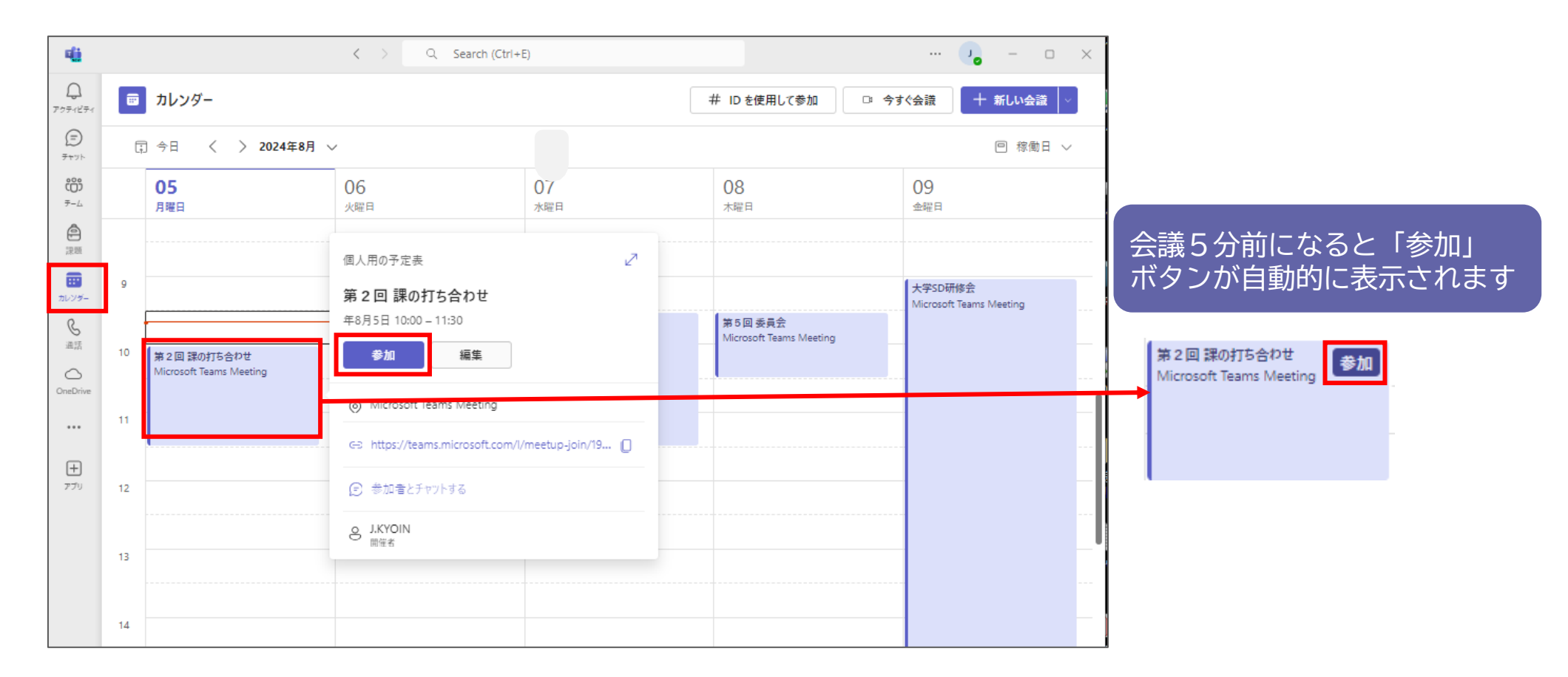

### 会議を開催する(チャネルから)

会議を予約する際に特定のチームのチャネルを指定した場合、当該チャネルに会議予定が表示されます。 チャネルの会議情報に表示される「参加」ボタンをクリックして会議に参加します。

|                        | < > Q. Search (Ctri+E)                                                                                                    |                                                                                                    | a      |
|------------------------|----------------------------------------------------------------------------------------------------|----------------------------------------------------------------------------------------------------|--------|
| すべてのチーム                | 北里 一般 投稿 ファイル Staff Notebook Reflect ① ロー ロー                                                                                                    | Microsoft Teams Meeting                                                                                         |        |
| 星                      | 0 J.XIOIN 03/11 10:49                                                                                                    |                                                                                                    |        |
| 起いフテム運(Tooms動作・        | → 第1回资料,pdf e→ ···                                                                                                    | معنی المحمد معنی معنی معنی محمد معنی معنی محمد معنی محمد معنی محمد محمد محمد محمد محمد محمد محمد محم            |        |
| (手)(ス)(An来 (Teanisy))[ | □3 03/11 10:50 会議が終了しました: 14 分 36 秒                                                                                                    | … 今すぐ会演に参加する                                                                                                    |        |
| - <del>R</del> ž       | <ul> <li>&gt; 返信</li> </ul>                                                                                                    | <ul> <li>空間 ID7 477 108 148 102</li> <li>アブッ パスコード: ImgMFA</li> </ul>                                           |        |
|                        | このメッセージのレンダリング中にエラーが発生しました                                                                                                    | <b>瞬催者向け: <u>会話オブション</u></b>                                                                                    |        |
|                        | 詳細を表示                                                                                                    |                                                                                                    |        |
|                        |                                                                                                    |                                                                                                    |        |
|                        | ④ 运信                                                                                                    |                                                                                                    |        |
|                        | ④ 返信      贵後の既流                                                                                                    |                                                                                                    |        |
|                        | 通貨の既読       J.KYOIN 9:57                                                                                                    |                                                                                                    |        |
|                        | 通信                                                                                                    | ビデオと音声のオブションを選択してください                                                                                           |        |
|                        | 通信         最後の既結         J.KYOIN 9:57         第2回課の打ち合わせ         2024年8月5日月曜日 10:00         会議任予定                                                                                                    | ビデオと音声のオブションを選択してください                                                                                           |        |
|                        | 通信         最後の既装         J.KYOIN 9:57         第2回 課の打ち合わせ         2024年8月5日月曜日 10:00         会議在予定         ご 近信                                                                                                    | ビデオと音声のオブションを選択してください                                                                                           | e      |
|                        | 通信         1         1         1         1         1         1         1         1         1         1         1         1         1         1         1         1         1         1         1         1         1         1         1         1         1         1         1         1         1         1         1         1         1         1         1         1         1         1         1         1         1         1         1         1         1         1         1         1         1         1         1         1         1         1         1                                                                                                    | ビデオと音声のオブションを選択してください<br>ビデオと音声のオブションを選択してください<br>ユンビューターの音声<br>2- USB PnP Sound Device                         | •      |
|                        | 通信          1          1          1          1          1          1          1          1          1          1          1          1          1          1          1          1          1          1          1          1          1          1          1          1          1          1          1          1          1          1          1          1          1          1          1          1          1          1                                                                                                    | ビデオと音声のオブションを選択してください<br>ビデオと音声のオブションを選択してください<br>コンピューターの音声<br>2- USB PnP Sound Device<br>N プラビオフドなっています       | •      |
|                        | ●       昼候の既結         ●       ●         ●       第2回 課の打ち合わせ         ○       月8日月8日 1000         ●       ※         ●       ※         ●       ※         ●       ※         ●       ※         ●       ※         ●       ※         ●       ※         ●       ※         ●       ※         ●       ※         ●       ※         ●       ※         ●       ●         ●       ●         ●       ●         ●       ●         ●       ●         ●       ●         ●       ●         ●       ●         ●       ●         ●       ●         ●       ●         ●       ●         ●       ●         ●       ●         ●       ●         ●       ●         ●       ●         ●       ●         ●       ●         ●       ●         ●       ● | レデオと音声のオブションを選択してください<br>ビデオと音声のオブションを選択してください<br>・<br>・<br>・<br>・<br>・<br>・<br>・<br>・<br>・<br>・<br>・<br>・<br>・ | •<br>• |

#### 会議に参加する① (カレンダーから)

※「参加しているチーム内での会議」または「参加者として指定された会議」の場合のみ

 ① 左側に表示されているメニューから「カレンダー」をクリックします。

 予約されている会議が表示されますので、会議開催時刻の5分以上前に参加する場合は、

 会議名をクリックして表示されるメニューから「参加」をクリックします。

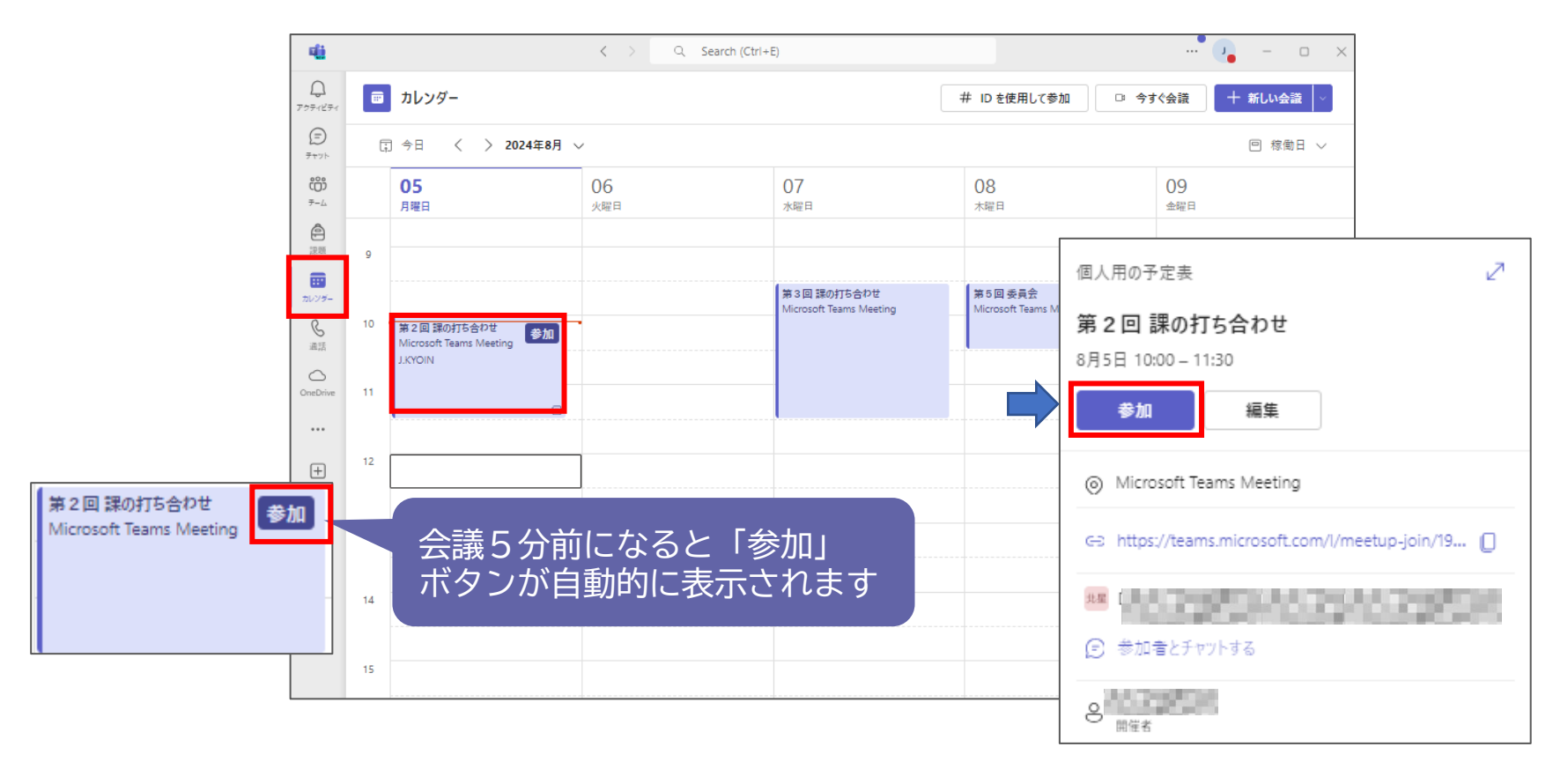

会議に参加する② (リンクをクリック)

① 会議の案内掲示や招待メールに記載されている「今すぐ会議に参加する」をクリックします。

「アプリでの参加」と「ブラウザでの参加」では参加方法が異なります。

## 会議に参加する② (リンクをクリック)

 ② 以下の画面が表示された場合、アプリで参加する場合は、チェック欄にチェックを入れ 「Microsoft Teams(work or school)を開く」をクリックします。
 自動的にアプリが起動し、会議参加の画面が表示されます。参加者名を入力して、
 「今すぐ参加」をクリックします。

既にTeamsアプリにサインインしている場合は、名前の入力は省略されます。

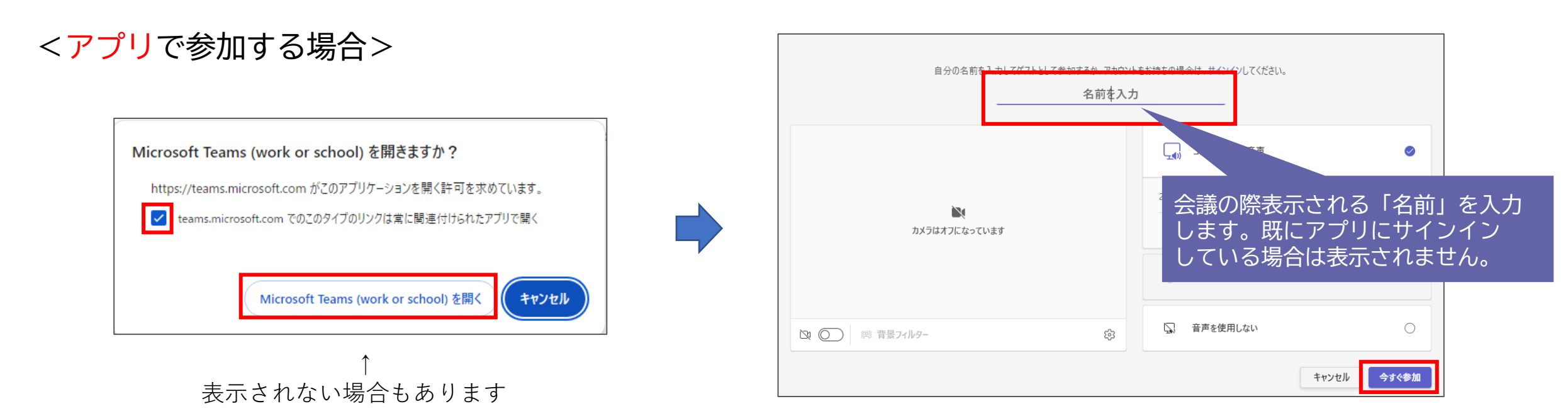

会議に参加する② (リンクをクリック)

③ **ブラウザで参加する場合**は、「キャンセル」をクリックし、「このブラウザーで続ける」 をクリックします。

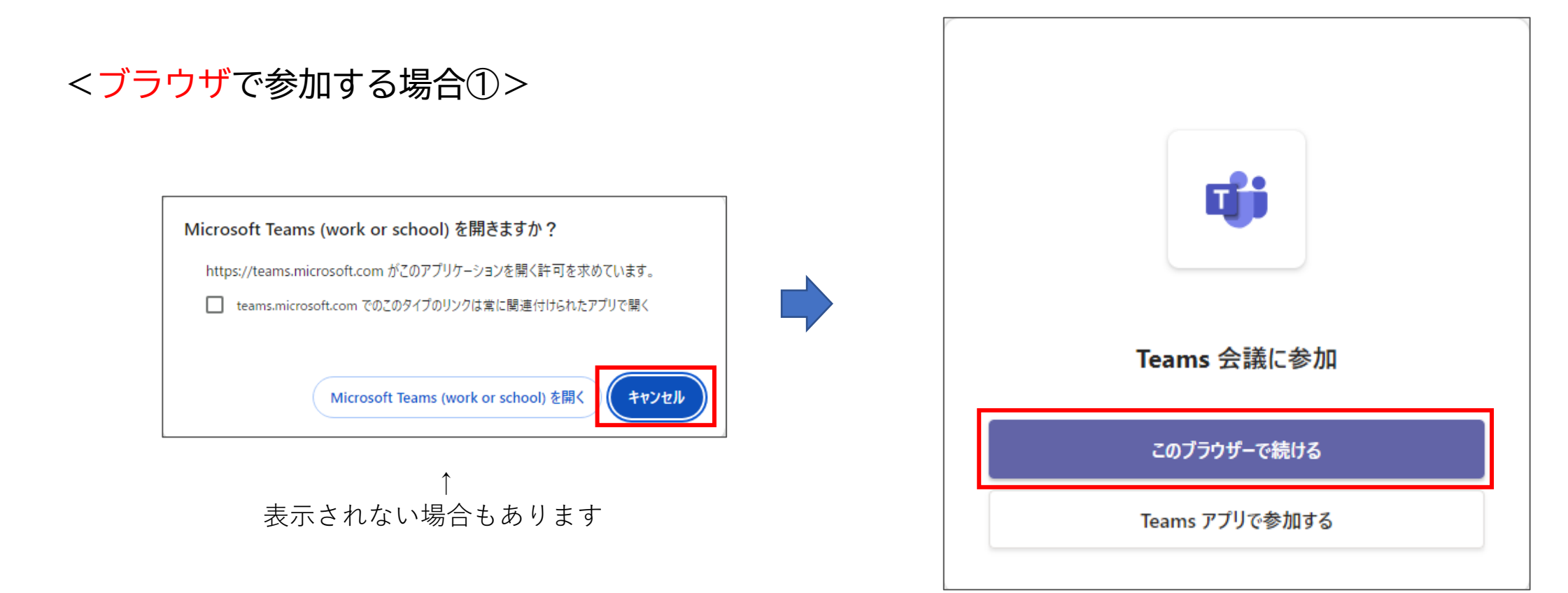

会議に参加する② (リンクをクリック)

④ 会議参加の画面が表示されます。参加者名を入力して、「今すぐ参加」をクリックします。 既にTeamsアプリにサインインしている場合は、名前の入力は省略されます。

<ブラウザで参加する場合②>

| 自分の名前<br>た人力しくリストとしく参加するか、アカリント<br>名前を入力 | をわ持ちの場合は、ワインインしてください。   |                                                        |  |  |
|------------------------------------------|-------------------------|--------------------------------------------------------|--|--|
|                                          | 「」 コンピューターの音声           | 会議の際表示される「名前」を入力<br>します。既にアプリにサインイン<br>している場合は表示されません。 |  |  |
| カメラはオフになっています                            | 2- USB PnP Sound Device |                                                        |  |  |
|                                          |                         |                                                        |  |  |
|                                          | (5) 電話の音戸               |                                                        |  |  |
| 🔯 🔘 🥮 背景フィルター 🕸                          | 💭 音声を使用しない              | 0                                                      |  |  |
|                                          |                         | キャンセル 今すぐ参加                                            |  |  |

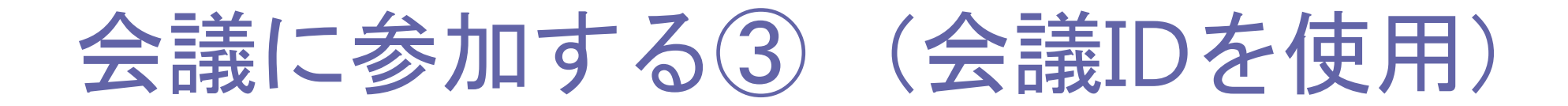

① 会議の案内掲示や招待メールに記載されている会議IDおよびパスコードを確認します。

| Microsoft Teams ヘルプが必要ですか? |  |  |  |  |  |  |  |
|----------------------------|--|--|--|--|--|--|--|
| <u>今すぐ会議に参加する</u>          |  |  |  |  |  |  |  |
| 会議 ID: 477 108 148 102     |  |  |  |  |  |  |  |
| パスコード: imqMFA              |  |  |  |  |  |  |  |
|                            |  |  |  |  |  |  |  |

② 左に表示されているメニューから「カレンダー」を選択し、画面右上の「#IDを使用して 参加」をクリックします。

| 14 <mark>10</mark> |    |                  | < > Q Search (C      | trl+E)                                 |                                   | • ×                                |
|--------------------|----|------------------|----------------------|----------------------------------------|-----------------------------------|------------------------------------|
| Q<br>7974874       |    | カレンダー            |                      | [                                      | 井 IDを使用して参加 🗅 今                   | すぐ会議 🛛 + 新しい会議 🗸                   |
| =<br>7771-         | Ţ. | 今日 〈 〉 2024年8    | 月 ~                  |                                        |                                   | □ 稼働日 ∨                            |
| <b>ෆීෆී</b><br>7–ය |    | <b>05</b><br>月曜日 | 06<br><sub>火曜日</sub> | 07<br><sub>水曜日</sub>                   | 08<br><sup>木曜日</sup>              | 09<br><sup>金曜日</sup>               |
| 2.25               | 9  |                  |                      |                                        |                                   | 大学SD研修会<br>Microsoft Teams Meeting |
| <b>…</b><br>カレンダー  | 10 |                  |                      | 第3回 課の打ち合わせ<br>Microsoft Teams Meeting | 第5回委員会<br>Microsoft Teams Meeting |                                    |

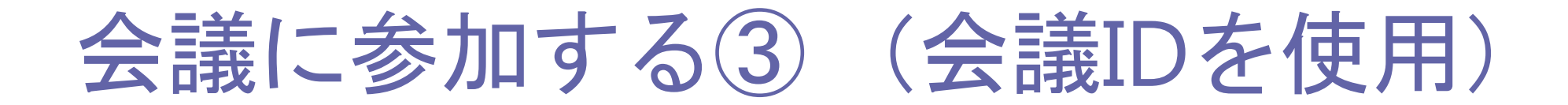

③「会議ID」および「会議のパスコード」を入力し、「会議に参加」をクリックすると 会議に参加する画面が表示されます。

| ID を使用して会議に参加     | ×  |
|-------------------|----|
| 会議 ID () *        |    |
| 477 108 148 102   |    |
| 会議のバスコード          |    |
| imqMFA            |    |
| 会議に参加             |    |
| ※記載の会議IDおよび会議パスコー | ドは |

ビデオと音声のオプションを選択してください コンピューターの音声  $\bigcirc$ 2- USB PnP Sound Device N \$ O ⊂)<sup>,</sup> カメラはオフになっています (2) 電話の音声 部屋の音声 0 2 〇 第 背景フィルター ŝ 音声を使用しない 今すぐ参加 キャンセル

第2回課の打ち合わせ

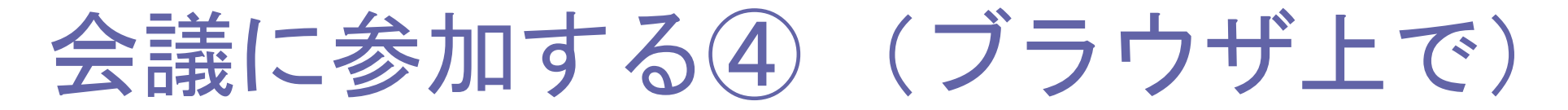

ブラウザ上(<u>https://teams.microsoft.com/v2/</u>)にアクセスし、「会議に参加」を選択。 「会議ID」および「会議のパスコード」を入力し、「会議に参加」をクリックすると 会議に参加する画面が表示されます。

※事前にTeamsにログインしていた場合は、名前の入力は表示されません。

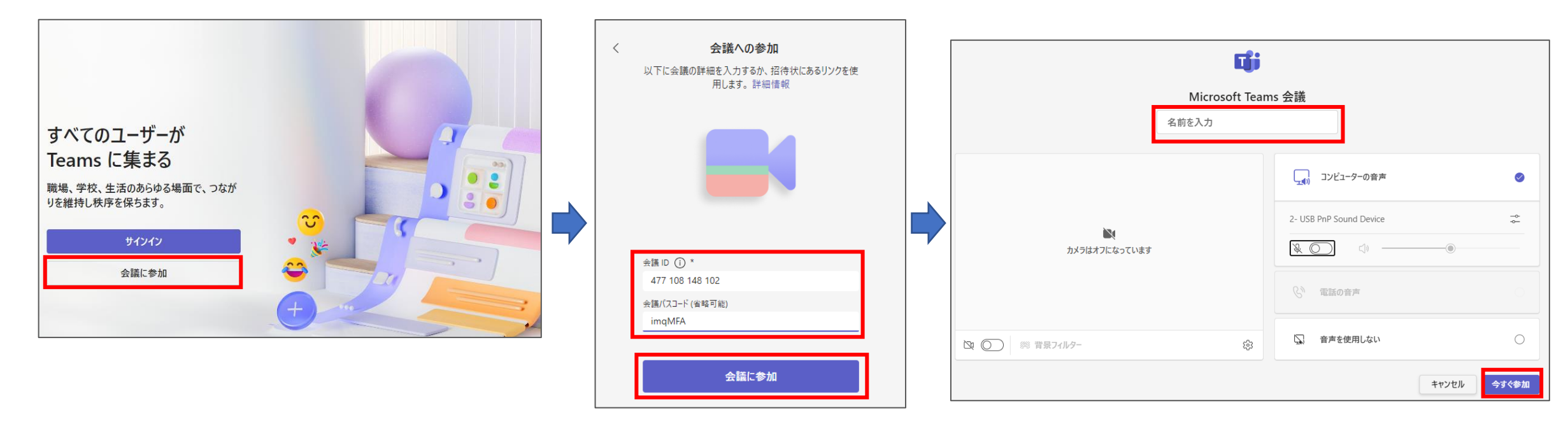

※ 記載の会議IDおよび会議パスコードは 実際の会議とは関係ありません。

### カメラやマイクをON/OFFにする

カレンダーからまたは会議ID等で会議に参加すると、以下の画面が表示されます。

① カメラおよびマイクのON/OFFを確認します。

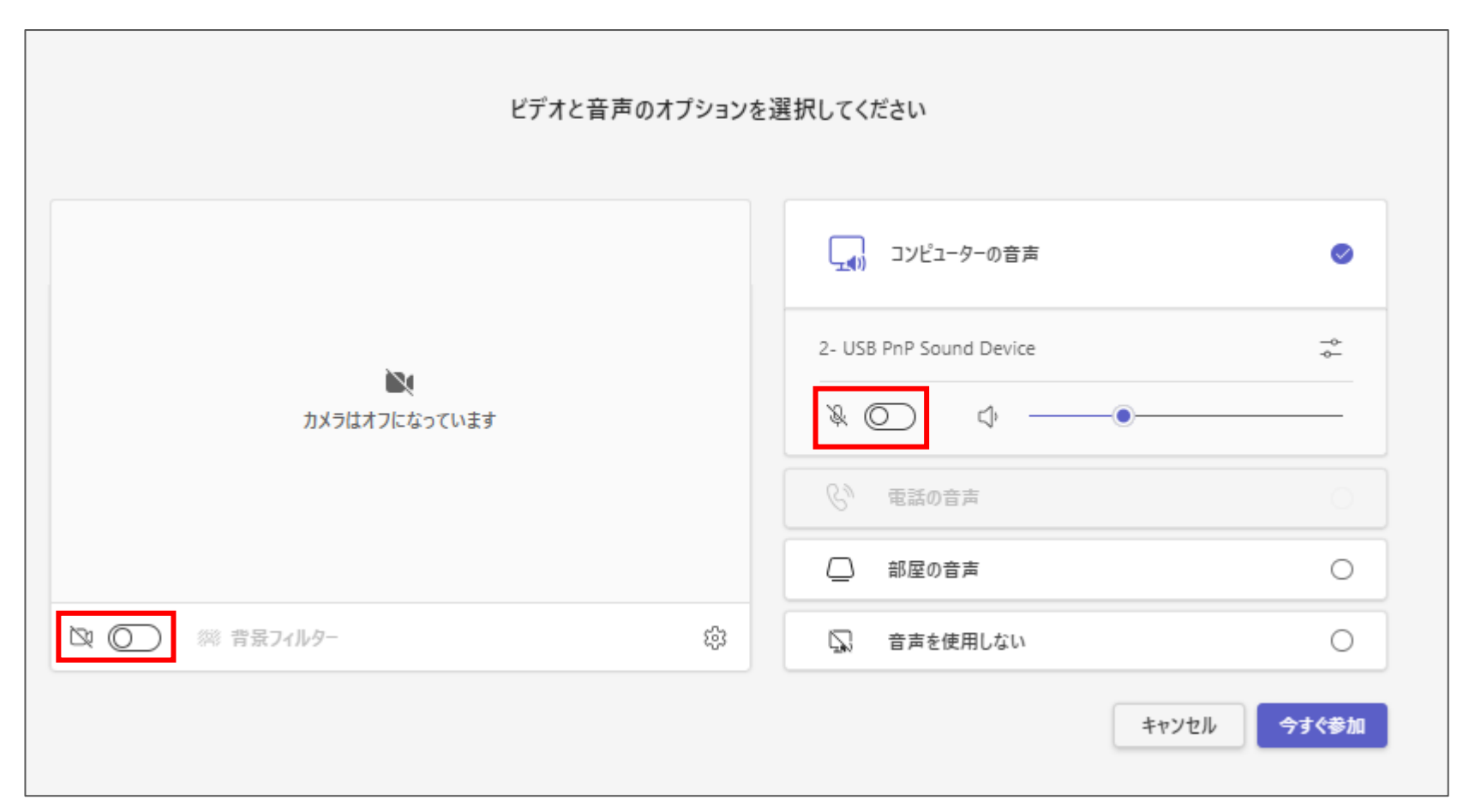

カメラやマイクをON/OFFにする

カメラやマイクの設定は会議に参加する前や参加後に設定することができます。

キャンセル

<参加する前に設定する>

カメラはオフになっています

N O

際 背景フィルター

OFF の状態のアイコン

Ŕ

X

カメラ

X

マイク

#### <参加後に設定する>

Ľ

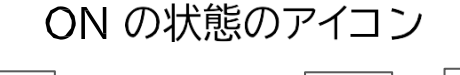

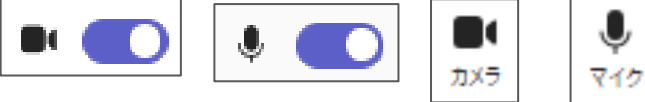

ŝ

ビデオと音声のオプションを選択してください

コンピューターの音声

2- USB PnP Sound Device

⊂)<sup>,</sup>

\$ O

(い) 電話の音声

部屋の音声

□ 音声を使用しない

カメラをオフにすると、ユーザーの写真が登録されている場合は写真が表示されます。

### カメラやマイクを設定する

②-1 Temas画面右上にある「…」をクリックし、「設定」→「デバイス」を選択し、カメラおよび マイクが現在接続しているデバイスと合っているか確認します。

(初めて使用するヘッドセット等を利用する場合は、必ず確認してください。事前に同じ内容でTeams 会議を行ったことがある場合は操作不要です。Zoom等の別のアプリでの設定は反映されません。)

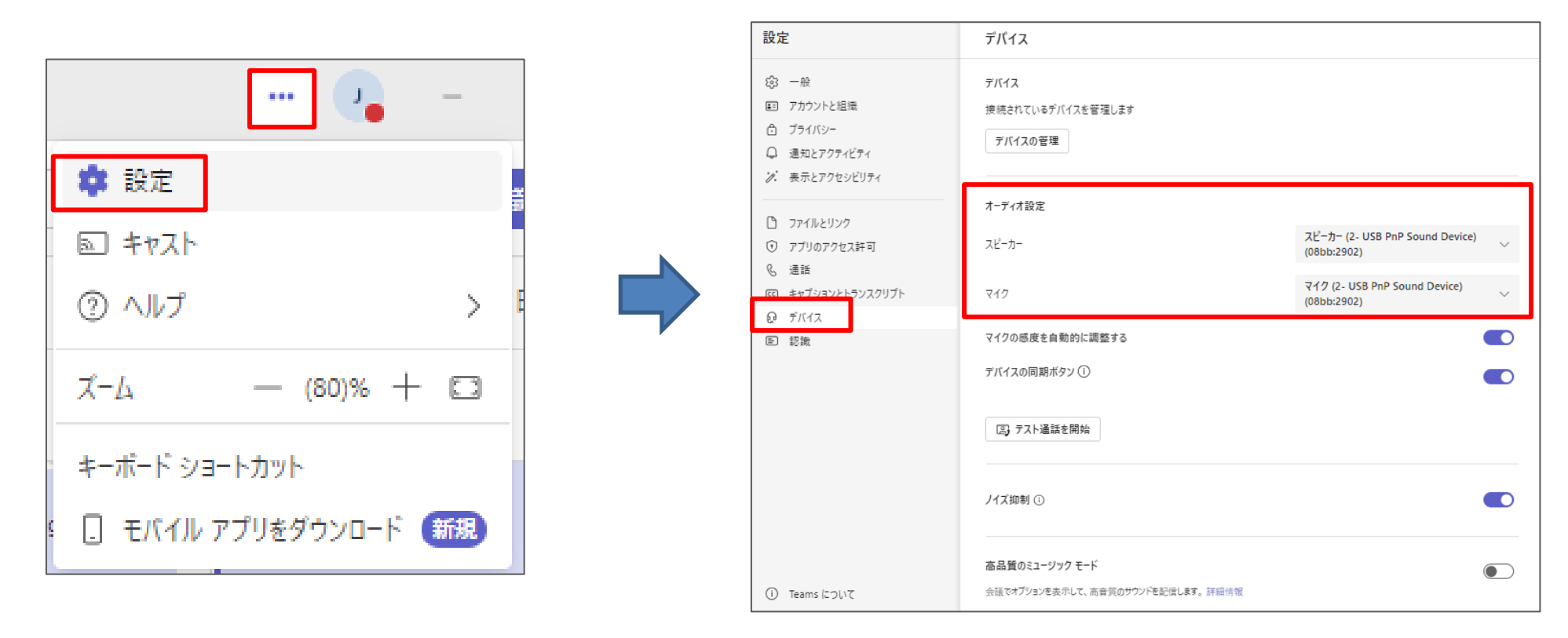

※ WindowやMac利用時に音声が聞こえている場合でも、ヘッドセット等は、Teams上で別途設定が必要となりますのでご注意ください。

カメラやマイクを設定する

②-2事前にテスト通話を行うことが出来ます(アプリ版のみ)。確認方法は以下のとおりです。
 ※Web版の場合は仮に会議を開催し、確認してください。

先ほどと同様に画面右上「…」→「設定」→「デバイス」を選択し、「テスト通話を開始」を クリックします。

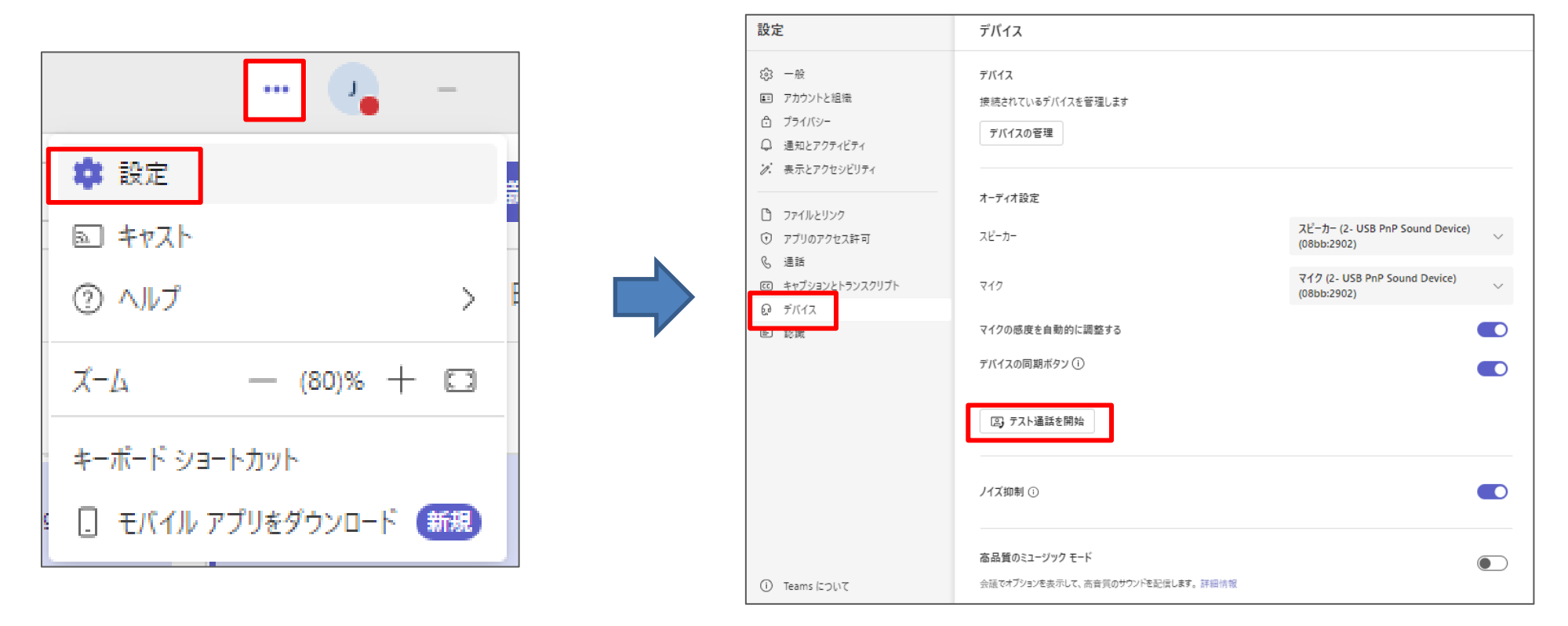

カメラやマイクを設定する

 ②-2 自動的にテストが始まります。ピーっという音の後に話した声が録音され、その後録音した 音声が流れることにより、自身のヘッドセットやマイク等の確認することが出来ます。

自動的にテスト通話が終了します。結果が表示されますので、確認の上**「閉じる」**をクリックします。 カメラおよびマイクに問題がある場合は、デバイスの設定を確認します。

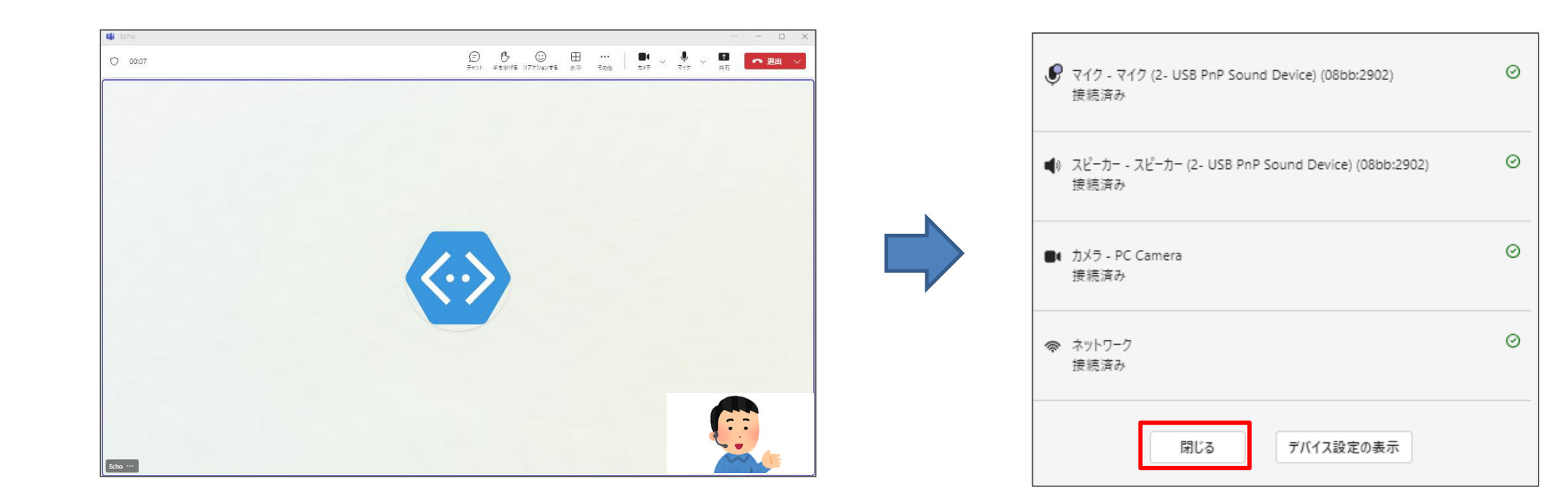

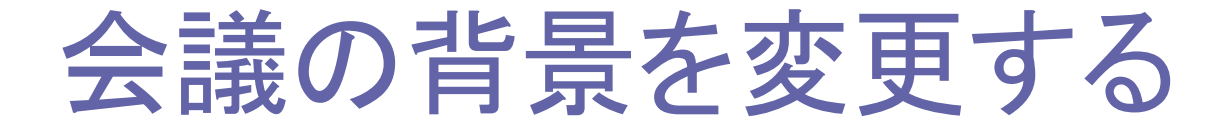

#### <会議参加前に背景を設定する>

フィルター」を選択出来ます。

#### 背景をぼかしたり、変更したりすることが出来ます。カメラをONの状態にすると表示される 「**背景フィルター」**をクリックし、背景を選択します。

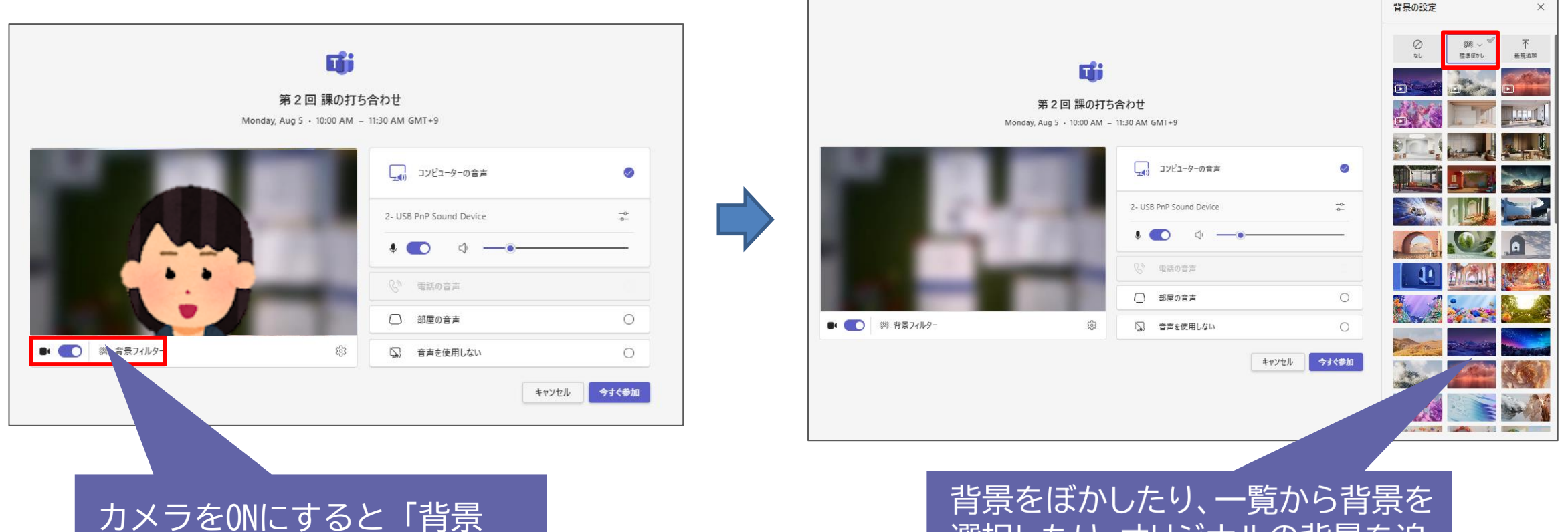

背景をぼかしたり、一覧から背景を 選択したり、オリジナルの背景を追 加することもできます。

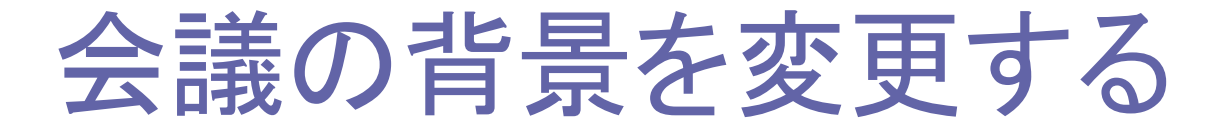

<会議参加後に背景を設定する>

会議参加後に背景を設定することも可能です。 カメラがOFFの状態で、カメラアイコン隣の ▽ をクリックすると、 背景の効果を選択することが出来ます。 より多くの中から選択する場合は、「その他のビデオの効果と設定」 をクリックし、選択します。選択後、「適用してビデオをオンにする」 をクリックします。

● 105
 ● 105
 ● 105
 ● 105
 ● 105
 ● 105
 ● 105
 ● 105
 ● 105
 ● 105
 ● 105
 ● 105
 ● 105
 ● 105
 ● 105
 ● 105
 ● 105
 ● 105
 ● 105
 ● 105
 ● 105
 ● 105
 ● 105
 ● 105
 ● 105
 ● 105
 ● 105
 ● 105
 ● 105
 ● 105
 ● 105
 ● 105
 ● 105
 ● 105
 ● 105
 ● 105
 ● 105
 ● 105
 ● 105
 ● 105
 ● 105
 ● 105
 ● 105
 ● 105
 ● 105
 ● 105
 ● 105
 ● 105
 ● 105
 ● 105
 ● 105
 ● 105
 ● 105
 ● 105
 ● 105
 ● 105
 ● 105
 ● 105
 ● 105
 ● 105
 ● 105
 ● 105
 ● 105
 ● 105
 ● 105
 ● 105
 ● 105
 ● 105
 ● 105
 ● 105
 ● 105
 ● 105
 ● 105
 ● 105
 ● 105
 ● 105
 ● 105
 ● 105
 ● 105
 ● 105
 ● 105
 ● 105
 ● 105
 ● 105
 ● 105
 ● 105
 ● 105
 ● 105
 ● 105
 ● 105
 ● 105
 ● 105
 ● 105
 ● 105
 ● 105
 ● 105
 ● 105
 ● 105
 ● 105
 ● 105
 ● 105
 ● 105
 ● 105
 ● 105
 ● 105
 ● 105
 ● 105
 <

#### 「<mark>∨</mark>」をクリックすると プライベートプレビューが表示され、 背景を選択出来ます。

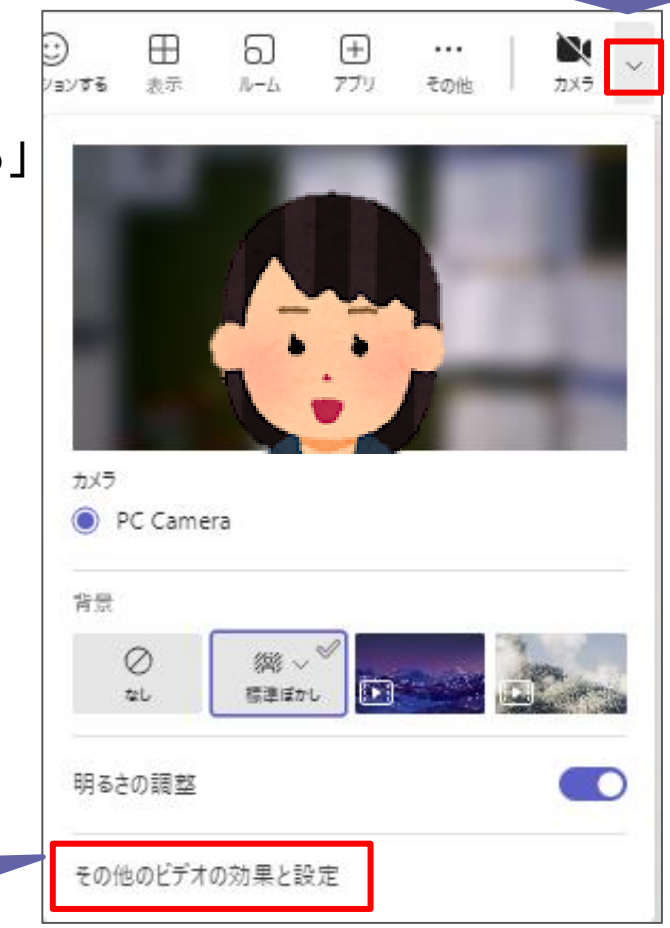

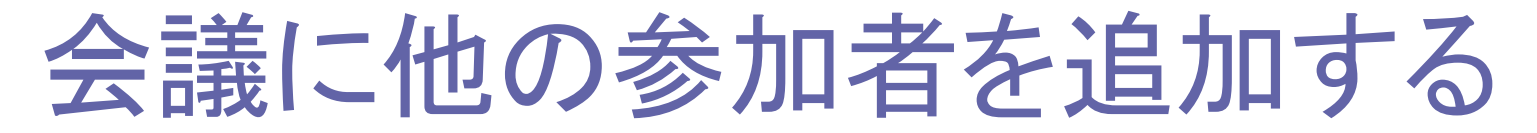

会議開催中、必要に応じて参加者を招待することが出来ます。

① 「参加者」ボタンをクリックします。

② 名前を入力する欄に招待したいメンバーの連絡先を入力します。

③ 「参加をリクエスト」をクリックして会議に招待します。

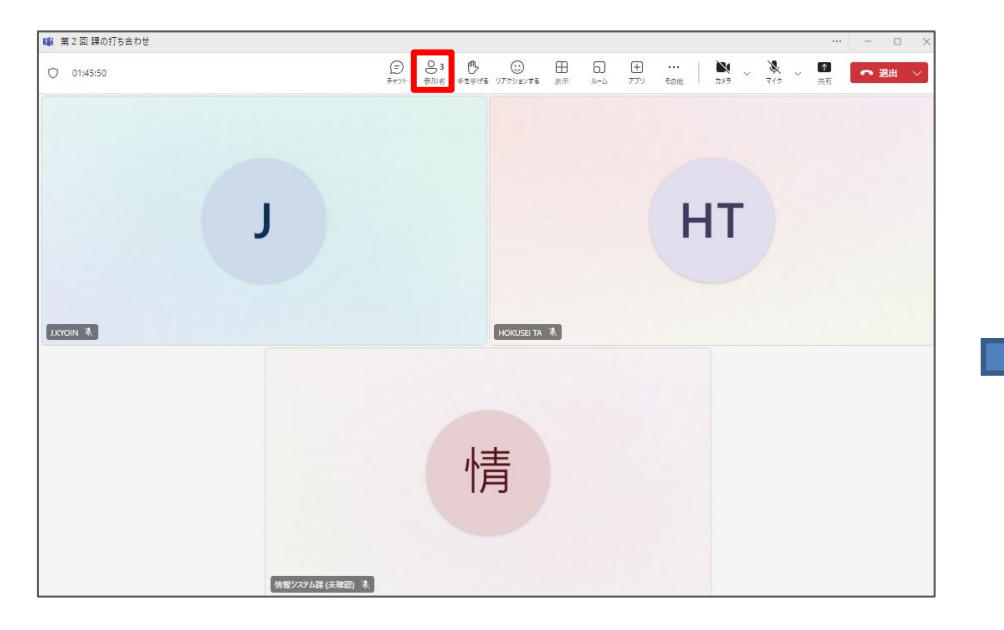

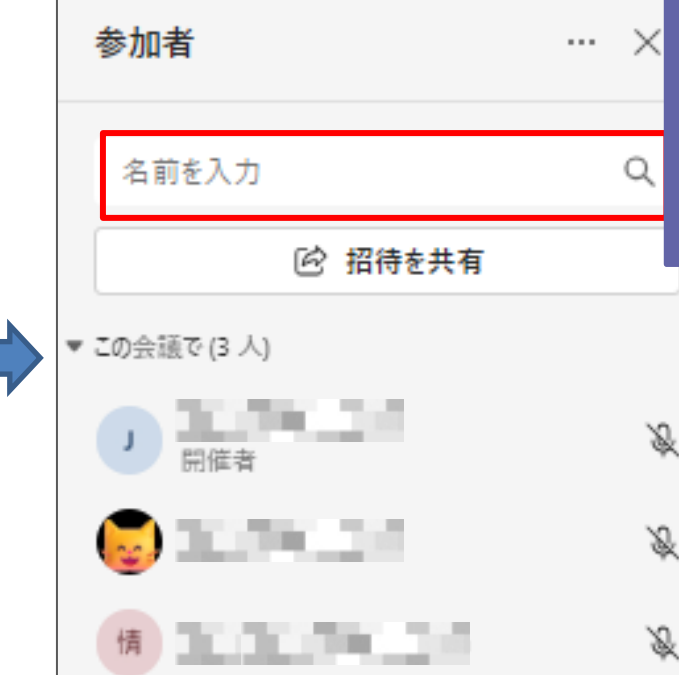

※個人で利用している学外のメールアドレスを 招待する場合は、次ページの「招待を共有」 を選択し会議のリンクをメール等で送ります

該当者がいる場合は、候補が表示 されますので、「参加をリクエスト」 ボタンをクリックして招待します。

名前の他にユーザーIDが分かる場合は、 ユーザーIDでも検索が可能です。

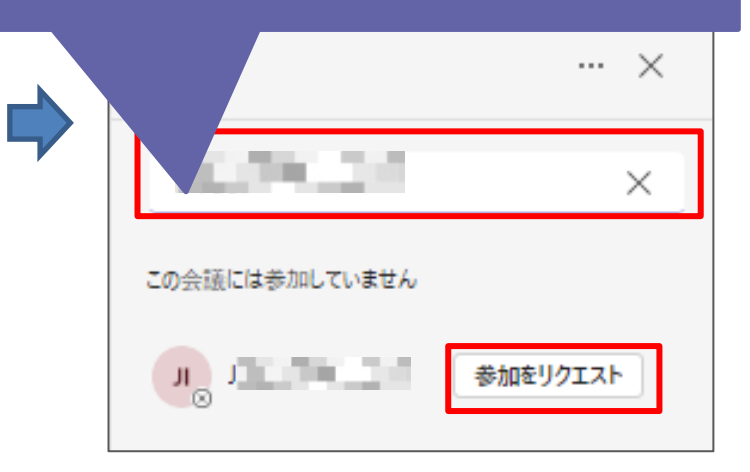

#### 会議に他の参加者を追加する

名前やユーザーIDによる検索での招待の他に「招待を共有」を利用することも出来ます。

- ① 「参加者」ボタンをクリックします。
- ② 「招待を共有」をクリックします。
- ③「会議のリンクをコピー」をクリックし、会議のリンクをメール等に貼り付けて招待します。

| ■ 第2回目の打ち合わせ<br>○ 014550 ② ③ ●Diat #5901 |             | 参加者                            | ··· × | 会議への参加を求めるユーザーを招待してください ×<br>リンクをコピーおよび共有して、他のユーザーを招待します。 |
|------------------------------------------|-------------|--------------------------------|-------|-----------------------------------------------------------|
| J                                        | НТ          | 名前を入力                          | ٩     | G⇒ 会議のリンクをコピー ☑ 既定のメールによる共有                               |
| IXON &                                   | HORDER TA & | <ul> <li>ごの会議で(3 人)</li> </ul> |       | •                                                         |
| <b>ال</b> الح                            | <b></b>     | 」 開催者                          | Ŕ     | 会議への参加を求めるユーザーを招待してください ×<br>リンクをコピーおよび共有して、他のユーザーを招待します。 |
| 情報/27小課(決議部)表                            |             |                                |       | ✓ クリップボードにコピー済み                                           |

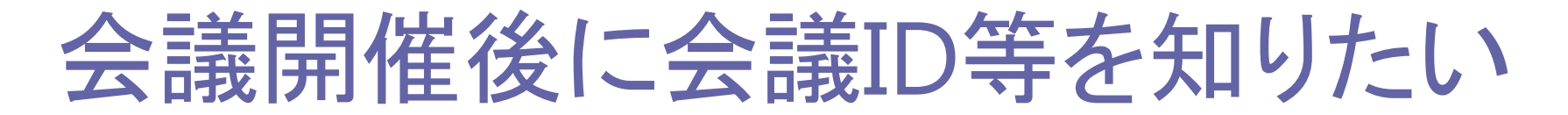

① 会議の開催中、「…」(その他)→「会議情報」をクリックします。

② 会議情報が表示されますので、会議IDおよびパスコードを参加者に伝えます。

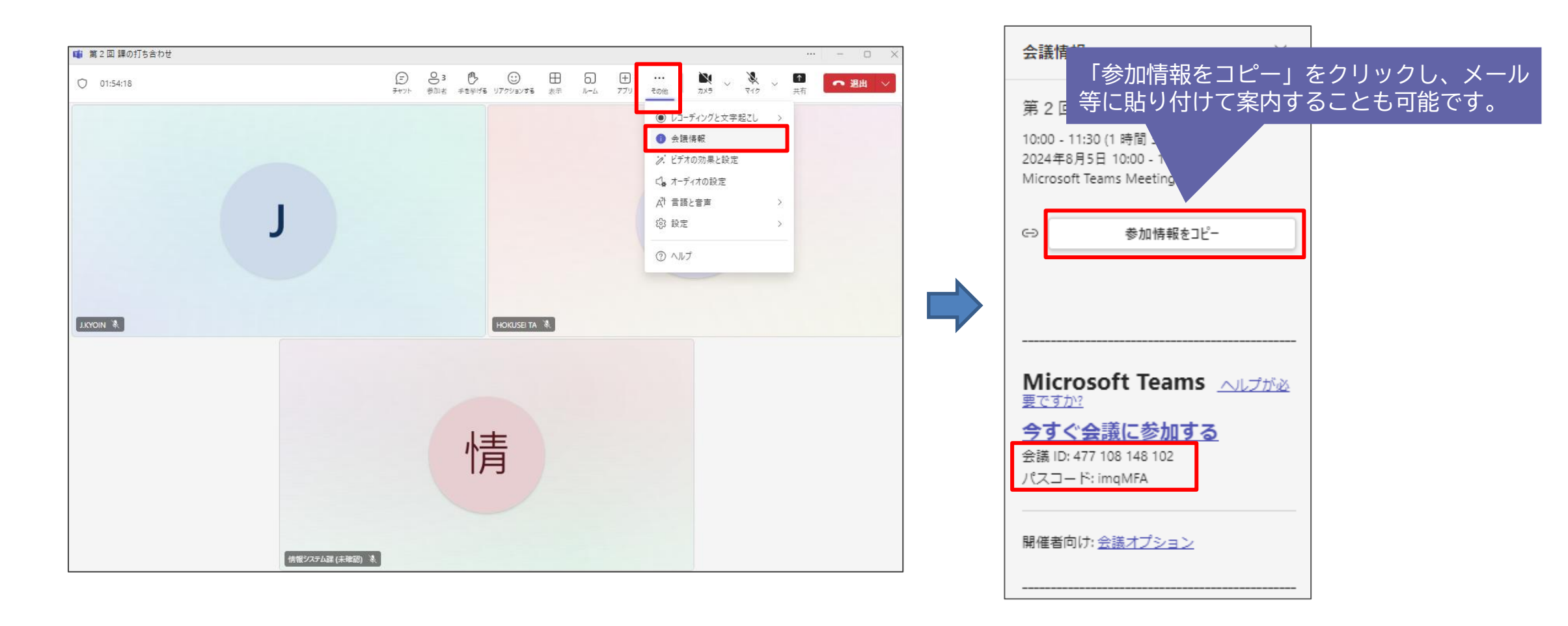
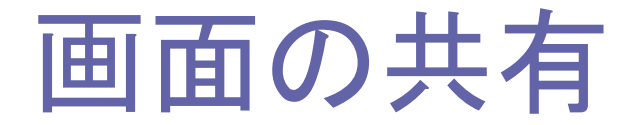

会議中に資料を共有する手段として、自身のパソコンの画面を共有することが出来ます。 共有には、開いているアプリケーションのみの他、デスクトップ画面自体を共有することも可能です。

①「共有」ボタンをクリックします。

② デスクトップ画面自体を共有する場合は「画面」を開いているアプリケーションのうちどれか1つを 共有したい場合は、「ウィンドウ」をクリックし、共有するウィンドウを選択します。

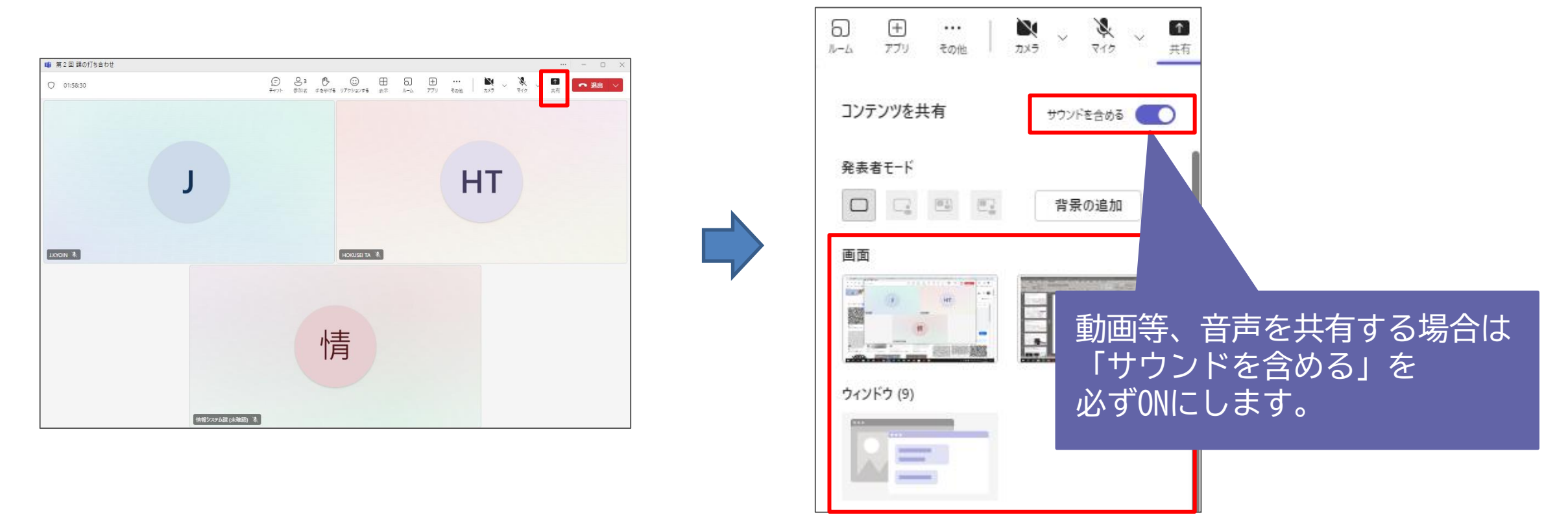

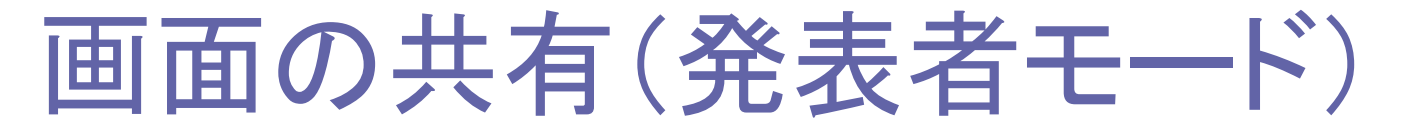

共有方法に「**発表者モード」**があります。通常は共有画面は全画面表示ですが、選択したモードによって 画面共有するスライドショー等に発表者の顔も併せて表示することが出来ます。 表示される顔の大きさも変更可能です。この機能はカメラをONにしなければ利用出来ません。

- ① 「共有」ボタンをクリックします。
- ②「発表者モード」を選択し、画面または開いているアプリケーションのうちどれか1つを選択します。 パソコンの画面を共有しながら自身の顔が入れて説明が可能となります。共有を終えるには クリックします。

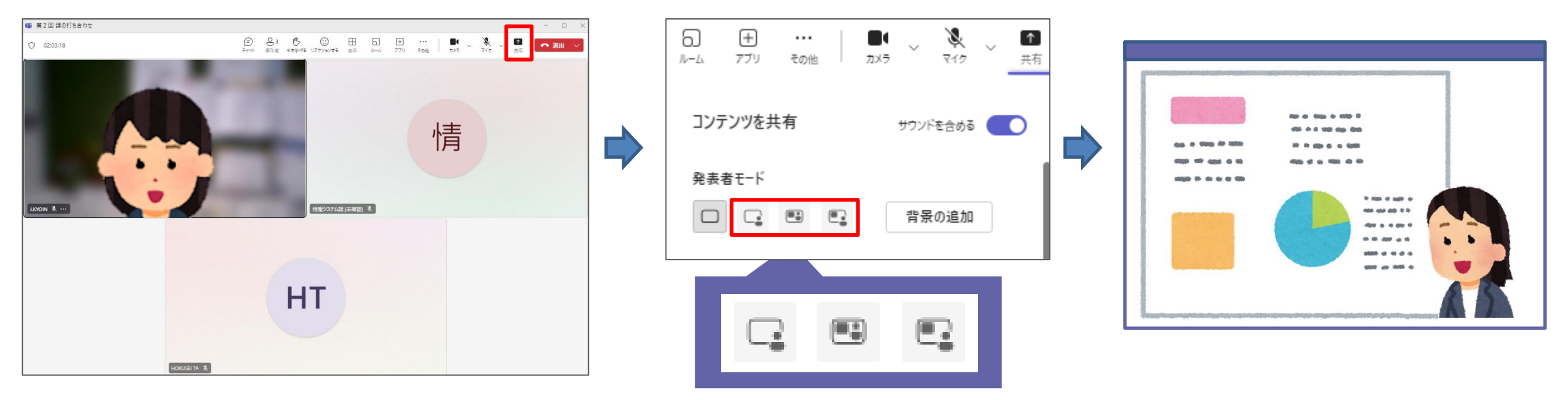

※人のマークがついているモードを選択すると自身の顔も併せて表示出来ます。

画面の共有(ホワイトボード(1))

画面の共有方法に「ホワイドボード」があります。フリーハンドで何か書きながら説明したい時に便利で す。

「共有」ボタンをクリックします。

② 表示される画面を下にスクロールし「ホワイトボード」を選択します。

③ 表示または共同作業どちらを行うか選択した上で「ホワイトボードを表示」をクリックします。

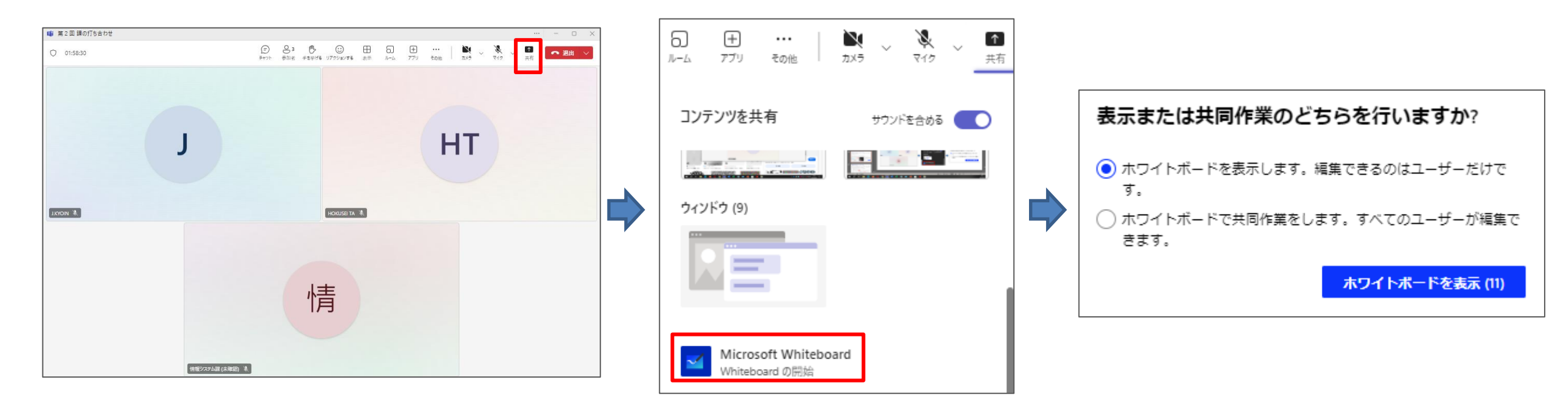

### 画面の共有(ホワイトボード②)

画面の共有方法に「ホワイドボード」があります。フリーハンドで何か書きながら説明したい時に便利で す。

真っ白な状態から始める場合は「空白のキャンパスから始める」をテンプレートを利用する場合は、
 利用したいテンプレートをクリックします。

②「手書き入力」等必要な項目を選択してドラッグしながら文字等を描きます。

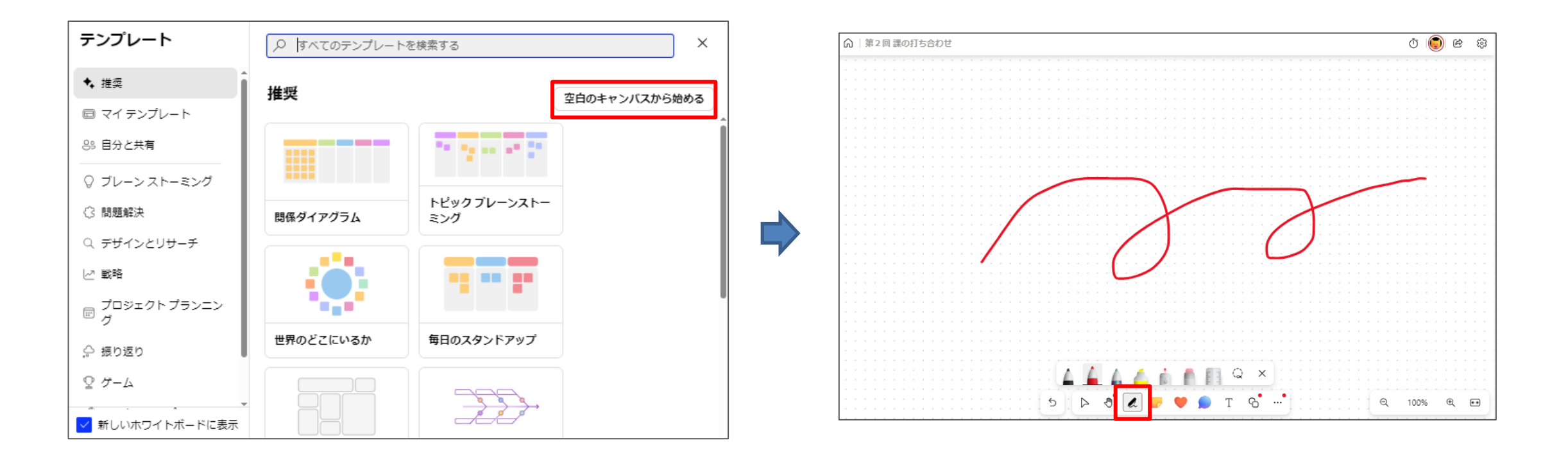

画面の共有(ホワイトボード③)

資料に必要事項を手書きで記入する場合は、ファイルや画像を開いた上で、手書き入力等を利用します。

- 「…」をクリックし、「ドキュメント」または「画像」、見せたいサイトがある場合は「リンク」を クリックします。
   ドキュメントはTeams内のファイル、画像はアップロード(ドラッグで追加可能)して追加となります。
- ②「**手書き入力」や「文字入力」**選択する等しながら説明することが可能となります。
- ③ 画面の共有を終えるには「共有を停止」をクリックします。

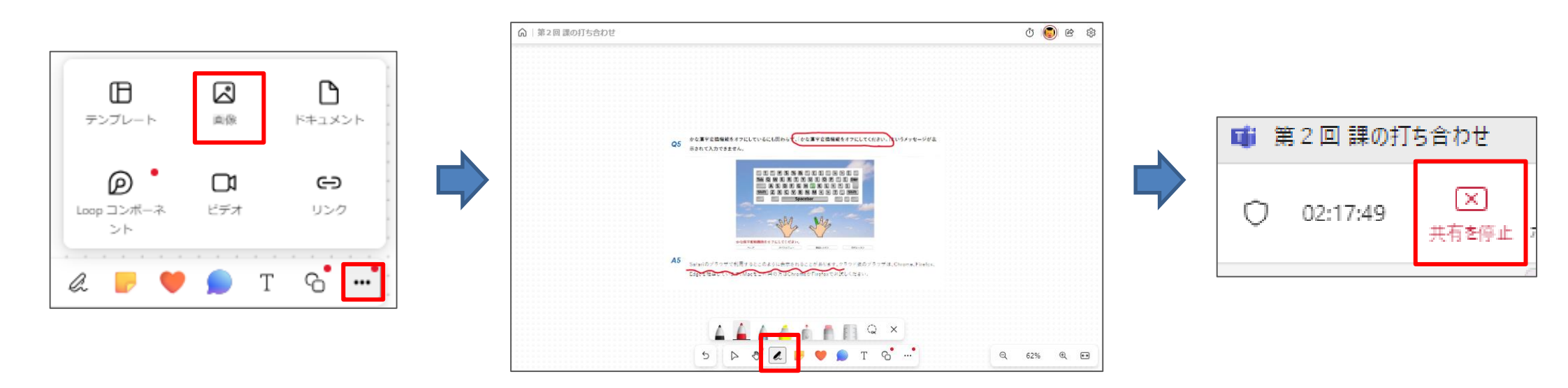

画面のレイアウトを変更する

画面レイアウトを変更することにより参加者が一か所に集まっているように表示する「Togetherモード」 を利用することが出来ます。

- ①「表示」をクリックし「Togetherモード」を選択します。 一覧の中から利用する画像を選択します。 5 や 50 等利用しやすい人数の目安が記載されていま すので参考にしてください。画像を選択しましたら、「適用」をクリックします。
- ② カメラをONにしたメンバーが一か所に集まっているように画面上に表示されます。

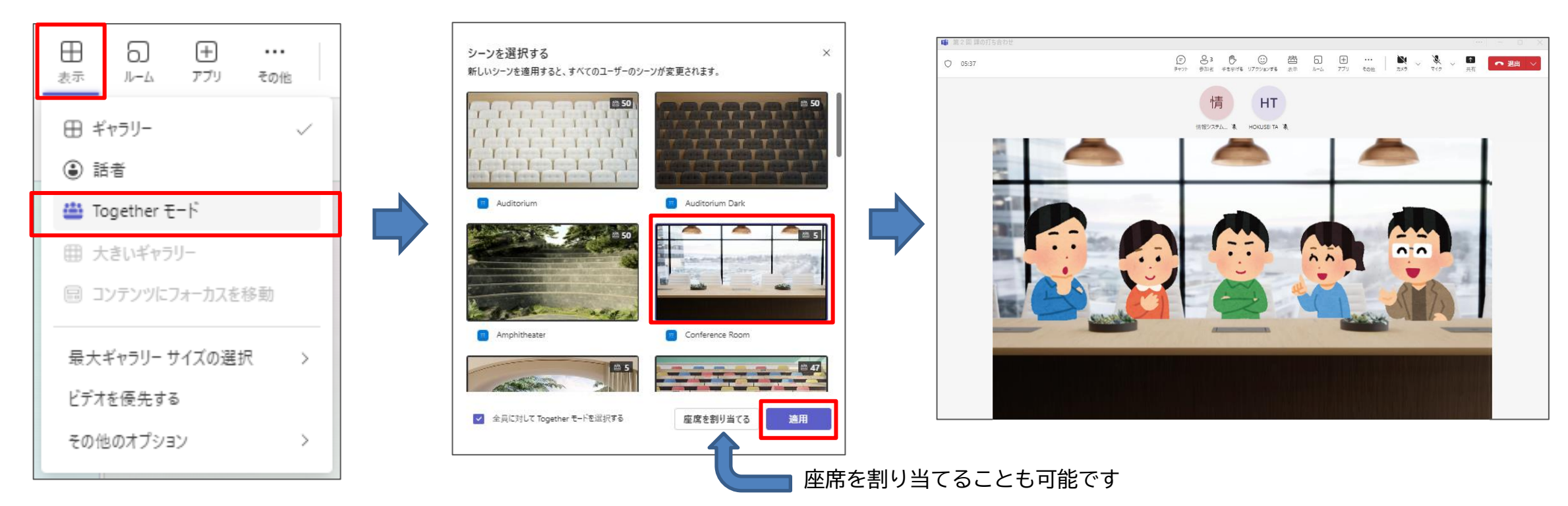

# 表示するビデオを固定する(スポットライト機能)

発表者が決まっている等、参加者全員に同じ画面を表示させたい場合は、「スポットライト」を利用する ことにより、参加者全員に特定の画面を固定表示することが出来ます。

- ①「参加者」をクリックし、固定表示させたいメンバーの「…」をクリックし「全員にスポットライトを 設定」をクリックします。
- ② 表示される画面から「**全員にスポットライトを設定」**をクリックすると、スポットライトを設定した ユーザーが会議参加者全員に固定表示されます。

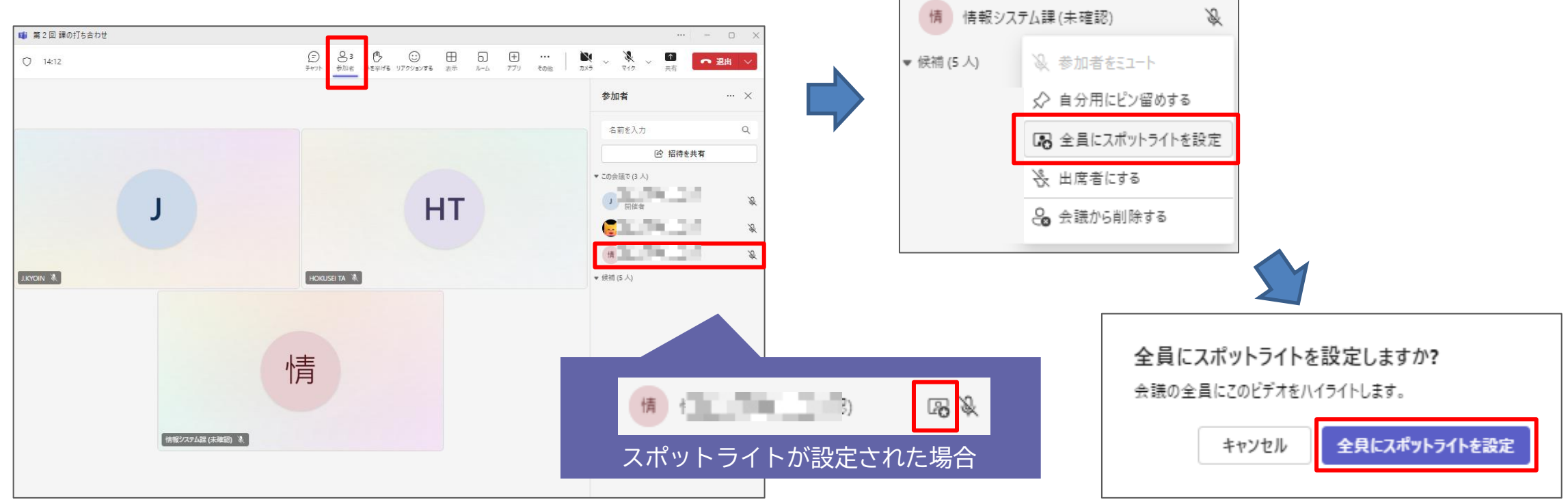

# 表示するビデオを固定する(スポットライト機能)

スポットライトを終了するには、以下の方法があります。

- 現在スポットライトが設定されているメンバーの「…」をクリックし、「スポットライトを終了する」 をクリックします。
- ② スポットライトが設定されているメンバー自身が画面左上にある「スポットライトを終了する」を選択します。

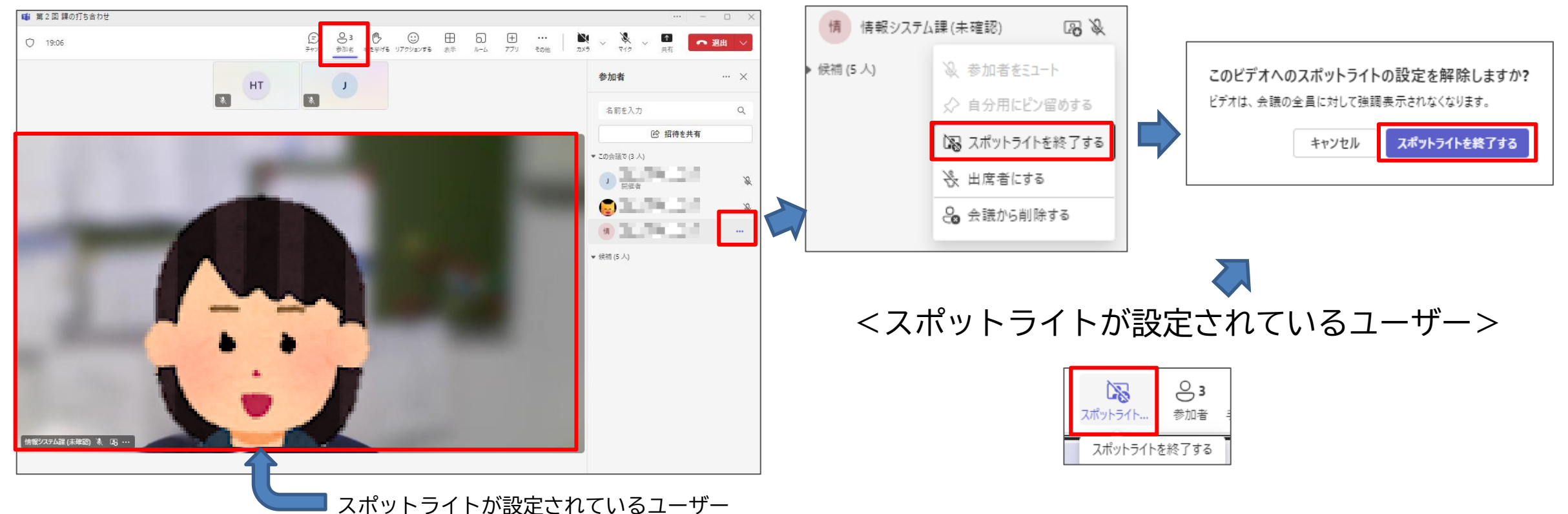

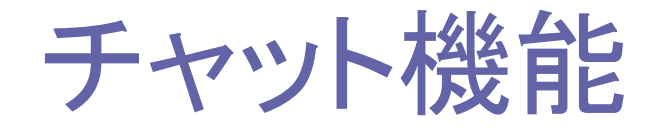

会議中に参加者とチャットを利用して会話をすることが出来ます。

「**チャット」**をクリックし、メッセージを入力欄に必要なメッセージを入力し、送信ボタン 
>> を クリックします。

チャットが送信されると、画面上に表示されるため(個人の設定によります)すぐに確認することが 可能です。

GZ X

 $\triangleright$ 

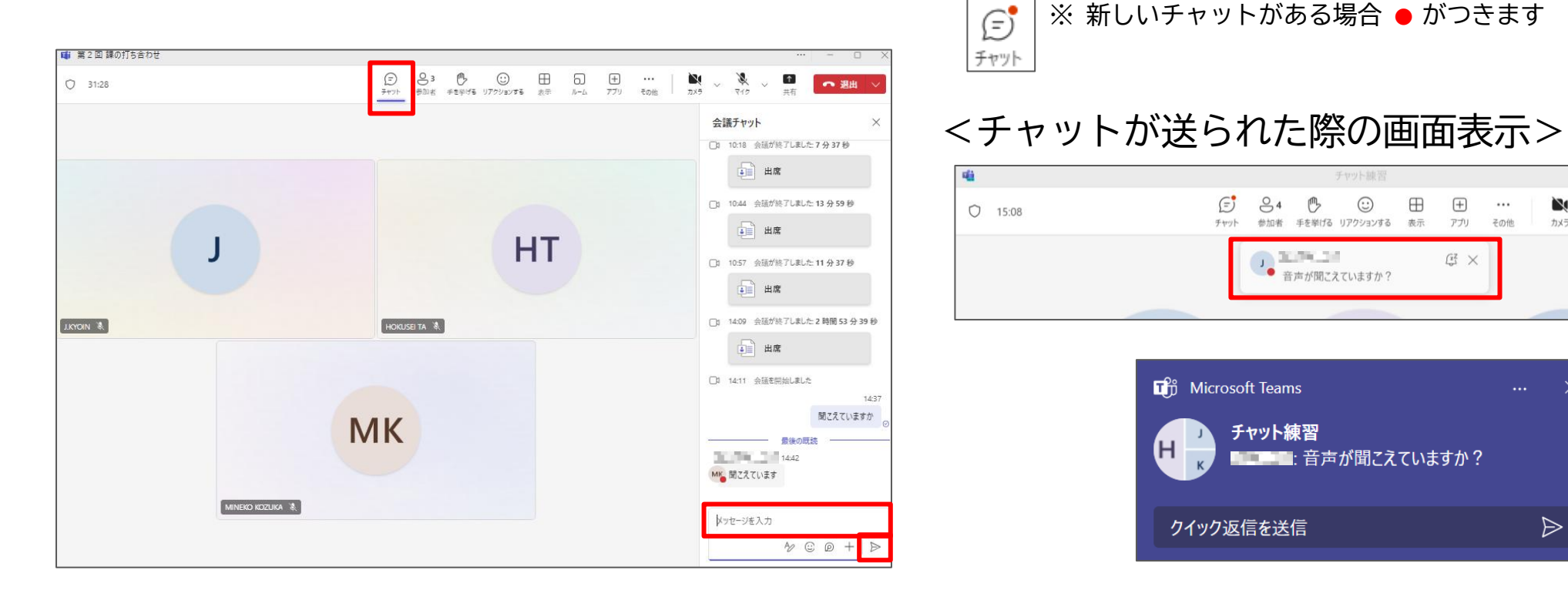

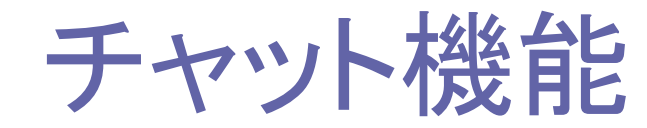

チャットでは、文字だけではなくファイルを送信することも可能です。

① 「チャット」をクリックし、「+」をクリック後、「**⊘ファイルを添付」**を選択します。

 ② 送りたいファイルを選択します。パソコンやデバイスに保存されている場合は「このデバイスから アップロード」を選択してファイルを指定します。また、OneDrive等クラウドファイルの場合は、
 「クラウドファイルの添付」をクリックしてチャットに送るファイルを指定します。

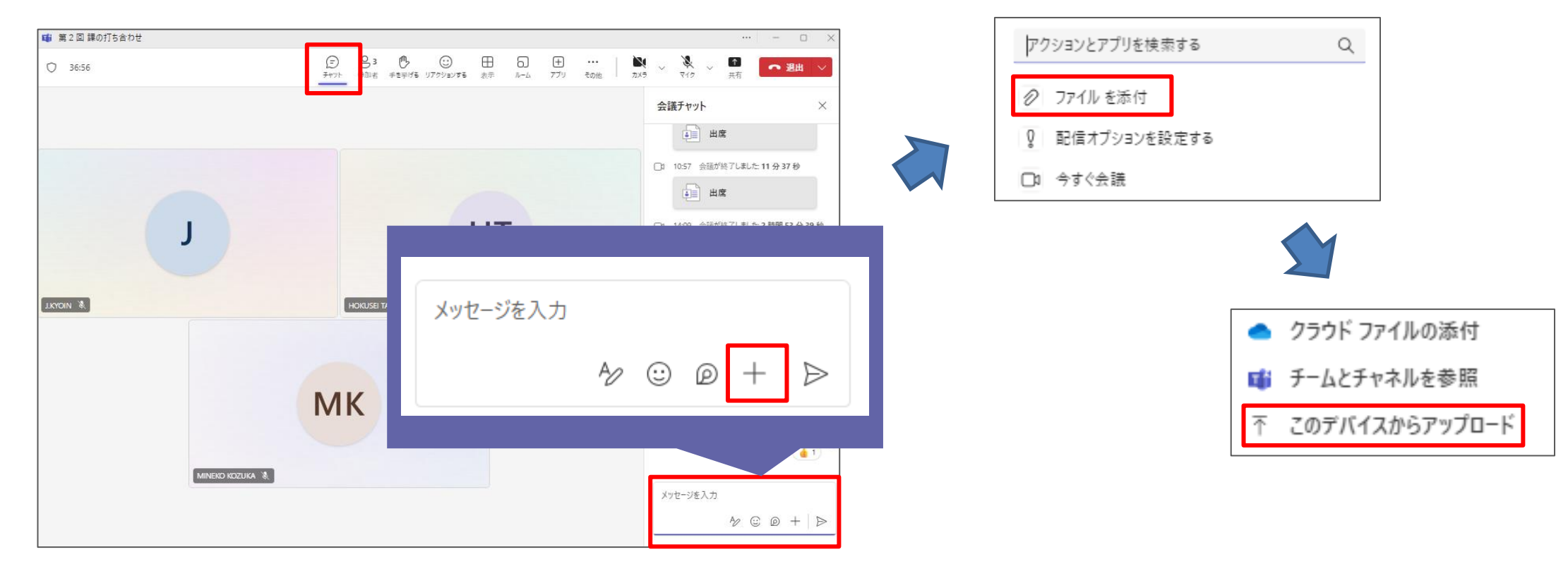

手を挙げる

会議中に「**手を挙げる」**機能を利用して発言したい等の意思表示をすることが出来ます。

「**手を挙げる」**を参加者がクリックすると、手を挙げていることが分かるように表示されます。 なお、手を挙げた参加者が複数名いた場合は、先着順に番号が付与されます。

手を下ろしたい場合は、もう一度「手を挙げる」ボタンをクリックします。

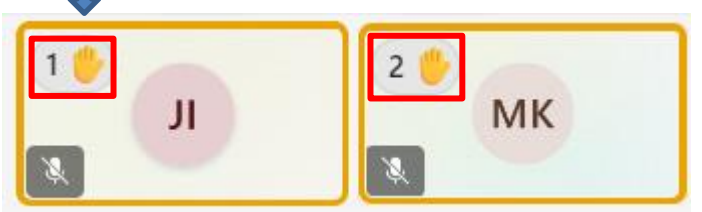

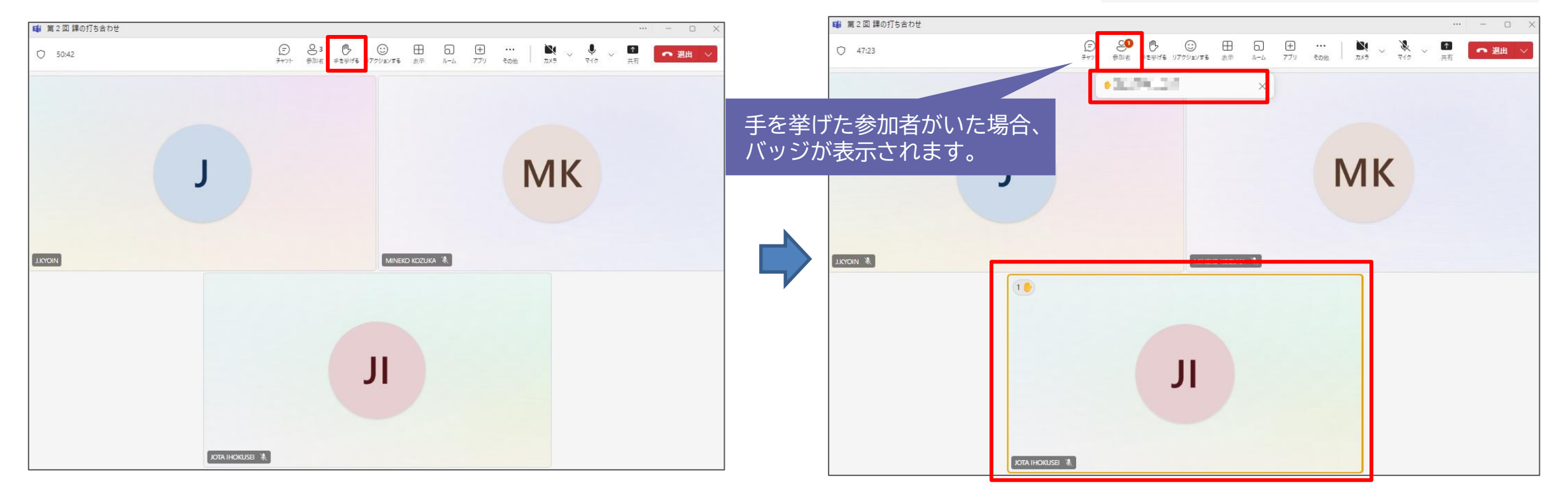

リアクション

会議中にリアクションボタンを利用して意思表示をすることが出来ます。

「リアクションする」をクリックすると、選択出来るリアクション内容が表示されます。 リアクションしたい内容に最も近いリアクションボタンをクリックすると、会議参加者全員にリアク ション内容が表示されます。

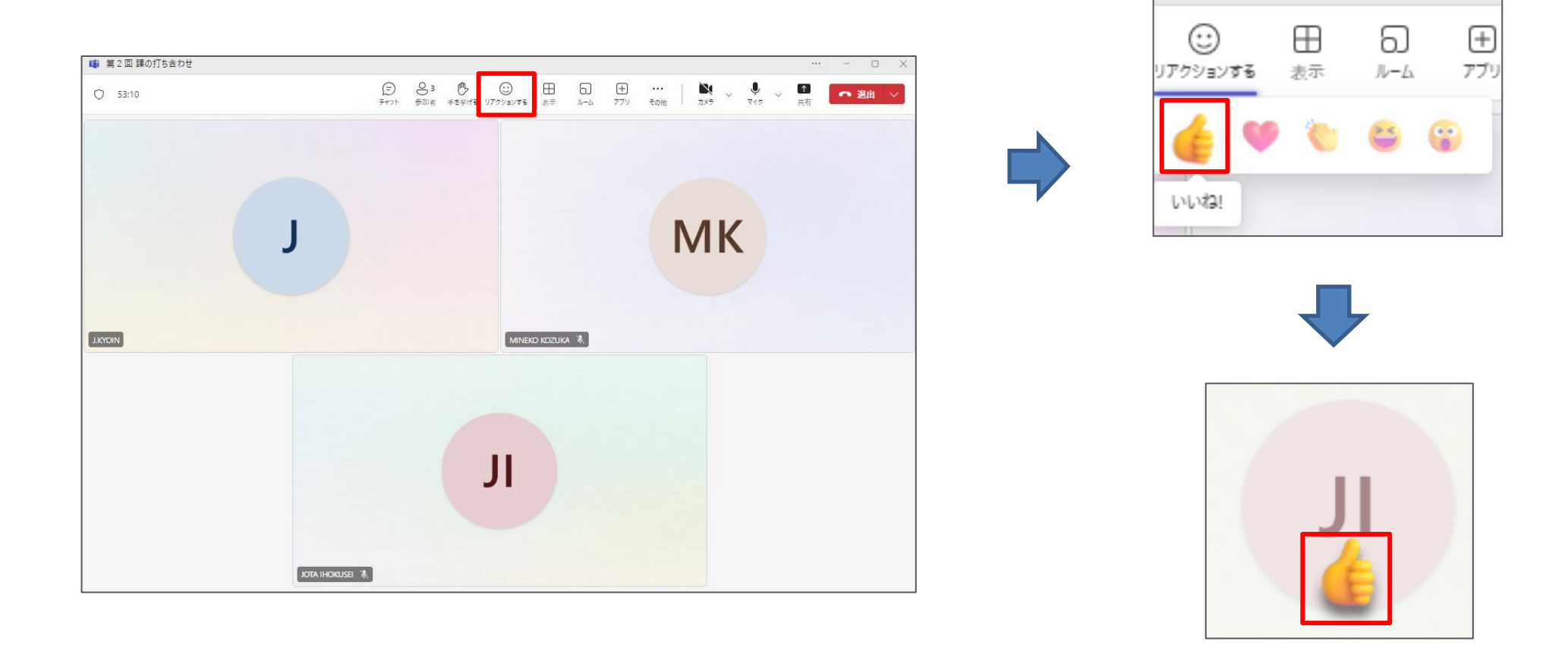

会議を録画する

会議に参加出来なかった方のために録画を残すことが出来ます。 録画を行う際に、録画を始める旨参加者に表示されます。

 「…」をクリック後「レコーディングと文字起こし」をクリックし、「レコーディングを開始」を クリックします。

② レコーディングを開始したことが通知されます。

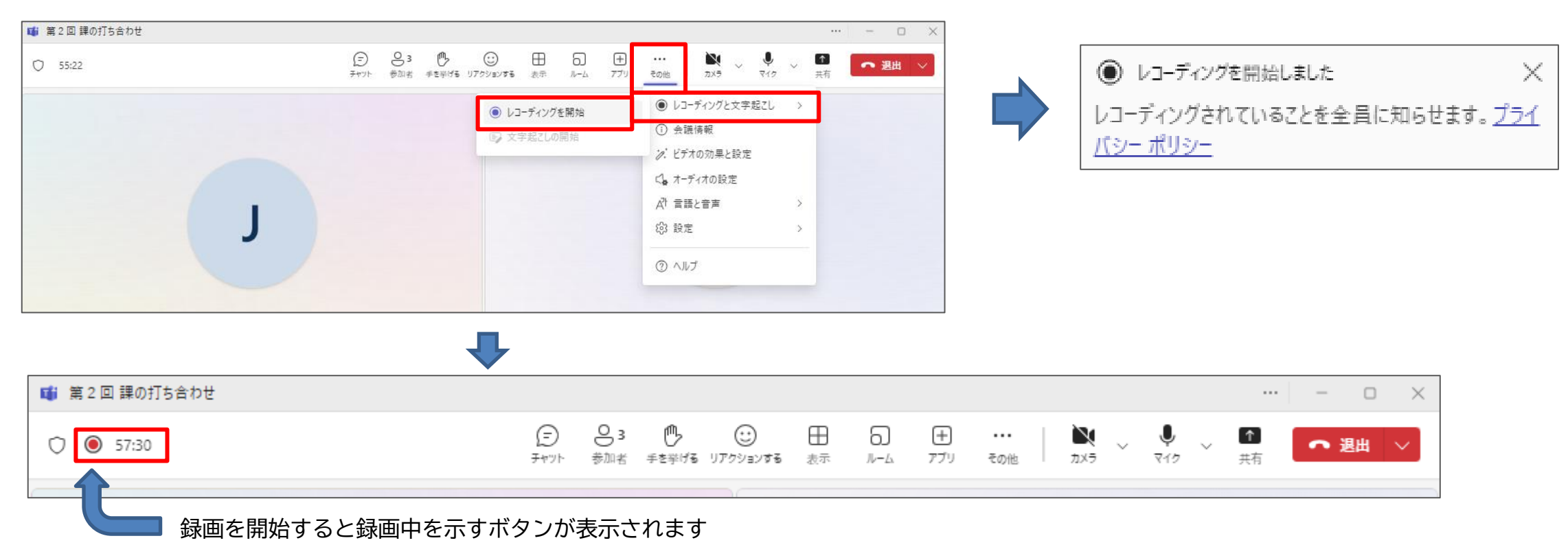

## 会議の録画を停止する

録画を停止するには、

- 「…」をクリック後「レコーディングと文字起こし」をクリックし、「レコーディングを開始」を クリックします。
- ②「停止」ボタンをクリックして録画を停止します。録画された内容はTeams内で確認が出来ます。

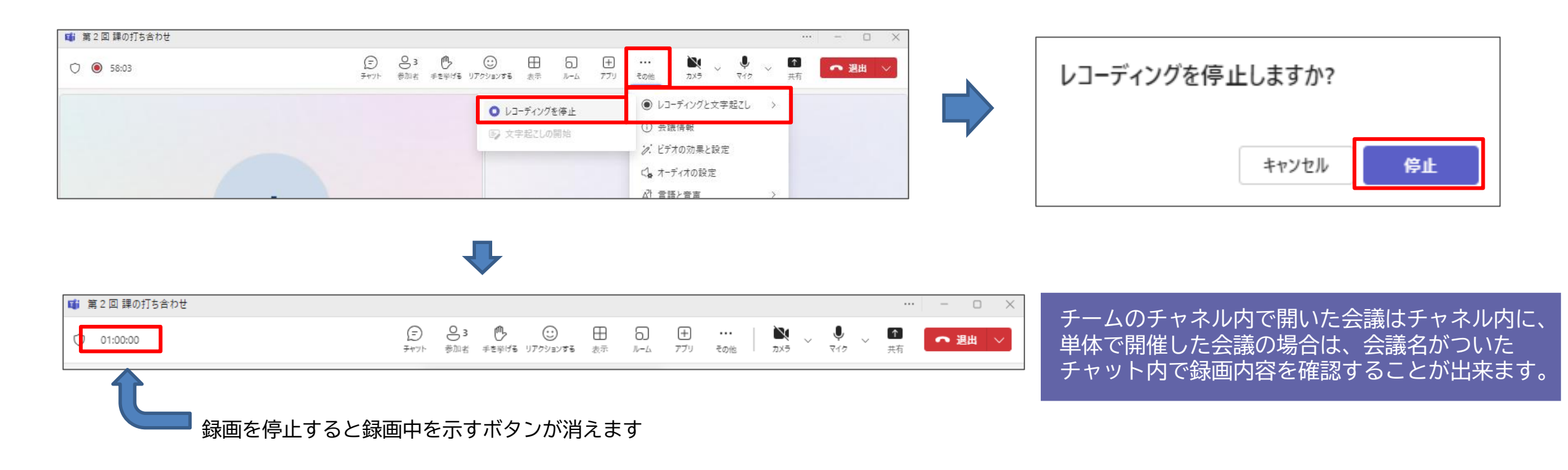

ブレークアウトルームを使用する

参加者を少人数のグループに分けて会話をする場を作成することが出来ます。 ※ルーム作成はアプリ版のみ。参加者はWeb版でもルームへの参加は可能です。

「ルーム」をクリックします。

② 作成するルームの数を選択します。

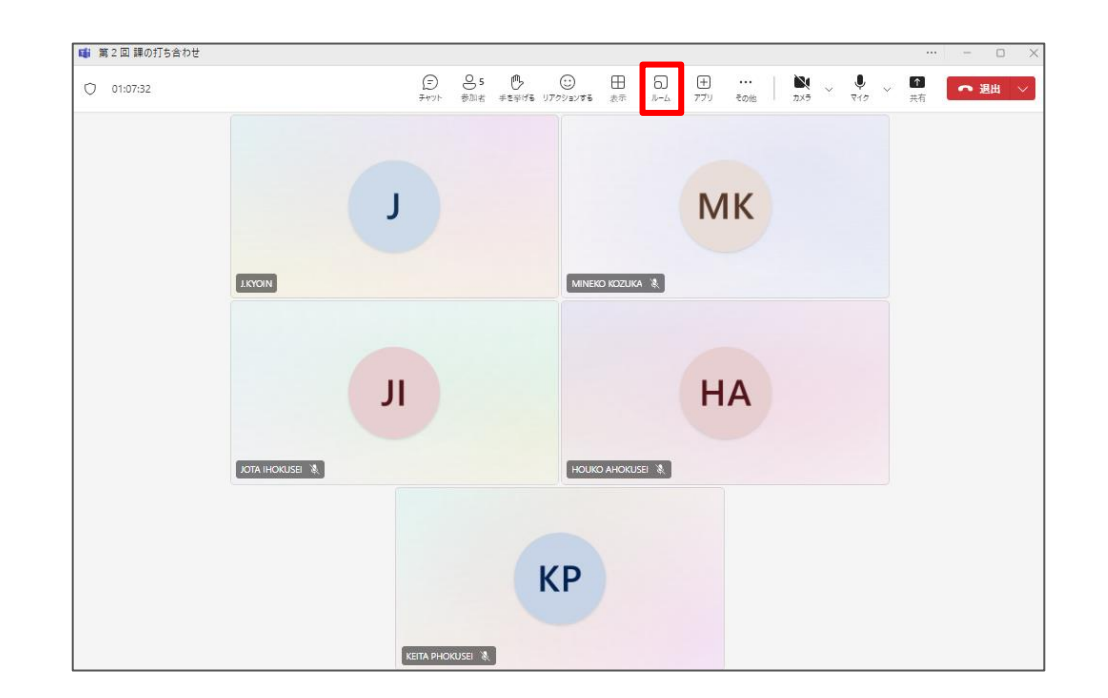

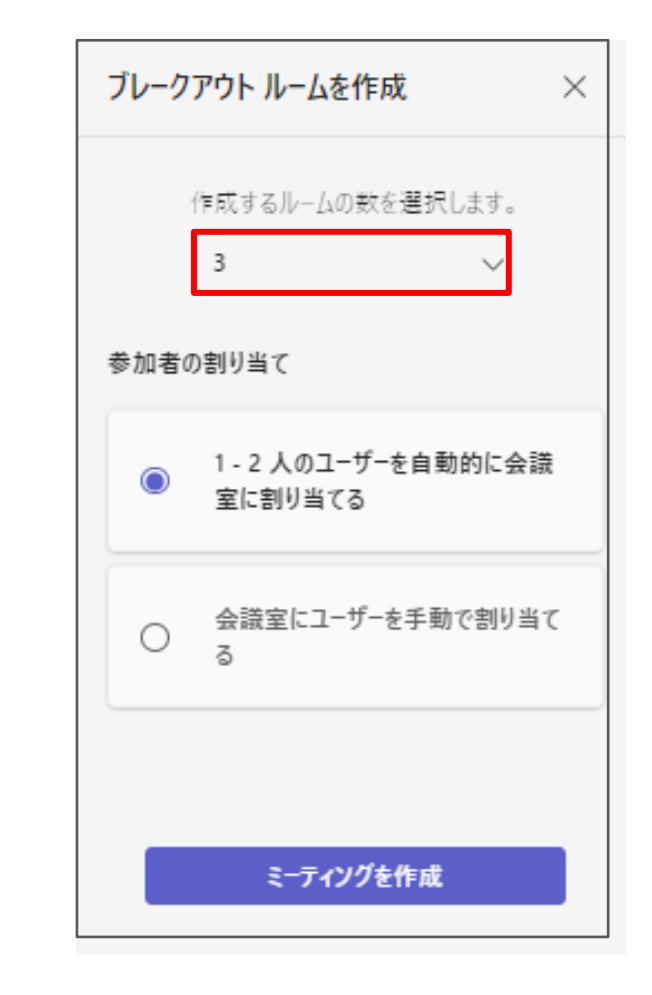

ブレークアウトルームを使用する

③ 参加者の割り当てを「自動」または「手動」のどちらかを選択します。

自動・・・現在の参加者を作成するルーム数で平均的な人数で割り振ります。

手動・・・各ルームに追加するユーザーを開催者が指定します。

④ 決定後、「ミーティングを作成」をクリックします。

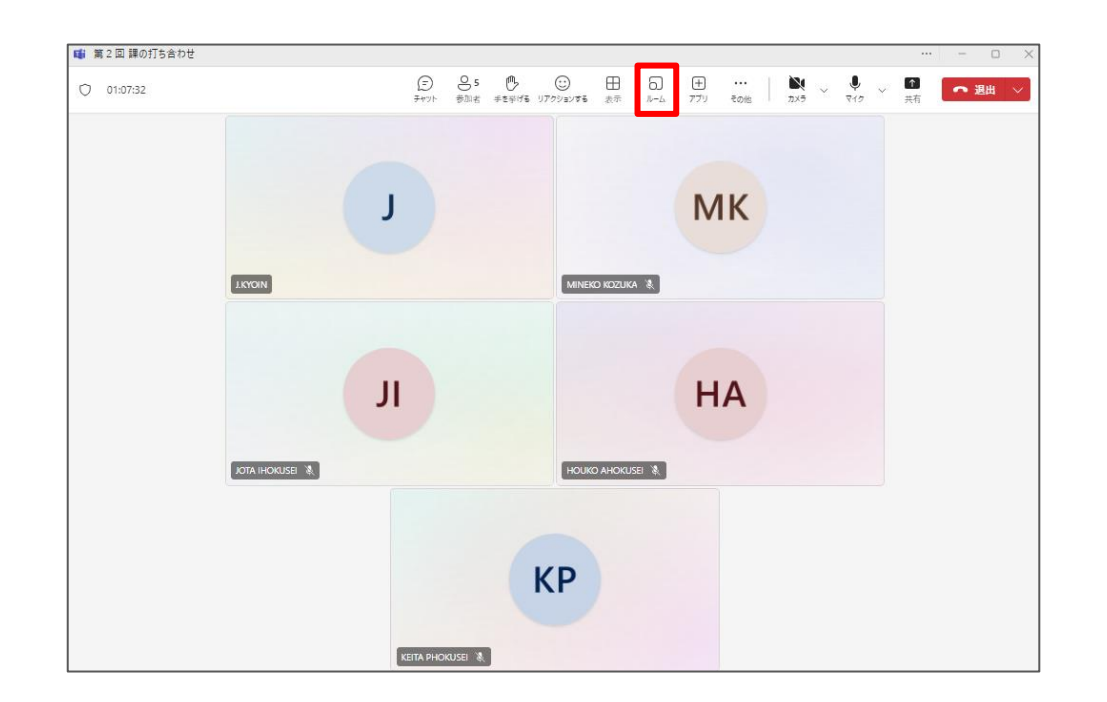

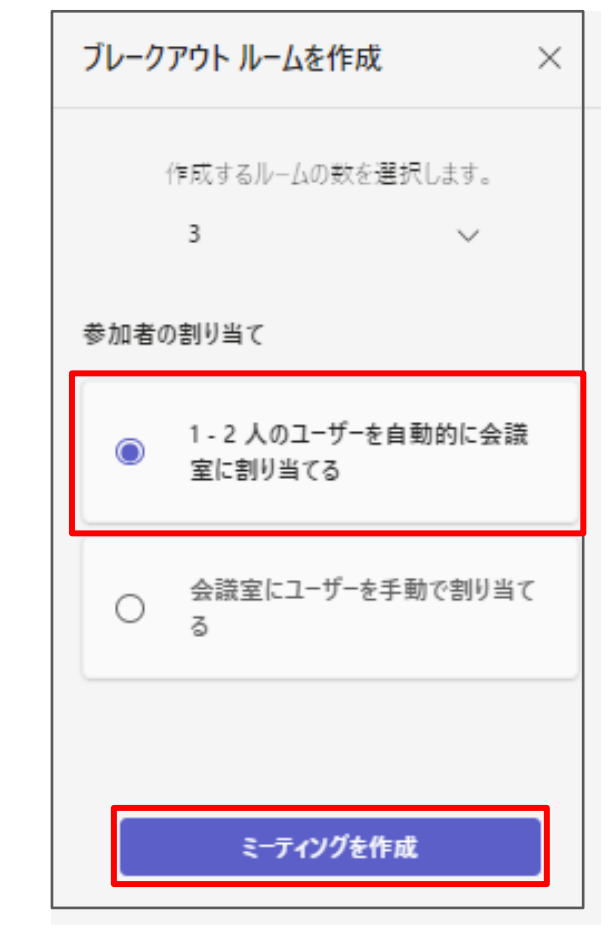

ブレークアウトルームを使用する

<自動で設定①>

全て自動でミーティングを作成する場合は、表示された画面で「開く」をクリックすると、ブレークアウ トルームを開催出来ます。

自動で割り当てられたユーザーがそれぞれのルームに移動します。開催後、ユーザーが自身で移動しなく ても10秒が経過すると自動的にブレークアウトルームに移動します。

ブレークアウトルームを終了する場合は**「会議室の終了」**をクリックします。

開催時同様、ユーザー自身が移動しなくても10秒が経過すると自動的にメインルームに戻ります。

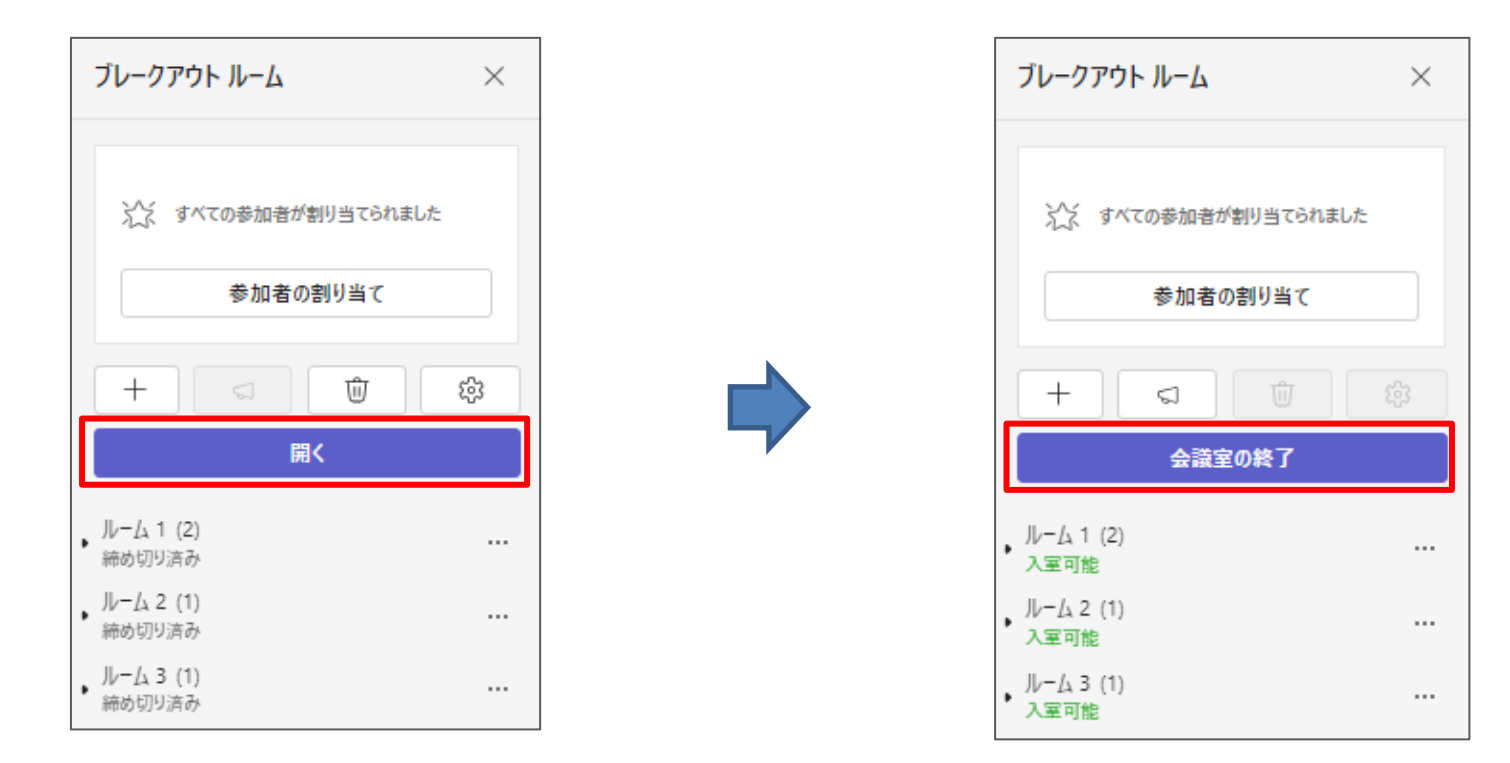

ブレークアウトルームを使用する

<自動で設定②>

会議の開催前および開催後に参加者が参加するルームを手動で変更することが可能です。

①「参加者の割り当て」ボタンをクリックします。

② 表示される画面から割り当てられるルームを変更し、「保存」をクリックします。

| <開催前>                | <開催後>                  | 参加者をブレイクアウト ルームにき       | 創り当てる                               |
|----------------------|------------------------|-------------------------|-------------------------------------|
| ブレークアウト ルーム ×        | ブレークアウト ルーム ×          | 各ユーザーをルームに手動で割り当てるか、シャッ | マルを選択して全員をランダムに割り当てます。              |
|                      |                        | Q、参加者を検索                |                                     |
| ☆☆ すべての参加者が割り当てられました | ◇> すべての参加者が割り当てられました   | 会議室の選択 ~                | >\$ シャッフル 〜                         |
|                      |                        | ■ 名前 个                  | G 1-4                               |
| 参加者の割り当て             | 参加者の割り当て               |                         | <i>№</i> =Ь 1 ×                     |
|                      |                        |                         | 未割り当て                               |
|                      |                        |                         | ルーム 1                               |
| 開く                   | 会議室の終了                 | МК                      | <i>IV</i> − <i>L</i> <sub>2</sub> 2 |
| Ju-1, 1 (2)          | ll = (, 1 (2)          |                         | JV− <u>I</u> A 3                    |
| * 締め切り済み             | 、 // ム・(ビ)             |                         |                                     |
| ルーム 2 (1)<br>締め切り済み  | ルーム 2 (1)<br>、<br>入室可能 | ●● 4 (U 入剖りヨ C/Hの)      |                                     |
| ルーム 3 (1)<br>締め切り済み  | ルーム 3 (1) …<br>入室可能 …  |                         | +770/ +77                           |

ブレークアウトルームを使用する

<手動で設定>

 自動で作成時同様、作成するルーム数を指定し、「手動」→「ミーティングを作成」をクリックします。
 割り当てる参加者が表示されますので、「参加者の割り当て」をクリックします。
 参加者一人一人、参加するルームを選択し、「保存」をクリックします。
 「開く」をクリックして、ブレークアウトルームを開始します。

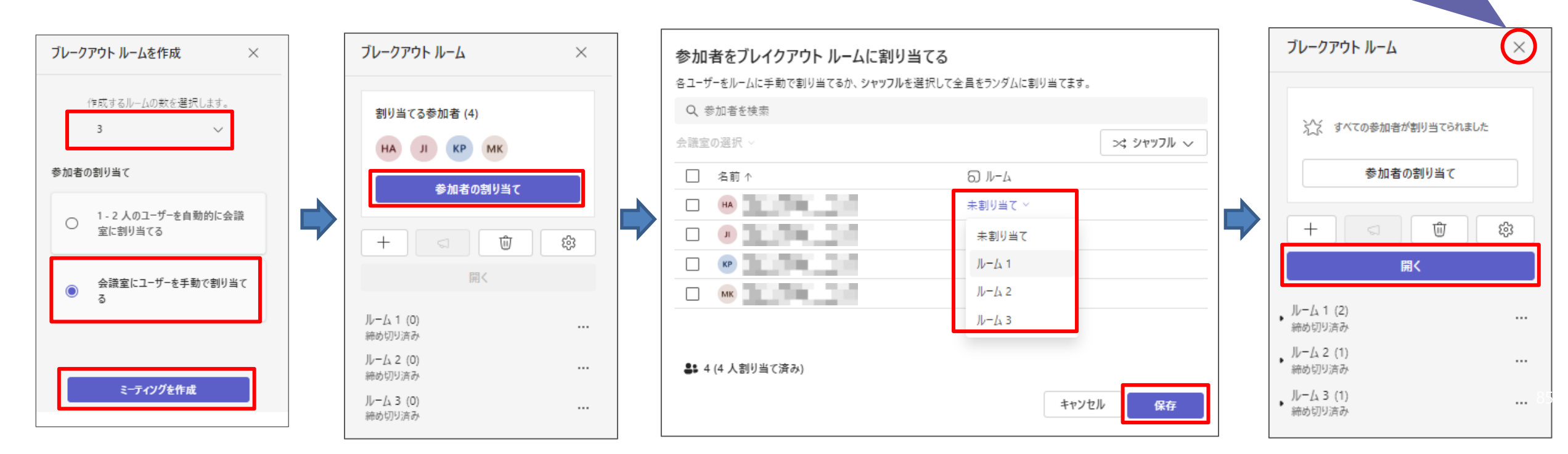

ブレークアウトルームを使用する

ブレークアウトルームで会話をするセッション時間を予め設定することが出来ます。

① 「ルーム」→「 🔯 (会議室の設定)」をクリックします。

②「時間制限を設定」をONの状態にし、セッション時間を設定し「保存」をクリックします。

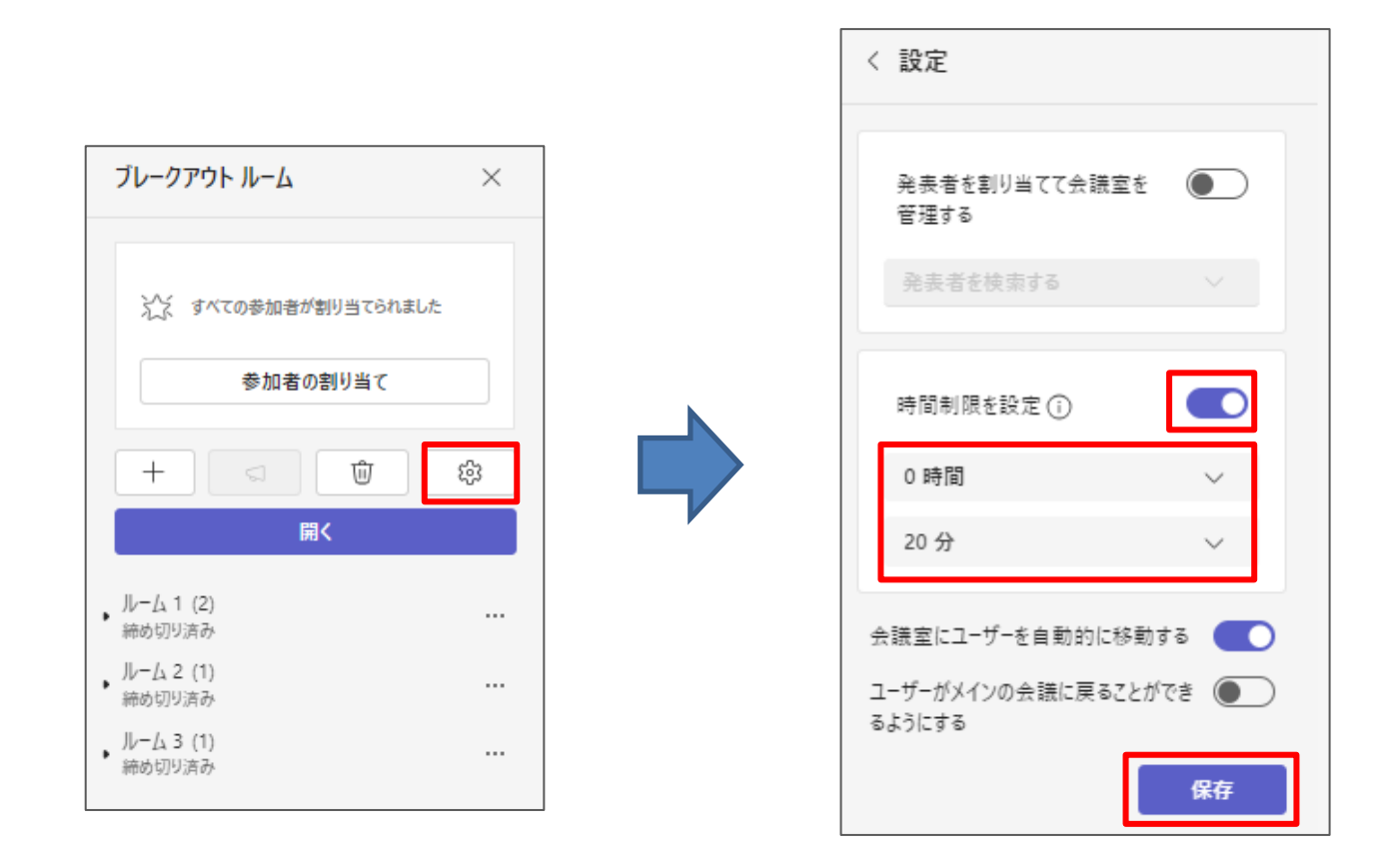

ブレークアウトルームを使用する

ブレークアウトルーム参加者が、自由にメインの会議に戻ることが出来るように設定することが出来ます。 ① 「ルーム」→「 🔯 (会議室の設定)」をクリックします。

②「ユーザーがメインの会議に戻ることができるようにする」をONの状態にし「保存」をクリックします。

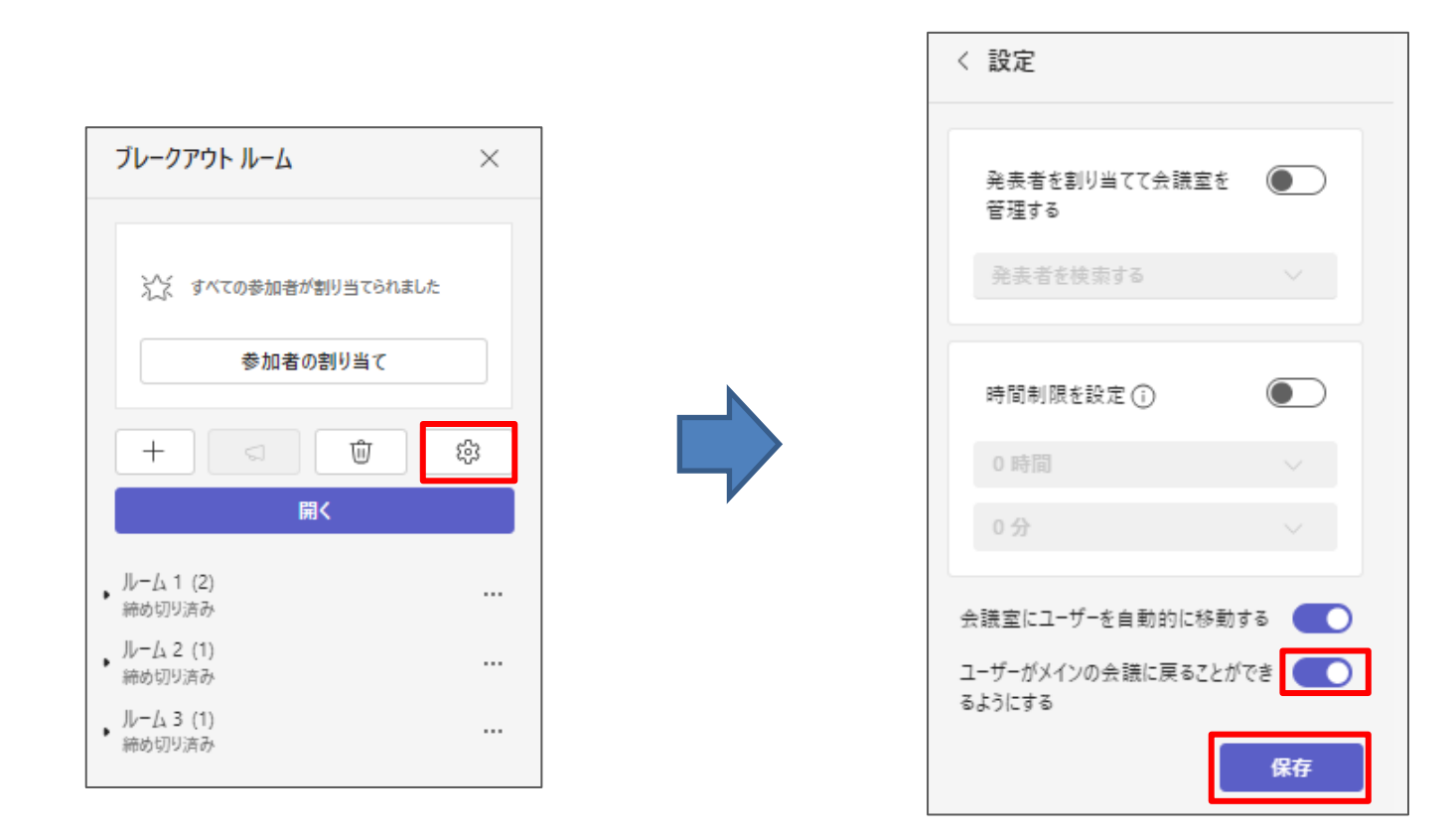

ブレークアウトルームを使用する

ブレークアウトルーム参加者が、自動的に割り当てられたブレークアウトルームに参加するのではなく、 参加者自身がブレークアウトルームに参加するかを確認する方法に変更することが可能です。

① 「ルーム」→「 尊 (会議室の設定)」をクリックします。

②「会議室にユーザーを自動的に移動する」をOFFの状態にし「保存」をクリックします。

このことにより、ブレークアウトルームに参加するためには、参加するための操作が必要になります。

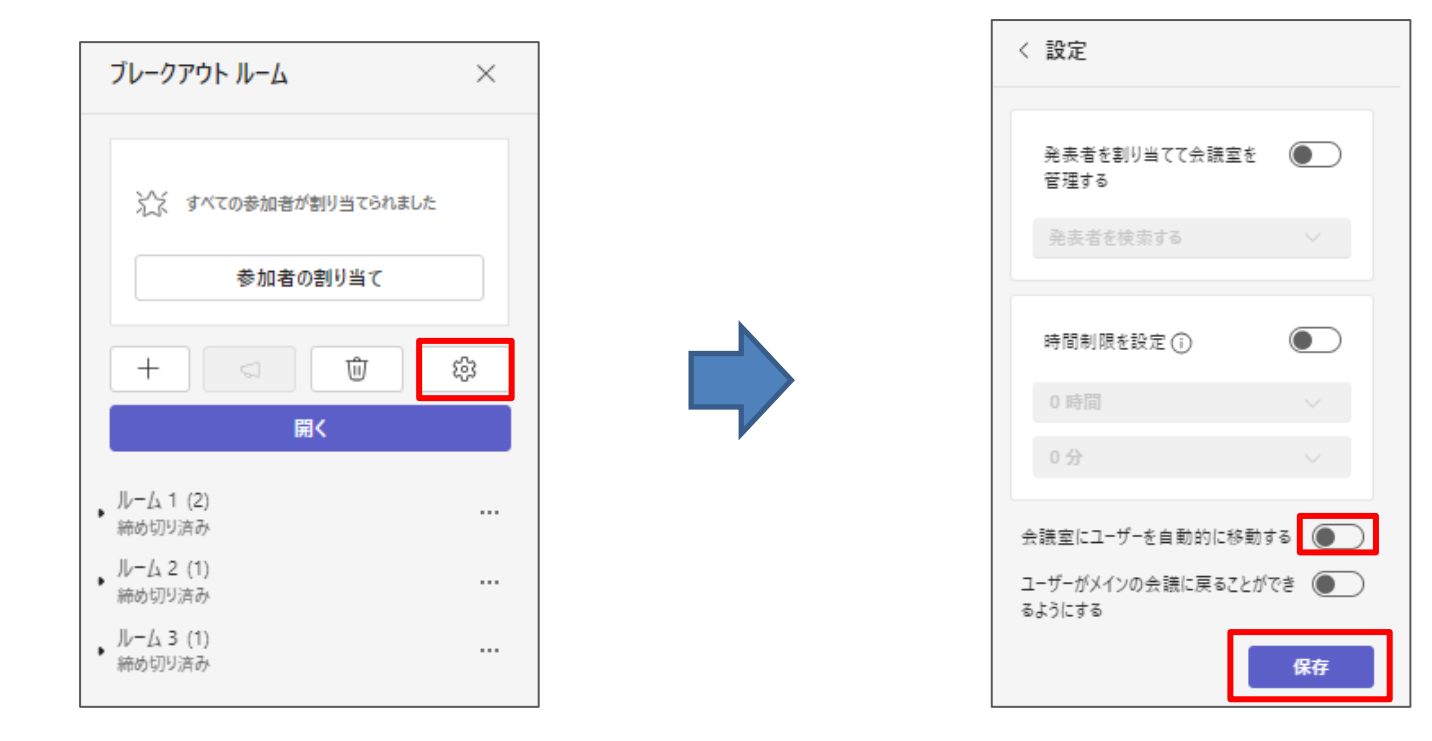

ブレークアウトルームを使用する

会議開催者もブレークアウトルームに参加することが出来ます。

① ブレークアウトルーム開催後、開催者が参加したいルームの「…」→「参加」をクリックします。

② 開催者がブレークアウトルームからメイン会議に戻る場合は「ルームから退出」をクリックします。

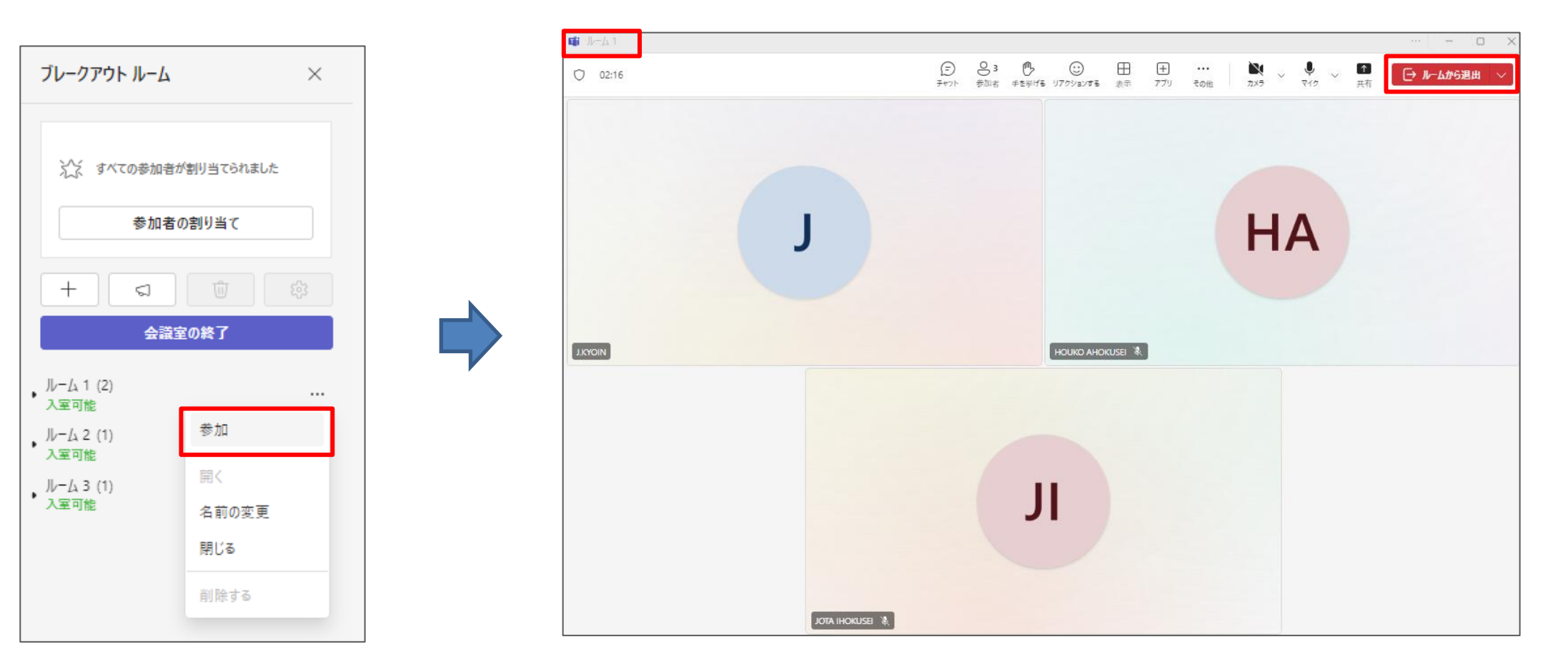

ブレークアウトルームを使用する

開催しているブレークアウトルームを終了する場合は、「会議室の終了」をクリックします。

10秒経過後、ブレークアウトルームから参加者がメイン会議に自動で戻ります。(※会議室にユーザーを 自動的に移動する設定となっている場合)

時間制限を設定している場合は、設定した時間を経過すると自動的にブレークアウトルームが終了します。

| ブレークアウト ルーム ×                |
|------------------------------|
| ☆ すべての参加者が割り当てられました 参加者の割り当て |
|                              |
| 会議室の終了                       |
| ルーム 1 (2)<br>入室可能            |
| ルーム 2 (1)<br>入室可能            |
| ルーム 3 (1)<br>、入室可能           |

ブレークアウトルームを使用する

作成するルームの数を減らしたい、手動にしたが自動で割り当てたい時などに会議室の情報を削除すると 便利です。

① 一度設定したブレークアウトルームの情報を削除するには「会議室を削除」をクリックします。

② 確認画面が表示されますので「**削除」**をクリックします。

| ブレークアウト ルーム ×                                                     |                                     |                |         |
|-------------------------------------------------------------------|-------------------------------------|----------------|---------|
| <ul> <li></li></ul>                                               | 会議室を削除しますか?<br>これにより、既存のすべての会議室が削除さ | されます。<br>キャンセル | ×<br>削除 |
| ルーム 1 (2) …<br>締め切り済み …<br>ルーム 2 (1) …<br>締め切り済み …<br>ルーム 3 (1) … |                                     |                |         |

ブレークアウトルームを使用する

ブレークアウトルーム開催中に、開催者は各ルームにお知らせを送信することが可能です。

「アナウンスを作成」をクリックします。

② 伝えたいお知らせを入力し「送信」をクリックします。ブレイクアウトルーム参加者全員(ルームは 問いません)にお知らせが通知されます。

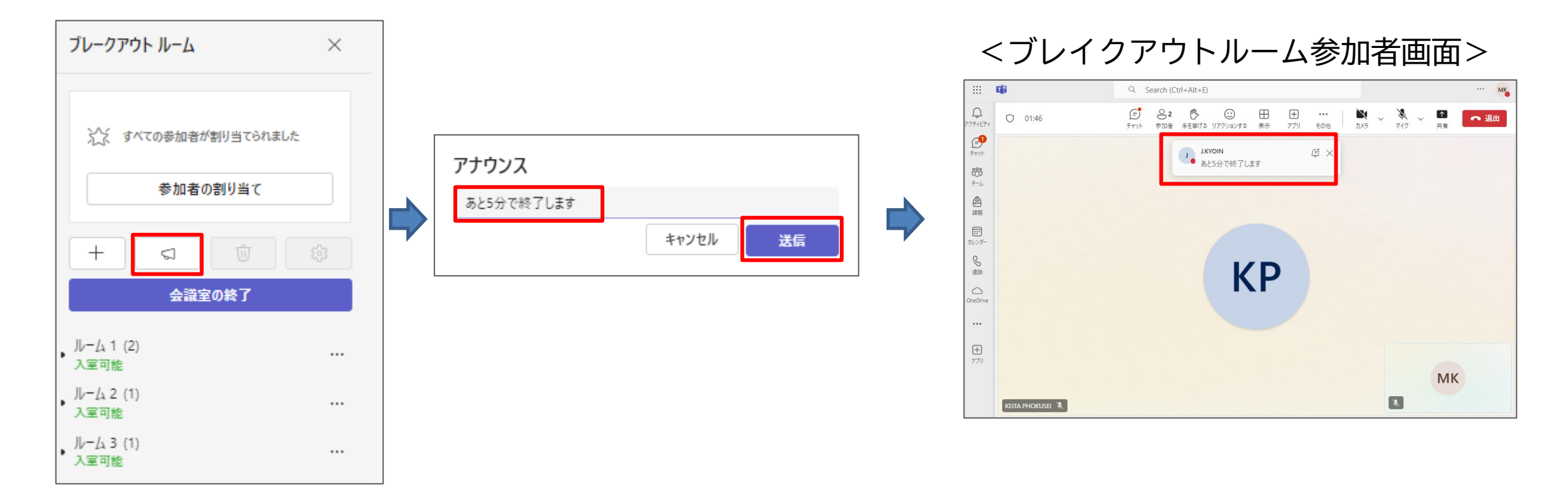

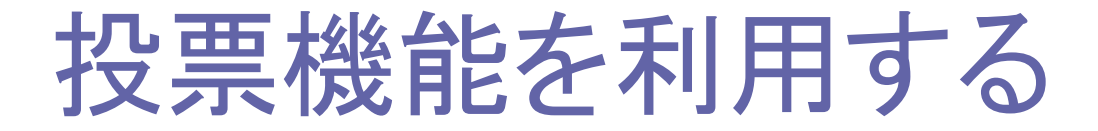

会議前や会議中に投票を作成し、会議中に利用することが出来ます。この機能はアンケートとしても利用 が可能です。

■会議前に投票を作成する

① 「**カレンダー」**をクリックします。

② 事前に作成した会議をクリックし「編集」→「+」マークをクリックします。

| <b>L</b> ii        | < > Q Search                       | (Ctrl+E)                               |                                         | · 👍 – 🗉 🗙 | E.j.                | < > Q. Search (Ctrl+E)                                    |          |
|--------------------|------------------------------------|----------------------------------------|-----------------------------------------|-----------|---------------------|-----------------------------------------------------------|----------|
| Q<br>7794294       | 📼 カレンダー                            |                                        | # IDを使用して参加 □ 今すぐ会議                     | + 新しい会議 ~ | <br>7:07-127-1      | □ 第3回課の打ち合わせ チャット ファイル 詳細 スケジュール アシスタント 出席 会職ホワイトボード Q& ⊕ | ●加 閉じる ( |
| (₽)<br>₹₹₹7%       | [〕今日 〈 〉 2024年8月 ∨                 |                                        |                                         | ◎ 稼働日 ∨   | (F)<br>FTYF         | 前職 G9 リングをコピー 表示方法:取り込み中 > カテゴリ:なし > ・・・                  | 出欠確<br>認 |
| 000<br>7-4         | 05 06 火曜日                          | 07<br>水曜日                              | 08 09<br><sup>太曜日</sup> 金曜日             | 3         | දී <b>රී</b><br>7-4 |                                                           | ノ 開催者    |
| <b>企</b><br>深思     | 6                                  |                                        |                                         |           | 2.255               | 20 必須出席者を追加 + 任容                                          |          |
| <b>ロロ</b><br>カレンダー |                                    |                                        |                                         |           |                     | ① 2024/08/07 9:30 × → 2024/08/07 11:30 × 2時 図 終日          |          |
| <b>S</b><br>通話     | 7                                  |                                        |                                         |           | ا<br>شة             | ② 繰り返しなし ~                                                |          |
| ConeDrive          | 8                                  |                                        |                                         |           | OneDrive            | ◎ Microsoft Teams Meeting × オンライン会議 ●                     |          |
|                    |                                    |                                        | 個人用の予定表                                 |           |                     | 会議情報を非表示にする <                                             |          |
| +                  | 9                                  |                                        | 第3回課の打ち合わせ<br>8月7日 9:30 - 11:30         |           | +                   | 〒 B I U G I ∀ A RE < I ← ← ≔ 注 I 19 G 를 曲 I 9 C           |          |
|                    | 10 第2回 現のJTLをわせ                    | 第3回 課の打ち合わせ<br>Microsoft Teams Meeting | 參加編集                                    | -1        |                     |                                                           |          |
|                    | Microsoft Teams Meeting<br>J.KYOIN |                                        | Microsoft Teams Meeting                 |           |                     |                                                           |          |
|                    | 11                                 |                                        | G⇒ https://teams.microsoft.com/l/meetug | p-join/19 |                     | IVIICTOSOTL TEATIS ヘルフガ必要ですか?<br>今すぐ会議に参加する               |          |
|                    | 12                                 |                                        | ② 参加者とチャットする                            |           |                     | 会課 ID: 439 024 229 272<br>パスコード: Z3C6L5                   |          |
|                    |                                    |                                        | O J.KYOIN<br>開催者                        |           |                     |                                                           |          |
|                    | 13                                 |                                        |                                         |           |                     |                                                           |          |

③ 画面を下にスクロールし「Polls」をクリックします。

④ Pollsの「追加」をクリックします。

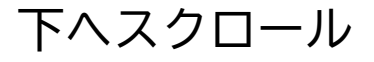

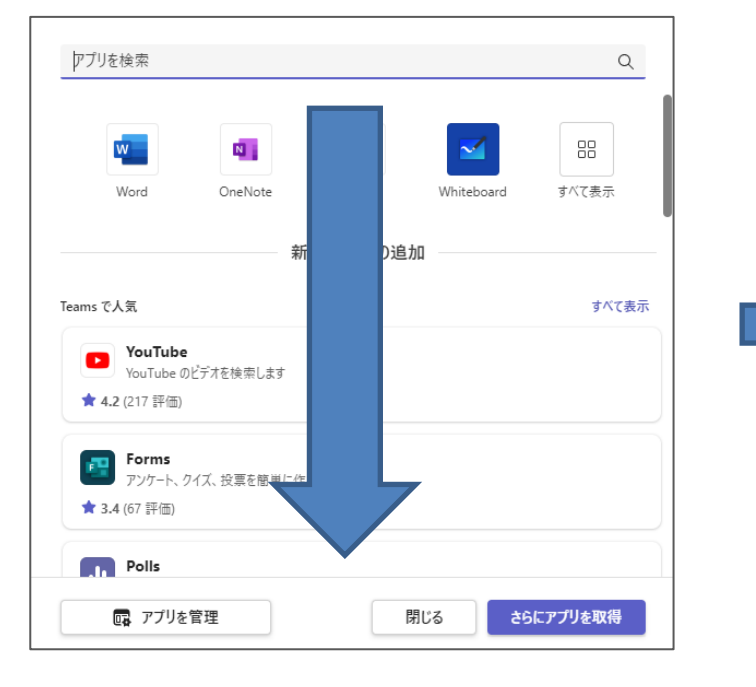

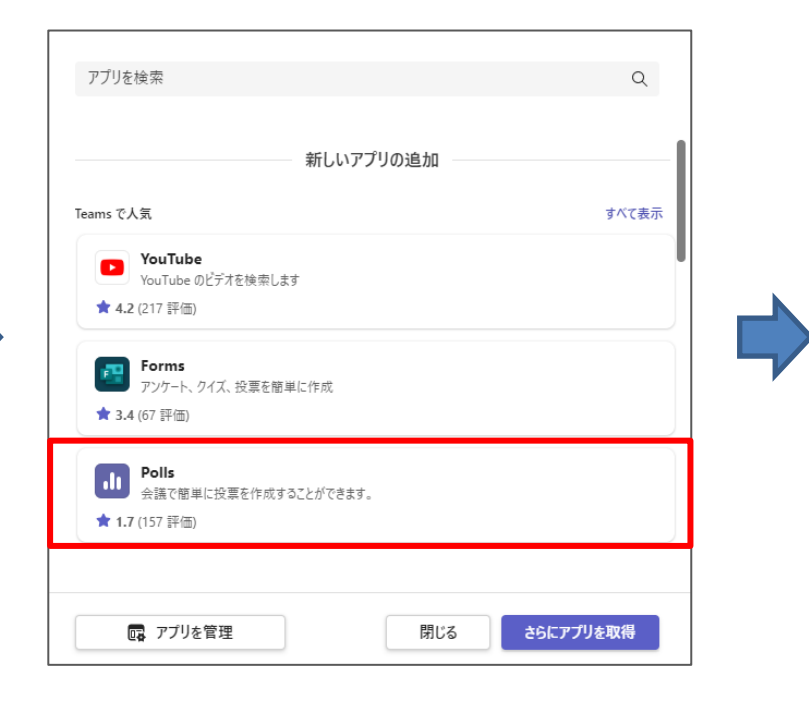

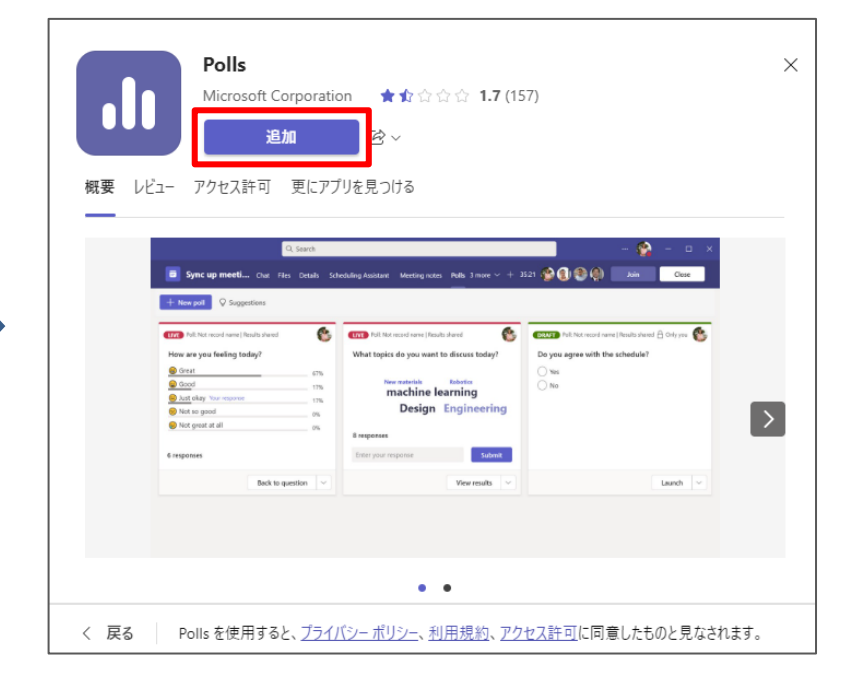

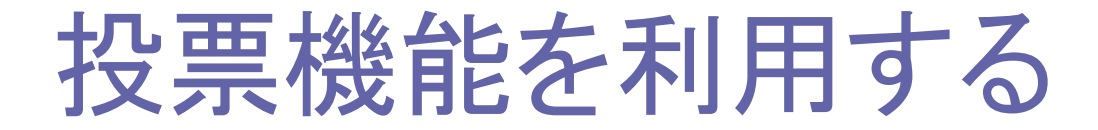

③表示される画面の内容を確認し「保存」をクリックすると「Polls」タブが増えます。

④ 新たに表示される投票画面の「+新しい投票」をクリックします。

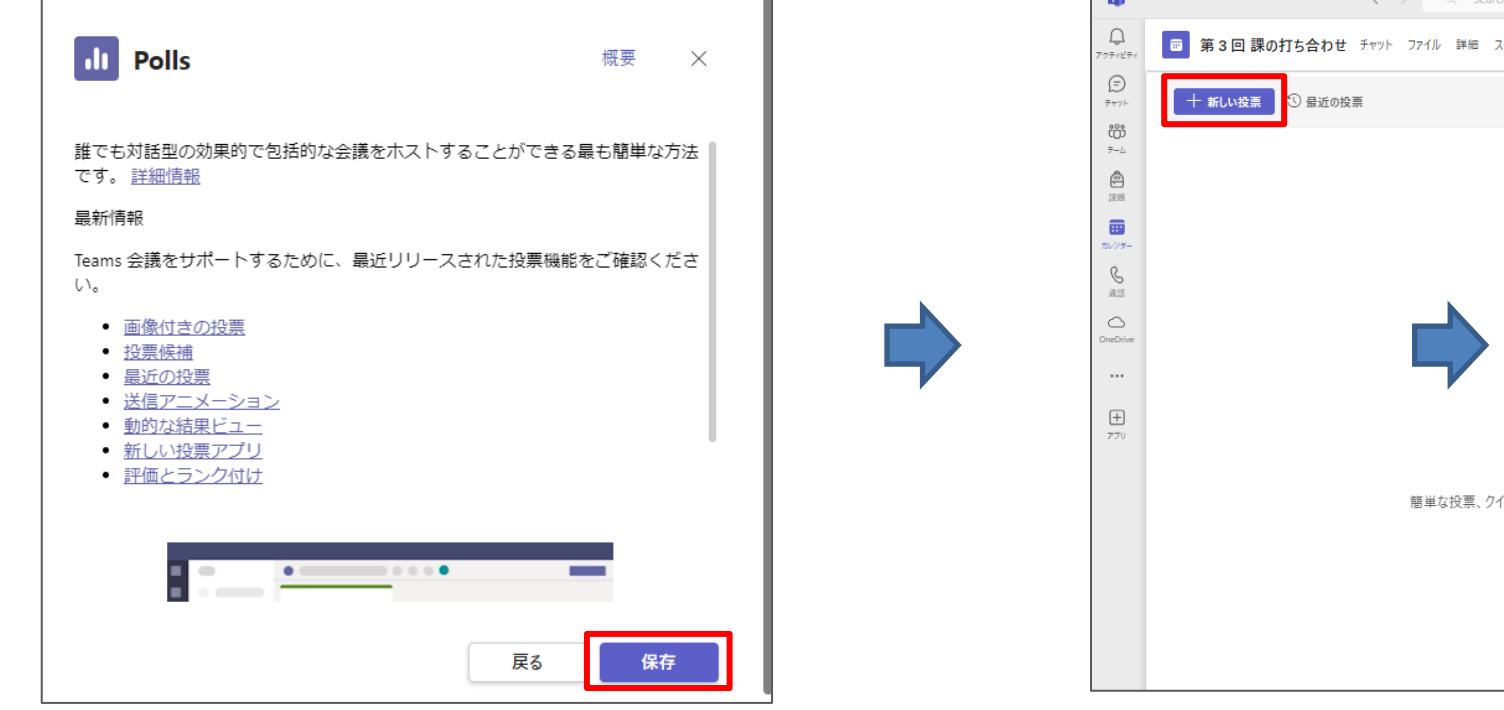

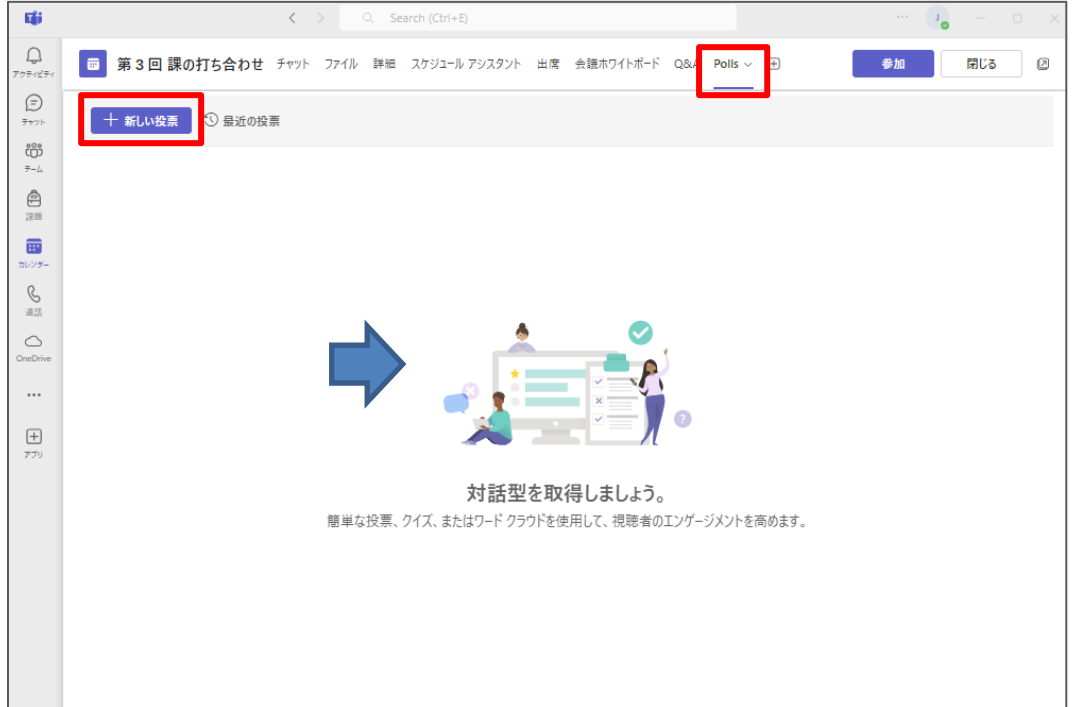

様々な投票を行うことが出来ます。内容に合わせた投票形式を選択します。

- **複数選択:**ユーザーが選択できる回答オプション(最大12個)を 指定し、ユーザーは複数回答を選択出来る方法
- **テスト:**予め選択項目に対して、解答を設定することが出来る。 投票後、正解を確認出来る方法
- **ワードクラウド:**自由入力形式で回答する方法
- 評価:マークや数値を使用して評価をする方法
- ランキング:回答の選択肢の順番をドラッグする等して 移動し、ランキングを付けて回答する方法

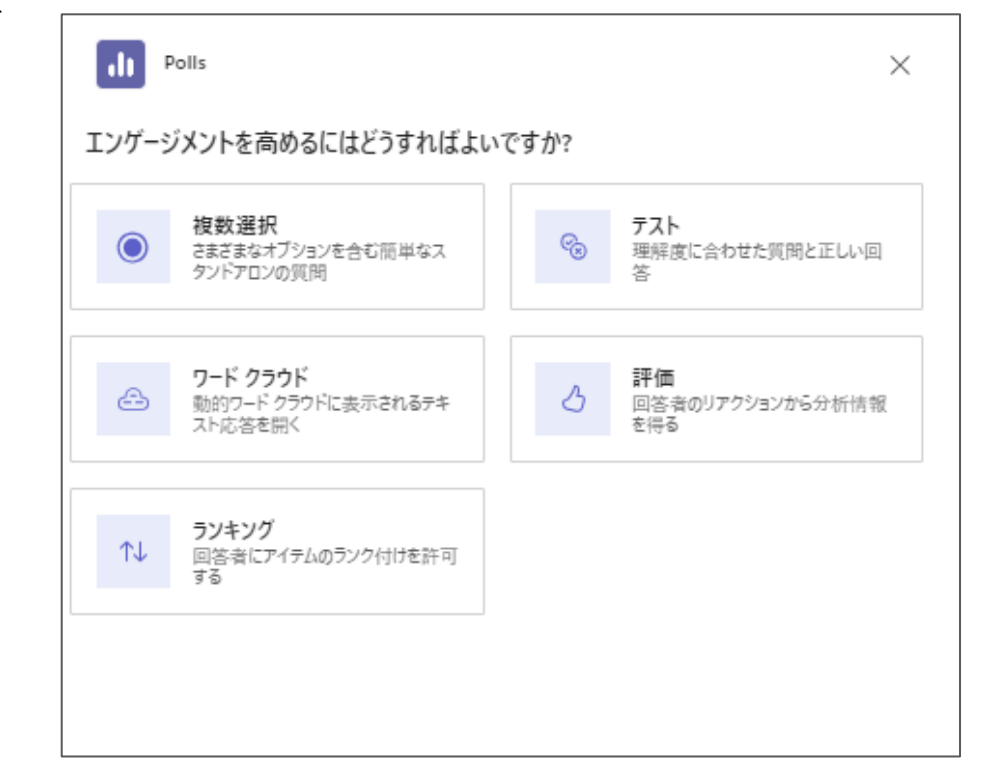

#### (例)テスト方式で投票を作成

① 先ほどの画面で「テスト」を選択します。

②回答オプションを必要数入力し、正解にチェックを入れます。
 質問がこれで終了の場合は「下書きとして保存」をクリックすると下書きとして保存されます。
 ※質問を追加する場合は次頁にてご案内します。

|                           | _ | Polls                                                                                                    | ×          | <b>Eģi</b>     | < > Q Search (                    |
|---------------------------|---|----------------------------------------------------------------------------------------------------|------------|----------------|-----------------------------------|
| Polls ×                   |   | % ⊽৴৸ ∨                                                                                                    |            | Q<br>7974874   |                                   |
| エンゲージメントを高めるにはどうすればよいですか? |   | 行の内容をすべて合計したい時に使う関数は?                                                                                                  | 4          | (=)<br>7775    | + 新しい投票 ③ 最近の投票                   |
|                           |   | <ul> <li>○ IBX</li> <li>○ IBX</li> <li>□ 座解は ○ で指定します。</li> <li>○ IBX</li> <li>○ IBX</li> <li>□ 答後、すぐに正解を知う</li> </ul> | ることが出来ます。  | 000<br>7-4     | 「下無き」 ケイズ:名前が記録されていません   △ 自分のみ 🔳 |
|                           |   | SUMB                                                                                                    |            | <b>全</b><br>課題 | 行の内容をすべて合計したい時に使う関数は?             |
|                           |   | + オブジョンを追加                                                                                                    |            |                | ○ COUNT関数<br>○ IF関数               |
| ↑↓ 回答者にアイテムのランク付けを許可する    |   | ⊕ <sup>質問を追</sup> 「+オプションを追加」をクリ                                                                                       | リックすると、    | <b>S</b><br>通話 | ◯ SUM関数                           |
|                           |   | 回答項目を増やすことが出来る                                                                                                    | <b>ミす。</b> | OneDrive       | 起動                                |
|                           |   |                                                                                                    |            |                |                                   |
|                           |   |                                                                                                    | 保存         |                |                                   |

(例)テスト方式で投票を作成し、ランキング方式の投票を追加する

③ 質問を追加する場合は、「+質問を追加します」をクリックします。

④ 追加する投票の回答形式の選択画面が表示されますので、追加したい回答形式を選択します。
 (今回は例としてランキング形式を選択)質問の数だけ繰り返します。

|                                                              |              |    | 1 |                   |             |                |   |
|--------------------------------------------------------------|--------------|----|---|-------------------|-------------|----------------|---|
| Polls                                                        |              | ×  |   |                   |             |                |   |
| ֎ テスト ∨                                                      |              |    |   |                   |             |                |   |
| 行の内容をすべて合計したい時に使う関数は?                                        |              | 2  |   | Г                 |             |                |   |
| ⊘ COUNT関数                                                    | Ż            |    |   | 2. よく利用する         | 関数順に並べてください |                | 2 |
| ⊘ IF関数                                                       | ۵            |    |   |                   | 友           |                |   |
| ✓ SUM関数                                                      | -            |    |   | 11 IC 88 45       |             |                |   |
| 十 オプションを追加                                                   | ● 複数選択       |    |   | ** IF 岗叙          |             |                |   |
|                                                              |              |    |   | SUM関数             | ឃ           |                |   |
| 🕒 質問を追加します                                                   |              |    |   | + + + + + + > = > | を追加         | () オプションをシャッフル |   |
| ● 複数選択                                                       |              |    |   | 1 47727           | C AE70H     |                |   |
| ®ତ <del>,</del> <del>,</del> , , , , , , , , , , , , , , , , |              |    |   |                   |             |                |   |
| 🛆 ワードクラウド                                                    |              |    |   |                   |             |                |   |
| <u>今</u> 評価                                                  |              |    |   |                   |             |                |   |
| ↑↓ ランキング<br>◎ 名前が記録されていません」結果が共有されま… 4                       | 今すぐ記動 下書きとして | 保存 |   |                   |             |                |   |
|                                                              |              |    |   |                   |             |                |   |

投票には回答者の名前を記録するか等の詳細設定をすることが出来ます。

① 作成した投票の左下にある「
② 名前が記録されていません | 結果...」をクリックします。

② 投票した学生の名前を記録する場合は、「回答者の名前を記録する」にチェックを入れます。
 →名前は投票作成者のみに表示されます。
 また、集計された結果を表示させたくない場合は、「累計された結果を回答者と共有する」の

チェックを外します。

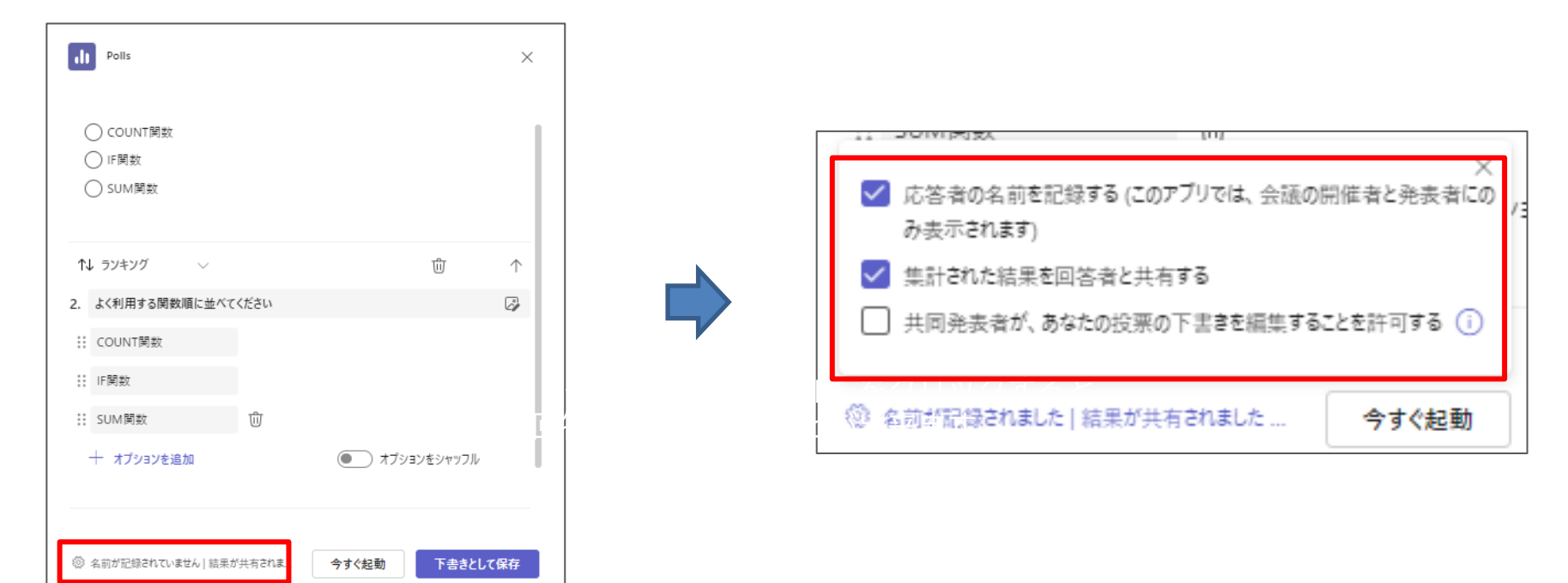

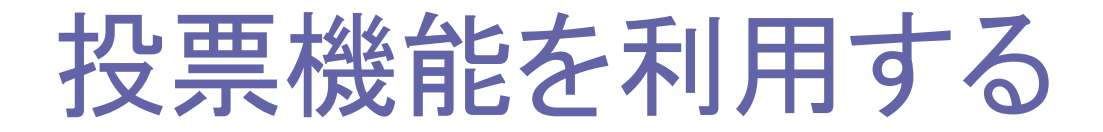

作成した投票を実際に利用するには

① 会議中、予め作成しておいた投票内容を利用するため「投票」をクリックします。

② 実行したい投票を選択し「起動」をクリックします。(複数個設定している場合は、下にスクロールして表示し起動します。)

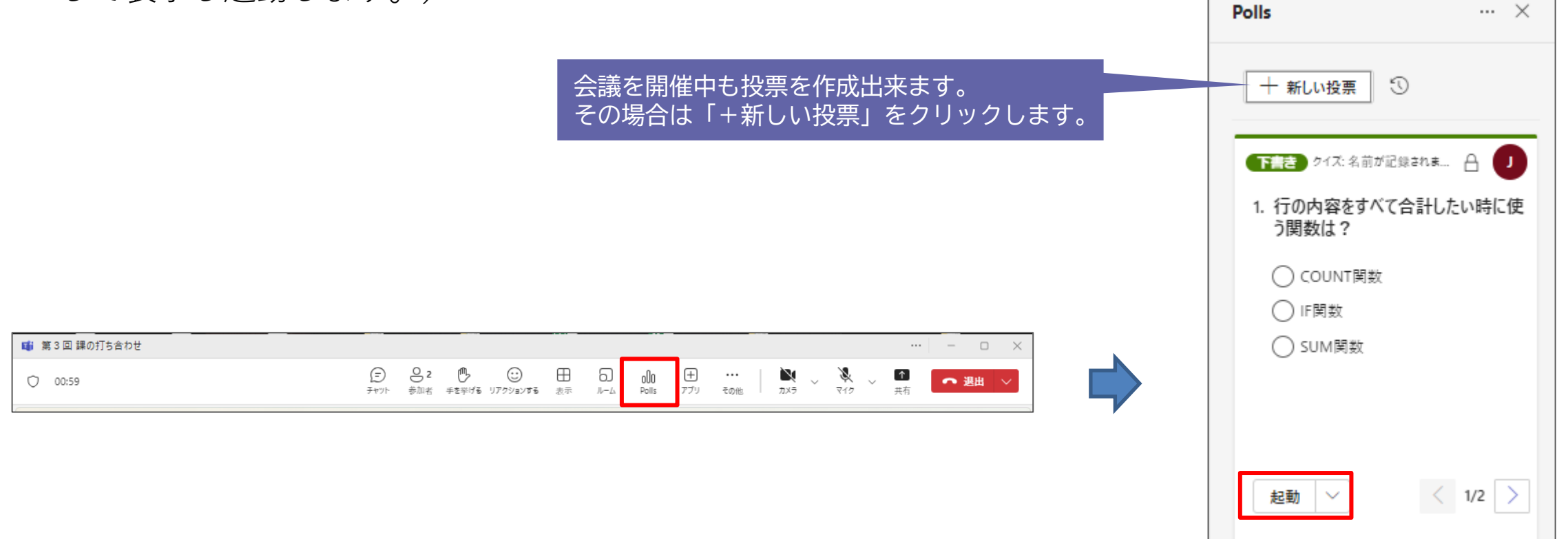

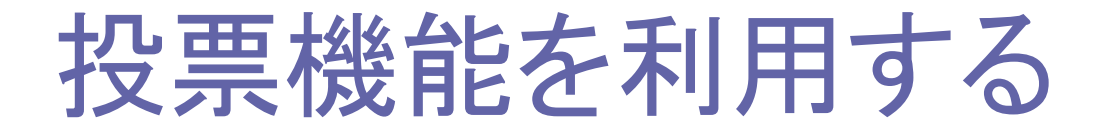

③参加者の画面中央に投票内容が表示され、参加者が回答します。

④ 投票を終了する場合は、開催者が「…」から「投票を締め切る」をクリックします。

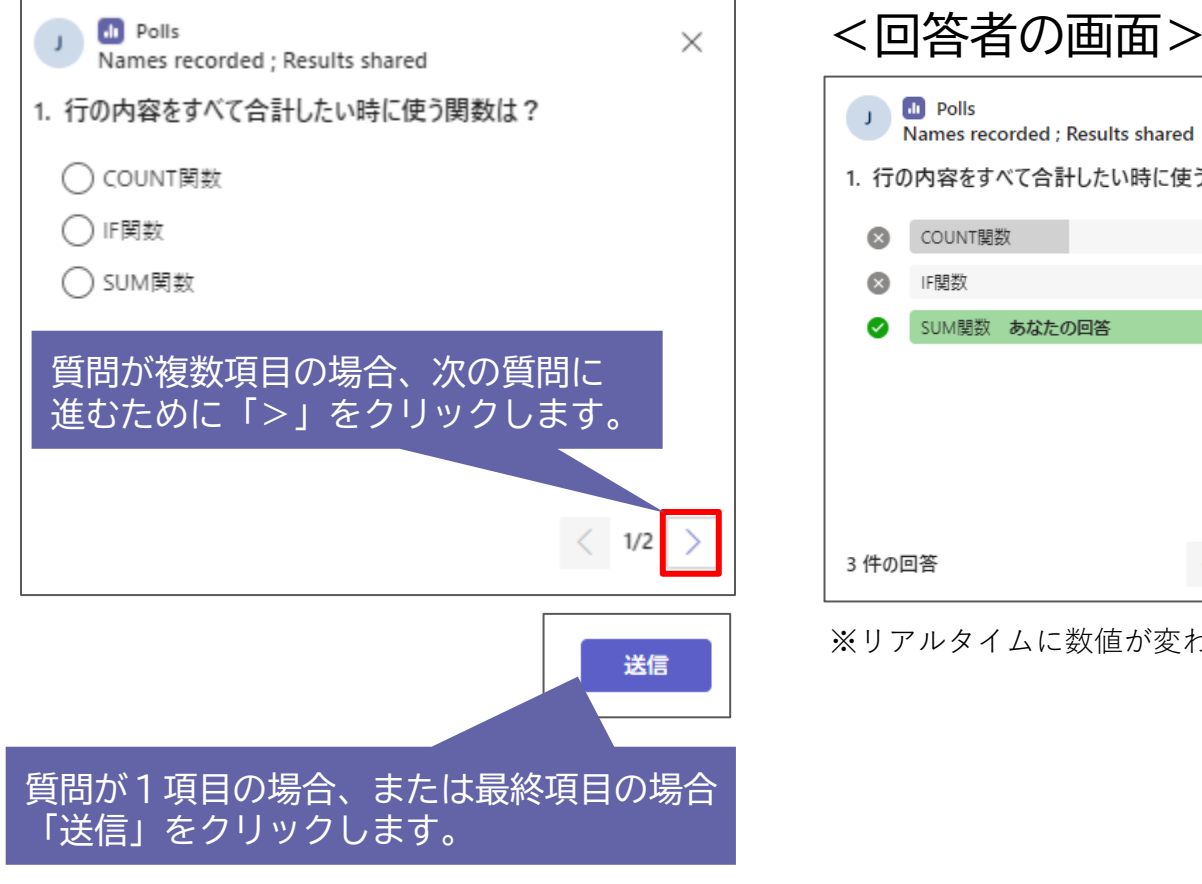

| ~凹合有00回回/                                |                     |         |     |  |  |  |  |
|------------------------------------------|---------------------|---------|-----|--|--|--|--|
| Polls<br>Names recorded ; Results shared |                     |         |     |  |  |  |  |
| 1. 行0                                    | )内容をすべて合計したい時       | こ使う関数は? |     |  |  |  |  |
| $\bigotimes$                             | COUNT関数             |         | 33% |  |  |  |  |
| $\otimes$                                | IF関数                |         | 0%  |  |  |  |  |
| 0                                        | SUM関数 <b>あなたの回答</b> |         | 67% |  |  |  |  |
|                                          |                     |         |     |  |  |  |  |
|                                          |                     |         |     |  |  |  |  |
|                                          |                     |         |     |  |  |  |  |
|                                          |                     |         |     |  |  |  |  |
| 3 件の[                                    | 回答                  | < 1/2 > | 完了  |  |  |  |  |

※リアルタイムに数値が変わります

| <開 | 催者の画面>                                    |
|----|-------------------------------------------|
|    | Polls ···· ×                              |
|    | - 新しい投票 ③                                 |
|    | ライブ クイズ:名前が記録されました   リ                    |
|    | <ol> <li>行の内容をすべて合計したい時に使う関数は?</li> </ol> |
|    | 質問に戻る 33%                                 |
|    | 0% 投票を締め切る                                |
|    | 応答の詳細                                     |
|    | 結果をエクスポート                                 |
|    | 投票の削除                                     |
|    | ···· < 1/2 >                              |

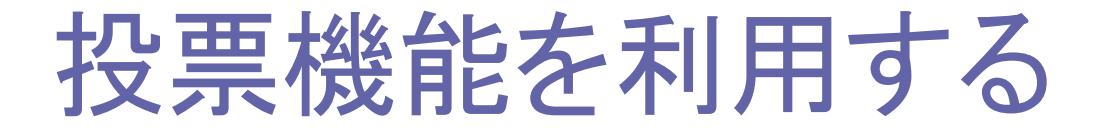

投票の結果が表示されます。 回答形式が「**テスト」**の場合は、正解か不正解かがすぐに分かります。

回答形式が「ランキング」の場合は、ランキング上位から回答が並び視覚的に分かりやすく表示されます。

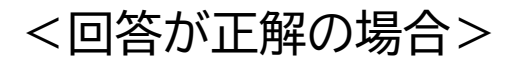

|           | Polls<br>Names recorded ; Results shar | ed     |     | ×   |
|-----------|----------------------------------------|--------|-----|-----|
| 1. 行の     | り内容をすべて合計したい時に                         | 使う関数は? |     |     |
| ⊗         | COUNT関数                                |        |     | 33% |
| $\otimes$ | IF関数                                   |        |     | 0%  |
| 0         | SUM関数 あなたの回答                           |        |     | 67% |
|           |                                        |        |     |     |
|           |                                        |        |     |     |
|           |                                        |        |     |     |
|           |                                        |        |     |     |
| 3 件の[     | 回答                                     | < 1/2  | > 完 | 7   |

#### <回答が不正解の場合>

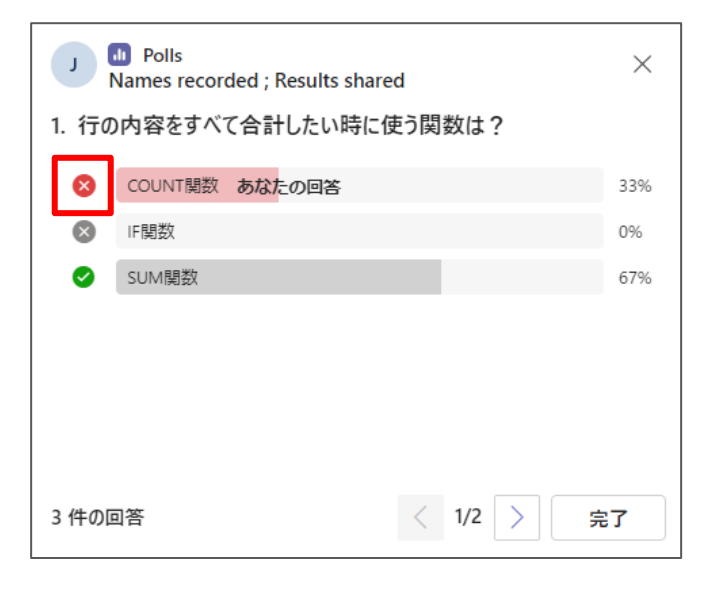

#### <ランキング形式の結果表示>

| J Polls<br>Names recorded ; Results shared | ×  |
|--------------------------------------------|----|
| 2. よく利用する関数順に並べてください                       |    |
| IF舆数                                       |    |
| COUNT開数                                    |    |
| SUM関数                                      |    |
|                                            |    |
|                                            |    |
|                                            |    |
|                                            |    |
|                                            |    |
| 3件の回答 く 2/2 >                              | 完了 |
|                                            |    |
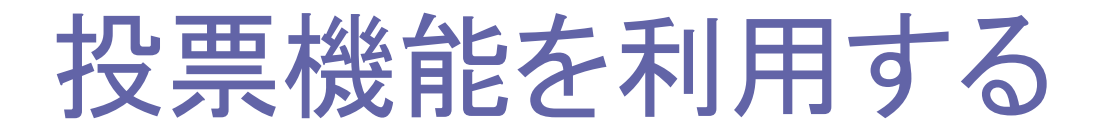

投票後に投票を再開したり、投票内容の結果をエクスポートすること等が出来ます。 「…」をクリックすると表示されるメニューから選択します。

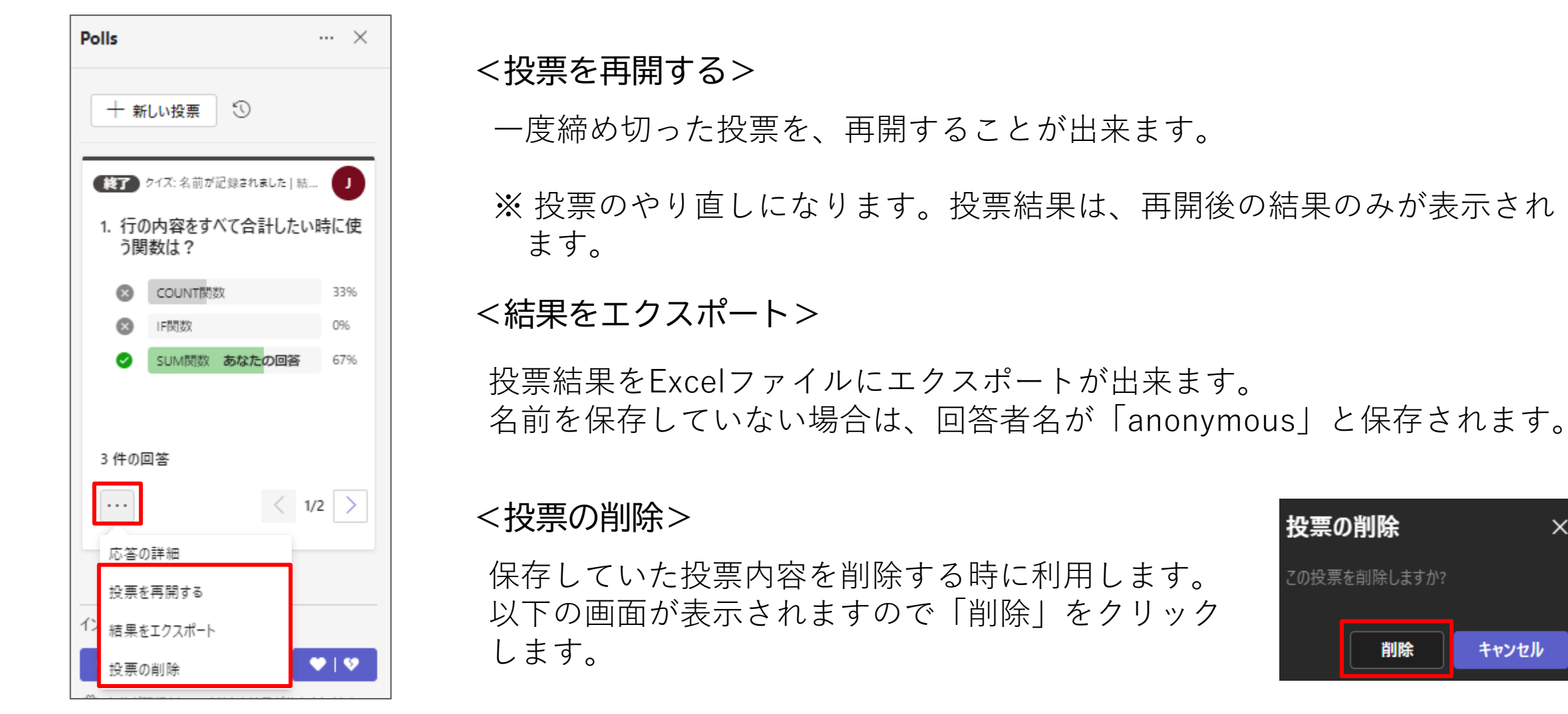

## 出席者リストのダウンロード

会議の開催者は、出席者リストをダウンロードし、会議の出欠を確認することが出来ます。

① 「参加者」ボタンをクリックします。

② 「…」をクリックします。

③ 「出席者リストをダウンロード」をクリックすると、会議の出席者リスト(CSV形式)をダウンロード することが出来ます。

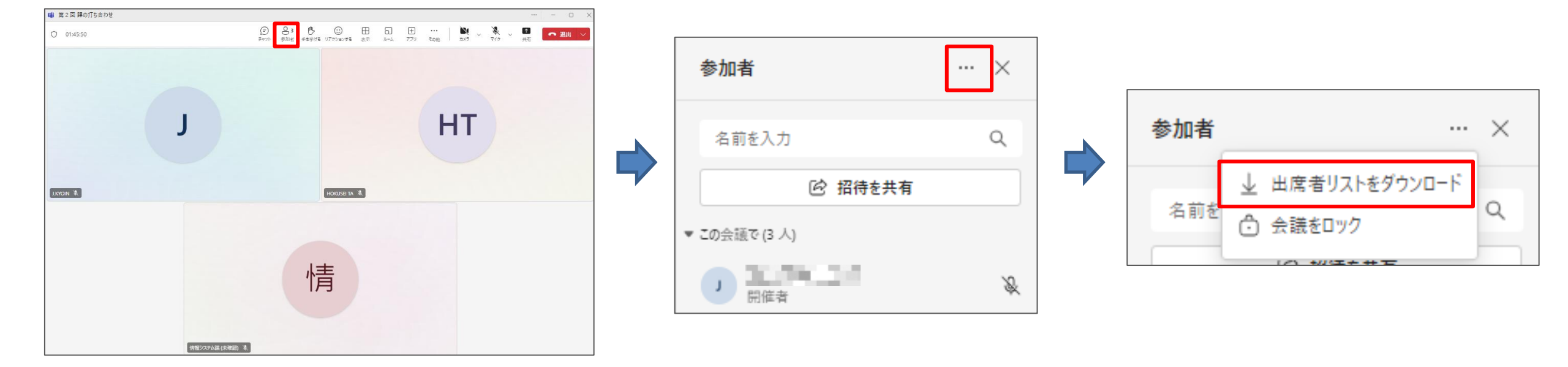

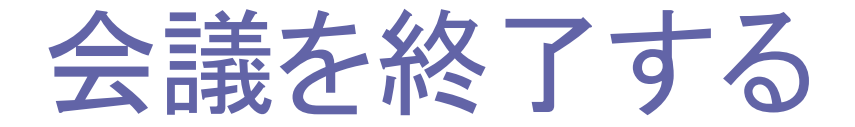

会議を終了するには、画面右上にある「退出」ボタンの右にある <mark>></mark> →「会議を終了」をクリックします。 ※ 会議を退出しただけでは会議は残りの参加者により続きますのでご注意ください。

会議終了後、会議内容がチャットに送られます。

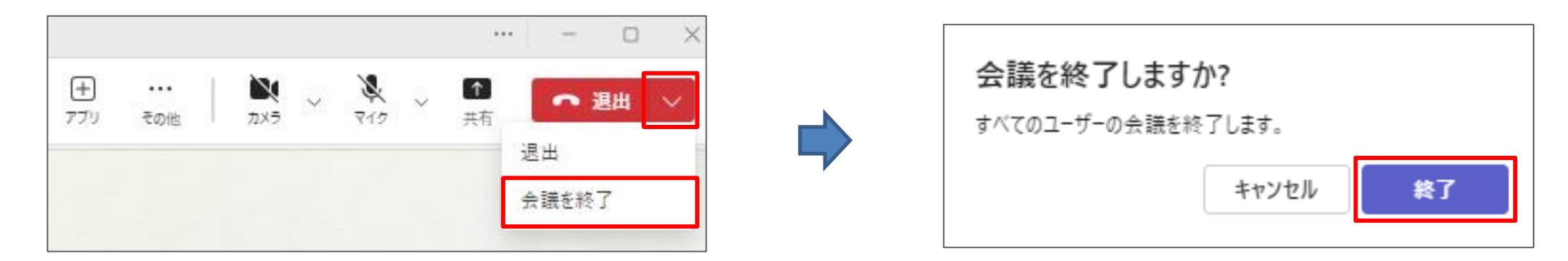

会議参加者が会議を終了する場合、画面右上にある「退出」ボタンをクリックします。

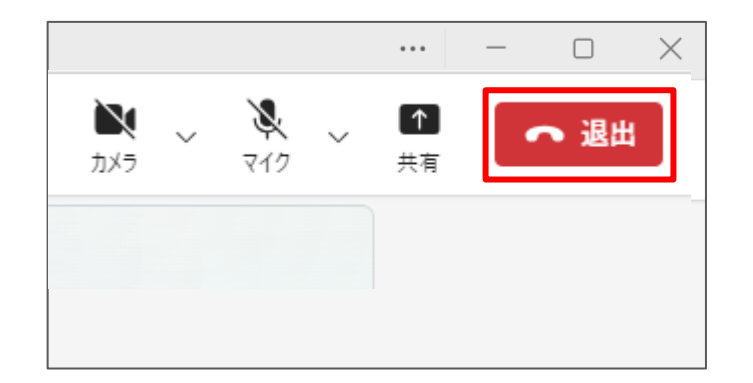

会議終了後にできること①

<会議をチャネル内で開催した場合>

会議の終了後、会議をレコーディングした場合の**録画ファイル**や**会議内でのチャット**が会議を開催した チャネル内で確認することができます。

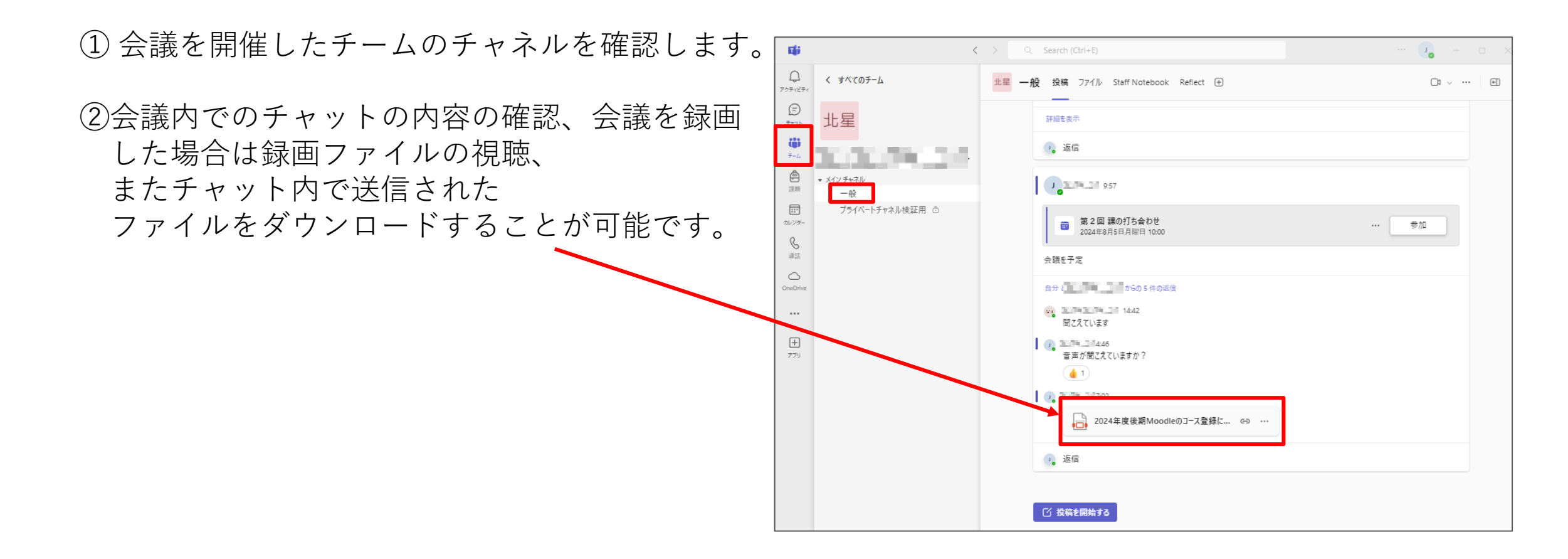

会議終了後にできること(2)

<会議を単体で開催した場合>

会議後には会議内でのチャットや送信されたファイル等の情報がチャットで確認できます。

①「チャット」をクリックし、会議名が記載されたチャットを選択します。

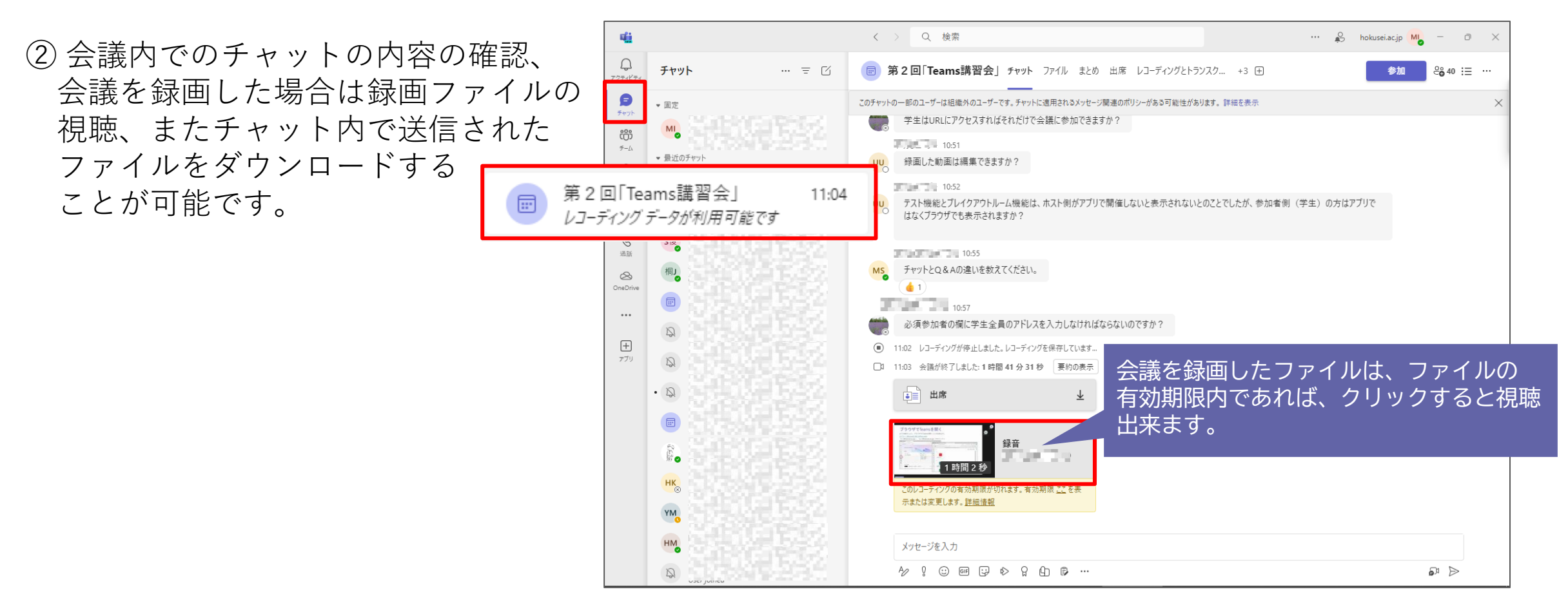

## 不明な点等がありましたら ICTサポートデスク・情報システム課 までご相談ください